# Virus TI

**Reference manual** リファレンス・マニュアル

## 安全上のご注意

#### ご使用になる前に必ずお読みください

ここに記載した注意事項は、製品を安全に正しくご使用いただき、あなた や他の方々への危害や損害を未然に防ぐためのものです。 注意事項は誤った取り扱いで生じる危害や損害の大きさ、または切迫の程 度によって、内容を「警告」、「注意」の2つに分けています。これらは、あ なたや他の方々の安全や機器の保全に関わる重要な内容ですので、よく 理解した上で必ずお守りください。

マークについて

製品には下記のマークが表示されています。

#### WARNING:

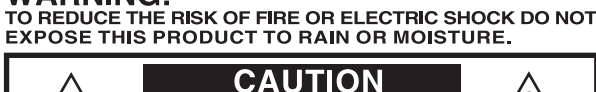

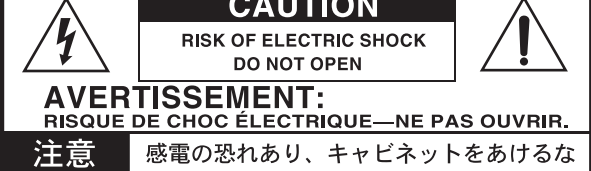

マークには次のような意味があります。

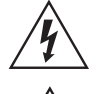

このマークは、機器の内部に絶縁されていない「危険な電 圧」が存在し、感電の危険があることを警告しています。

このマークは注意喚起シンボルであり、取扱説明書などに一 般的な注意、警告、危険の説明が記載されていることを表し ています。

### 火災・感電・人身障害の危険を防止するには

#### 図記号の例

|          | △ 記号は、注意 (危険、警告を含む)を示しています。<br>記号の中には、具体的な注意内容が描かれています。 左の図は<br>「一般的な注意、警告、危険」を表しています。       |
|----------|----------------------------------------------------------------------------------------------|
|          | ○記号は、禁止(してはいけないこと)を示しています。<br>記号の中には、具体的な注意内容が描かれることがあります。 左の図は「分解禁止」を表しています。                |
| <b>R</b> | ● 記号は、強制(必ず行うこと)を示しています。<br>記号の中には、具体的な注意内容が描かれることがあります。 左の<br>図は「電源プラグをコンセントから抜くこと」を表しています。 |

以下の指示を守ってください

敬土 

この注意事項を無視した取り扱いをすると、死亡や重傷を負う可能性が予想されます

- ・電源プラグは、必ずAC100Vの電源コンセントに差し込む。
- ・電源プラグにほこりが付着している場合は、ほこりを拭き取る。
  感電やショートの恐れがあります。
- ・本製品はコンセントの近くに設置し、電源プラグへ容易に手が届くようにする。
- ・ 次のような場合には、直ちに電源を切って電源プラグをコンセン トから抜く。
  - 電源コードやプラグが破損したとき
  - 異物が内部に入ったとき
  - 製品に異常や故障が生じたとき

修理が必要なときは、コルグ・サービス・センターへ依頼してくだ さい。

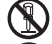

- ・本製品を分解したり改造したりしない。
- ・修理、部品の交換などで、取扱説明書に書かれていること以外は 絶対にしない。

- ・電源コードを無理に曲げたり、発熱する機器に近づけない。また、電源コードの上に重いものをのせない。
  - 電源コードが破損し、感電や火災の原因になります。
- 大音量や不快な程度の音量で長時間使用しない。
  大音量で長時間使用すると、難聴になる可能性があります。万一、
  聴力低下や耳鳴りを感じたら、専門の医師に相談してください。
- ・本製品に異物 (燃えやすいもの、硬貨、針金など)を入れない。
- ・温度が極端に高い場所(直射日光の当たる場所、暖房機器の近 く、発熱する機器の上など)で使用や保管はしない。
- ・振動の多い場所で使用や保管はしない。
- ・ホコリの多い場所で使用や保管はしない。
- (🔄・風呂場、シャワー室で使用や保管はしない。
  - ・ 雨天時の野外のように、湿気の多い場所や水滴のかかる場所で、 使用や保管はしない。
    - ・本製品の上に、花瓶のような液体が入ったものを置かない。
    - ・本製品に液体をこぼさない。
- 戦 ・濡れた手で本製品を使用しない。

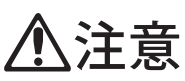

この注意事項を無視した取り扱いをすると、傷害を負う可能性 または物理的損害が発生する可能性があります

- ・正常な通気が妨げられない所に設置して使用する。
  ・ラジオ、テレビ、電子機器などから十分に離して使用する。
  ラジオやテレビ等に接近して使用すると、本製品が雑音を受けて 誤動作する場合があります。また、ラジオ、テレビ等に雑音が入る ことがあります。
  - ・外装のお手入れは、乾いた柔らかい布を使って軽く拭く。
  - 電源コードをコンセントから抜き差しするときは、必ず電源プラ グを持つ。
- ・本製品を使用しないときは、電源プラグをコンセントから抜く。
  電源スイッチをオフにしても、製品は完全に電源から切断されていません。
- ・付属の電源コードは他の電気機器で使用しない。 付属の電源コードは本製品専用です。他の機器では使用できま せん。
  - ・他の電気機器の電源コードと一緒にタコ足配線をしない。
    本製品の定格消費電力に合ったコンセントに接続してください。
    ・スイッチやツマミなどに必要以上の力を加えない。
  - スイッチャクマミなとに必要以上の力を加えない。
    故障の原因になります。
    外装のお手入れに、ベンジンやシンナー系の液体、コンパウンド
  - ・外装のお手入れに、ヘンシンやシンテー系の液体、コンハウント 質、強燃性のポリッシャーを使用しない。
  - 不安定な場所に置かない。
    本製品が落下してお客様がけがをしたり、本製品が破損する恐れ があります。
  - ・本製品の上に乗ったり、重いものをのせたりしない。
    本製品が落下または損傷してお客様がけがをしたり、本製品が破損する恐れがあります。
  - 本製品の隙間に指などを入れない。
    お客様がけがをしたり、本製品が破損する恐れがあります。
    地零時は本制日に近づかたい。
  - ・地震時は本製品に近づかない。
  - ・本製品に前後方向から無理な力を加えない。
    本製品が落下してお客様がけがをしたり、本製品が破損する恐れがあります。

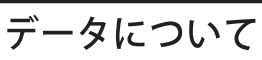

操作ミス等により万一異常な動作をしたときに、メモリー内容が消えてし まうことがあります。 データの消失による損害については、当社は一切の 責任を負いかねますのでご了承ください。 データを他のメディア等へ セーブすることのできる製品では、大切なデータはこまめにセーブする ことをお勧めします。

> 輸入販売元: KORG Import Division 〒206-0812 東京都稲城市矢野口4015-2 //www.korg.co.jp/KID/

## Table of Contents 目次

イントロダクション[Introduction] <u>ようこそ</u>! 6 <u>チャプターについて</u> 6 <u>注意事項</u> 7 <u>メンテナンス</u> 7 <u>リアパネル</u> 8 セットアップ 9 電源のON/OFF 10 プログラムの選択 10 メニューについて 11 演奏/作業手順について 12 USB接続について 13 新規に音を作る 15 ポリフォニーについて 15

#### ファーストステップ[First Steps]

<u>初めてVirusTIに触れる皆様に</u> 16 <u>アンプリファイアエンベロープセクション</u> 16 <u>フィルターセクション</u> 19 <u>フィルターエンベロープセクション</u> 25 <u>オシレーターセクション</u> 25 <u>ミックスセクション</u> 29 モジュレーターセクション 32 <u>マトリクスセクション</u> 33 <u>アルペジエーターセクション</u> 34 <u>エフェクトセクション</u> 37 <u>ハイパーソーとウェーブテーブル</u> 39

サウンドパラメーターリファレンス[Sound Parameters Reference] <u>ARP</u> 41 <u>アルペジェーター</u> 41 <u>マトリクス</u> 43 <u>スロット</u> 44 <u>モジュレーター</u> 45 <u>LFO 1</u> 46 <u>LFO 2</u> 48 <u>LFO 3</u> 48

LFO1 デスティネーション 49 LFO2 デスティネーション 50 LFO3 デスティネーション 52 エフェクト(上段) 53 ディレイ 54 リ<u>バーブ</u> 56 □ – EQ 59 ミッド EQ 59 <u>ハイ EQ</u> 60 エフェクト(下段)60 ディストーション 61 <u>アナログブースト</u> 62 コーラス 63 <u>フェイ</u>ザー 65 ボコーダー 66 ボコーダーテーブル 71 インプットフォロワー 71 インプットリングモジュレーター 72 オシレーター 73 オシレーター 1- クラシック 77 オシレーター 1- ハイパーソー 78 オシレーター 1- ウェーブテーブル 80 <u>オシレーター 2- クラシック</u> 81 オシレーター 2- ハイパーソー 84 オシレーター 2- ウェーブテーブル 86 <u>オシレーター 3</u>89 コモン 90 サブオシレーター 92 ノイズ 93 リングモジュレーター 93 マスター 94 コモン 99 ユニゾン 101 ベロシティマップ 102 インプット 104 サラウンド 105 カテゴリー 105 ソフトノブ 106 保存 106 ミックス 107 <u>フィルター</u>109 サチュレーション 110 フィルター 1111 <u>フィルター 2</u>113 コモン 115

 $\frac{7}{7}\frac{116}{7}$  $\frac{7}{7}\frac{117}{7}$  $\frac{7}{7}\frac{119}{7}$  $\frac{7}{7}\frac{119}{7}$ 

#### 設定リファレンス[Configuration Reference]

<u>ランダムプログラム</u> 120 <u>MIDI 120</u> <u>MIDI ダンプ受信 RX</u> 122 トランスミットMIDI ダンプ TX 123 キーボード 124 <u>MIDI コントロール</u> 126 <u>インプット</u> 127 <u>オーディオクロック</u> 128 <u>ソフトノブ (グローバル設定)</u> 128 <u>ノブの動作</u> 129 <u>グローバルチューニング</u> 130 <u>システム</u> 131

マルチモードリファレンス[Multi Mode Reference] パッチ 134

#### Virus Controlソフトウェア[Virus Control]

<u>はじめに</u> 139 <u>Virus Control プラグイン</u> 141 <u>パートコントロールバー</u> 141 <u>ページセレクター</u> 142 <u>インフォメーションバー</u> 142 <u>インフォメーションバー</u> 142 <u>ブラウザページ</u> 143 <u>オシレーターページ</u> 143 <u>オシレーターページ</u> 145 <u>LFO ページ</u> 146 <u>マトリクスページ</u> 146 <u>ARP ページ</u> 147 <u>FX ページ</u> 148 <u>リモートページ</u> 149

### 用語集 [Glossary]

<u>用語解説</u> 150

パッチネーム **[Patch Names]** <u>ROM-A</u> 162 <u>ROM-B</u> 162 ROM-C 163 ROM-D 163 ROM-E 164 ROM-F 164 ROM-G 165 ROM-I 165 ROM-I 166 ROM-J 166 ROM-K 167 ROM-L 167 ROM-M 168 ROM-N 168 ROM-O 169 ROM-P 169 ROM-Q 170

## Introduction イントロダクション

## ようこそ!

Virus TI をお買い上げいただき、ありがとうございます。 TI とは、Total Integration の略称で、Virus Control プラグイン(VSTi/AudioUnit)を介 して、PC/Mac ベースのスタジオに導入できるハードウェアであることを表します。

Virus TI の電源を入れる前に、このマニュアルを一読することをお奨めします。

## チャプターについて

このマニュアルは、以下のような構成になっています。

>イントロダクション : 現在読まれているこの章のことです。ここでは、Virus を操作する 前に知っておくべき基本的な情報を扱います。

>ファーストステップ: Virus 初心者向け、もしくは中級、上級者にも対応した実践ガイド です。レファレンスの章に移行する前のスタートポイントでもあります。

>サウンドパラメーターレファレンス:このマニュアルの本体部分に当たります。サウン ド生成に関するパラメーターや、その効果的な使い方が、簡潔な説明文、クロスレファレ ンスと共に記されています。

>設定レファレンス:グローバル設定に関すること、また個々の制作環境に適した Virus のパラメーター設定を説明します。

>マルチモードレファレンス:マルチモード[Multi Mode]パラメーターに関する簡単な説 明を記します。

>Virus Control: Virus Control アプリケーションのイントロダクションに当たります。

>付録:チャート、表、など

>用語集

## 注意事項

下に記載された内容については、よく読み、ご留意ください。これらは、Virus を長く快適 にご使用いただくために必要な事項です。

- 湿気や埃、塵の多い場所への保管は避けてください。また、コーヒーなどの液体を本体の近くに置いたり、こぼしたりしないようご注意ください。万が一、液体がユニット内に入り込んでしまった場合は、すぐに電源を切り、電源コードを抜いてください。必要であれば、テクニカルサポートまでご連絡ください。
- Virus 本体を直射日光にさらすなど、高温になる場所に置くことは避けてください。デ スクトップバージョンをラックマウントする際、空気の循環がうまく行われるよう設置 してください。
- 急激な振動を与えたり、本体を落としたりしないよう注意してください。水平な場所に 置くか、ラックにしっかりと固定するようにしましょう。
- 外部電源 12VDC を使用する場合は、同梱されている電源をご使用ください。規定外の 電源や他の電源を使うと誤作動の元となるうえ、テクニカルサポートが受けられなくな りますのでご注意ください。
- Virus を長期間ご使用にならない場合は、電源コードを抜いてください。その際には、 コードを引っ張るのではなく、根元からゆっくりと抜くようにしましょう。濡れた手で プラグに触るのも大変危険ですのでやめましょう。
- このシンセサイザーは、聴力障害を及ぼす程の音を生成できます。よって、常に音量は 絞ってご使用ください。

## メンテナンス

#### OS のアップデート

Access Music は、ソフトウェアのオペレーティングシステム (OS) を無償で行っています! 時折、<u>www.access-music.de</u>をチェックして、最新の OS をダウンロードしてください。

#### クリーニング

パネルを掃除する際は、柔らかくて乾燥した布、もしくはソフトブラシを使いましょう。 液体の洗浄剤などは使用しないでください。変色する可能性があります。また、業務用・ 家庭用の洗浄剤は、パネルの表面を傷つけることがあります。

#### 修理

<u>絶対に</u>ご自分で Virus 本体を開けないようにしてください。開けてしまった場合は修理を 受け付けられない場合がございます。故障に関してはまず、お買い上げになられた販売店 又はコルグ・サービスセンター(03-5355-5056)までご連絡ください。

#### バッテリーの交換

せっかく作ったサウンドが失われることのないように、電源を切った状態でもプログラム を保存するため、Virusにはバッテリーが内蔵されています。これは 4-5 年持ちますが、そ れ以上になると交換が必要です。交換は㈱フックアップ修理部で行います。ご連絡くださ い。交換する際にはデータをバックアップすることもお忘れなく。

#### リアパネル

ソケット

>USB:コンピューターとオーディオ、MIDI 情報の送受信を行います。

>MIDI IN/OUT/THRU: MIDI インターフェイス

>S/PDIF: デジタルオーディオインターファイス

>INPUT:オーディオインプットジャック

>OUTPUT1:メインオーディオアウトプットジャック

>OUTPUT 2/3:追加オーディオアウトプットジャック

>12VDC IN (デスクトップモデルのみ): 電源ソケット

>HEADPHONES:ステレオのオーディオアウトプット

#### ソケットを回転させる

リアパネルの Virus TI デスクトップモデルは 90 度の角度で回転させることができます。このおかげで、ラックマウントした場合でもバックパネル部分に余分なスペースを作る必要がなくなりました。必要な場合、あくまでユーザーの方の責任において下記の作業を行ってください。

重要:Kemper Digital GmbH、および株式会社コルグは、下記の作業を行う際、生じたダ メージ、故障に関しては責任を負いかねます。ご了承ください。

- 必要なもの:平坦な作業台、ネジを一時的に保管する容器(ボウルなど)、プラス(+) ドライバ、六角棒レンチ。
- まず接続されているケーブルはすべて外します。次に本体を裏返しにしてください。六 角棒レンチを使って、端っこのネジを緩めます。
- プラスドライバを使って、底面プレートの6個のネジを取り外します。底面プレートが 外れたら、一時的に横においておきます。リアパネルソケットにある6個のネジも同様 にして外します。
- ソケットユニットを少し引き上げ、バックパネルの出っ張りに置きます。両手を使って 40 ピンコネクタをマザーボードのソケットから外します。ソケットはこれで完全に外 れた状態です。
- 最後に取り外したネジ(先のとがっていないネジ)を使って、ソケットユニットを底面 プレートに取り付けます。
- 底面プレートの位置を調整して、40 ピンケーブルがマザーボードに届くようにします。
  40 ピンコネクタを静かに取り付けてください。最後まできっちりと押し込んでください。
- 最後にフタを閉める作業に入ります。残っている6個のネジを使って、底面プレートを 取り付けます。取り付けが終わったら、Virus本体を表向きにして、電源コードを差し 込んで、40ピンプラグがしっかりと固定されていることを確かめます。

## セットアップ

以下のステップは重要事項です。ここで紹介されるシンプルなセットアップの他にも、 Virus TI は様々なオーディオ環境に対応できるようになっています。

- メイン電源スイッチを入れる前に、Virus に接続しているすべての機器の電源を切るか、 すべての音量レベル(ミキサー、アンプなど)を最小設定にしてください。
- お手持ちの Virus がデスクトップバージョンの場合、キーボード/シーケンサーの[MIDI OUT]と Virus ソケット部分の[MIDI IN]に接続します。
- [OUTPUT 1]ソケット(標準モノラルジャック)とステレオアンプ/ミキサーの[INPUT] に接続します。ミキサーの2系統モノラルチャンネルに接続する場合は、それぞれ左右 に PAN を振ってください。ヘッドフォンをご使用の場合、リアパネルの [HEADPHONES]ソケットを使用してください。

- Virus のメイン電源を接続します。両方の[TRANSPOSE]ボタンを押して、Virus を起 動してください。次に、接続されている機器を以下の順序で電源を入れてください。 MIDI 送信側の機器(キーボード、シーケンサーなど)、ミキサー、そして最後にアン プの電源を入れます。
- MIDI 送信側の機器(キーボード、シーケンサーなど)は、MIDI チャンネル1から信 号が送信されるように設定します。
- Virus の[MASTER VOLUME]を上げていきます。音量レベルが適正になるようにミキ サーやアンプを調整します。ミキサーをご使用の場合は、機器のユーザーマニュアルを 参照すると便利な情報を得られます。

## 電源の ON/OFF

Virus TI には、ON/OFF スイッチはありません。スタンバイモードにする場合は両方の [TRANSPOSE]ボタンを、カウントダウンがゼロになるまで押し続けます。起動するには、 同じボタンを押し続けます。

## プログラムの選択

Virus TI には 20 個のバンク(RAM-A~RAM-D、ROM-A~ROM-P)が存在します。各バ ンクには 128 個の SINGLE プログラム[0-127]を保存できます。つまり合計で 2,560 プログ ラムを保存できることになります。

音を聞いてみるには、[SINGLE]モードに設定して、メニューを開いていない状態にしてお く必要があります。[MASTER]セクションにある[SINGLE]ボタンを押すと、[SINGLE]モ ードに入ります。基本的には3通りの方法があります。

#### 番号準拠[Sequentially]

一番手っ取り早い方法は、ディスプレイ右側にある[BANK]と[PROGRAM]ボタンを使用する方法です。メニューが開いている場合は、これらのボタンは[PARAMETER]、[VALUE] ボタンとして機能します。早送りしたい場合は、このボタンを押し続けます。

同じバンク内の任意のプログラムを素早く読み込むには、[SHIFT]ボタンを押しながら [VALUE 3]ノブを回します。

#### カテゴリーごと[By Category]

プログラムが多いため、音色は[Category]に分類されています。カテゴリー情報はプログラ ム毎に保存されています。たとえば:

ディスプレイ左側の[SEARCH]ボタンを押します。[VALUE 1]ノブを回して、[Drums]カテ ゴリーを選択します。[VALUE +/-]ボタンを使ってプログラムをブラウズします。ディス プレイ上段に[Drums]カテゴリー内のプログラム名が表示されます。任意のプログラムが見 つかったら、[EXIT]ボタンを押します。

#### Via MIDI[MIDI 経由]

MIDI シーケンサー/MIDI キーボードから、MIDI 経由で任意の Bank/Program チェンジメ ッセージを送信することができます。

## メニューについて

#### メニューを開く

メインメニューは、各セクションの[EDIT]ボタンを押すと開きます。通常、エレメントを 選択し(例:LFO1、OSC2、REVERB など)、そのセクションにある[EDIT]ボタンを押 します。

[MATRIX]セクションにあるボタン、および[MASTER]セクションの[CONFIG]を使っても メニューを開くことができます。

#### エディット[EDIT]ボタン活用方法

[FILTER]、および[MASTER]セクションの[EDIT]ボタンを繰り返し押すと、メニューをブ ラウズすることができます。[OSCILLATORS]と[EFFECTS]セクションでは、選択可能な ページ(エレメント毎に設定可能)と選択不可なパラメーター(例:Vocoder)をトグル表 示します。同様に、[MODULATORS]セクションでは、LFOのメイン設定と [Destinations] デスティネーションメニューのトグル表示します。

#### メニュー間のナビゲート

Virus のメニューには、多くの場合、複数のページが存在します。これにアクセスするには、 [PARAMETERS]ボタンを使用します(ディスプレイ右の[MATER]セクション内)。メニュ ーが開いている場合、同じセクションの他のエレメントを選択すると(例:LFO1の代わり に LFO3、OSC2の代わりに OSC1、REVERBの代わりに LOW EQ など)、新しいメニュ ーにジャンプします。

#### メニューの値を変更する

ディスプレイ下の[VALUE]ノブを使用します。メニューを開くと、パラメーターの中の一 つはアクティブになっています(▼のカーソル表示)。値は[VALUE]ノブを使って増減しま す。値を変更せずにカーソルを移動するには、[SHIFT]を押しながら[PARAMETERS]ボタ ンを押します。

#### メニューを閉じる

メニューを閉じる場合はディスプレイ左にある[EXIT]ボタンを押します。新しいメニュー を開く際は、[EXIT]ボタンを押す必要はありません。[SINGLE]、[MULTI]ボタンを押すこ とでもメニューを閉じることができます。

### 演奏/作業手順について

#### シングル[SINGLE]モード

これは任意の音色を使って演奏する場合の基本的な演奏モードです。次の章では、 [SINGLE]モードを使った作業に関する、もう少し詳しいチュートリアルを用意しています。

#### マルチ[MULTI]モード

Virus では最大 16 の音色を同時に演奏することができます。[MULTI]プログラムはそれぞ れ 16 個の[PART]を含みます。この[PARTS]はそれぞれ 1 つの[SINGLE]プログラムに相当 します。さらに MIDI チャンネル、ファインチューニング、キーチェンジなどのパラメー ターも含んでいます。

過去の Virus モデルや他のシンセとは異なり、Virus TI の[MULTI]プログラムでは個々の サウンドを鳴らすだけでなく、エフェクトなどのデータも送信できるようになっています。 よって、[MULTI]モードではより複雑な作り込みや表現が可能になっています。

[Bank]、[Patch]パラメーターが変更されると、対応する[SINGLE]プログラムが[MULTI] プログラム内の[PART]に読み込まれます。詳細は後述します。

#### シーケンサー[Sequencer]モード

[MULTI]モードでは音色のレイヤーが最大限生かされます。例えばキーボードスプリット などの設定など。よって、マルチトラック MIDI シーケンスプロジェクトでは、[Sequencer] モードがベストな選択と言えるでしょう。 [MULTI]、および[SINGLE]ボタンを同時に押す(または Virus Control アプリケーション を立ち上げる)と、[Sequencer]モードに入ります。このモードでは 16 個の[SINGLE]プロ グラムにアクセスできます。MIDI チャンネルは[PART1-16]ナンバーに対応しています。

#### リモート[Remote]モード

Virus TI は外部 MIDI コントローラーとして使用できます。Virus 本体には、定番となった 機器の設定が既に用意されています。[Remote]モードで使用するには、[SHIFT]ボタンを 押しながら、ディスプレイ左の[CONFIG]ボタンを押します。Virus Control アプリケーシ ョンを使えば、個々のユーザーに合わせて設定を作りこむことが可能になります。

#### Virus Control アプリケーション

Virus Control アプリケーション (Win/Mac) を立ち上げると、Logic、Cubase などのホス トシーケンサーのマルチチャンネル VST/US ソフトシンセとして使用することが可能にな ります。つまり、オーディオ/MIDI のサンプル単位の同期、発音タイミングを実現した世 界初のハードウェアシンセということになります。詳細は<u>後述ページ</u>を参照。

## USB 接続について

<u>ハブは使用しないでください!</u> Virus TIの性能を最大限に引き出すには、Virus TI専用 のスロットを用意することをお奨めします。つまり、そのスロットでは他の USB デバイス を接続しないということです。ベータテストの際、PC/Mac との接続にハブを接続した場合 にはデータ転送の速度を遅らせるだけでなく、接続全般において不安定になることが判明 しています。よって、USB ハブはサポートの対象外にするという決定に至りました。ご理 解のほど、よろしくお願いいたします。

注: Virus Control アプリケーションは定期的に MIDI/オーディオ接続を確認し、問題が生じた場合は報告するようになっています。

代表的なセットアップ

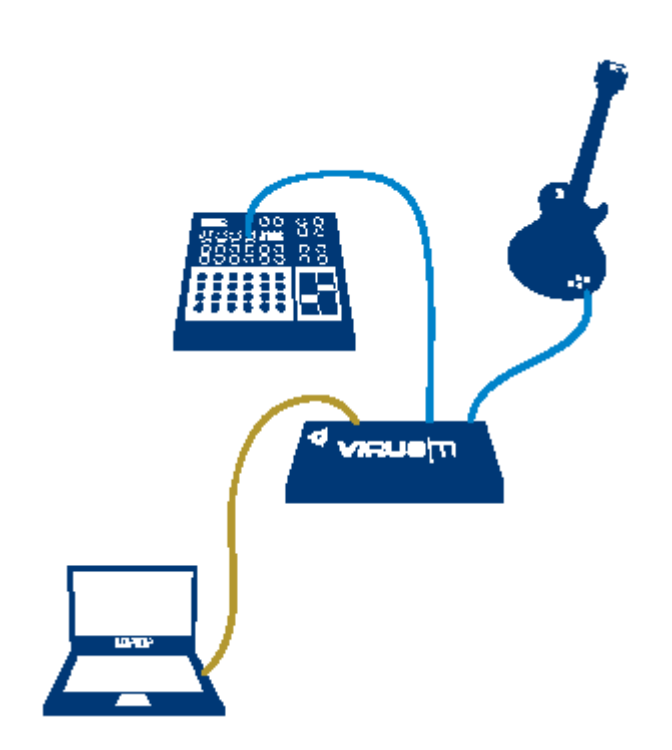

ノブレスポンスを変更する

[Global]パラメーターに変更すると、Virus のノブレスポンスを変えることができます。

## EDIT CONFIG Knob Behavior

| $\overline{\Delta}$ |              |               |
|---------------------|--------------|---------------|
| Response            | Display Time | Target        |
| Jump                | 61           | Internal+MIDI |

ディスプレイ左の[CONFIG]ボタンを押し、[PARAMETERS]ボタンを使ってページをスク ロールします。上図の表示になったら[VALUE1]ボタンを使って、[Response]を[Jump]に 設定します。[EXIT]ボタンを押し、メニューを閉じます。お好みによって、後でこのパラ メーターを[Snap]や[Rel]に変更してもいいでしょう。

注:幾つかのノブは聴感上、変化がないように思えるものがありますが、これは他のパラ メーターに拠るものが多い場合に起こります(例:[LFO]の[RATE]などは使用されていな い場合効果がありません。またエンベロープの[DECAY]も[SUSTAIN]が最大の場合効果は 見られません)

## 新規に音を作る

#### [INIT]イニシャライズプログラム

バンク[ROM-A]の後半は、シンプルなテンプレートを保存するために用意されています。 これはまったく白紙の状態から音を作り出すときに便利です。次の章ではこれらの一つを 使って作業するように指示しています。

## ポリフォニーについて

TI シリーズの平均的なボイス数は(2個の DSP)は、およそ 80、最大で 100 以上と考えら れます。しかし、最高値に近づくと TI ではリソースを有効活用しようとします。つまり、 機能によっては、これを使うことでポリフォニーの数値を減少させてしまいます。例えば ユニゾンのボイス数を3から6にするだけで、ポリフォニーは半減します。

ポリフォニーを最大限に使用したい場合([MULTI]モード)は、以下の順序で機能の使用 周波数を下げていくといいでしょう。[Unison]モード、[Reverb]、[Analog Filter]、そして [Oscillator 3]…。

## First Steps ファーストステップ

## 初めて Virus TI に触れる皆様に

お手元の Virus TI がデスクトップモデルの場合、MIDI キーボードを接続して下さい。

お手元の Virus の使い方を知る上で最も大切なことは、とてもシンプルな練習を「手弾き」 で演奏することです。そうすれば、ユーザーが作成される音色がさらによいものへと変わ ります!この方法がベストな選択であることは使用されるうちに理解されることでしょう。

この章を通して、[ROM-A 126]、または[ROM-A127]を読み込むよう指示を受けます。これ を実行するには、[EXIT]ボタンを押し(開いているメニューを閉じます)、さらに[VALUE] ボタンを押して、近くのプログラムに移動してから元に戻ります。

[SINGLE]モードになっていることを確認してから、[ROM-A127]のプログラムを選択しま す。(Bank ROM-A、プログラムナンバー127)。キーボードで音を出してみて下さい。オル ガンのような音が出て、鍵盤を押している間ずっと音が鳴り続けます。そして突然音は鳴 り止みます。オルガンとは違って、この反応は[envelope]パラメーターを使って調整するこ とができます。

## アンプリファイアエンベロープセクション

## [Amplifier Envelope Section]

パネルコントロール右下にある4つのノブを使って[amplifier envelope]をコントロールします。これは演奏中、演奏直後にどの程度音量レベルを変える場合などに使用します。

>ATTACK: 無音状態から最大音量までの時間

>DECAY:最大音量から[SUSTAIN]レベルまでの減衰にかかる時間

>SUSTAIN: [DECAY]の直後の音を伸ばすレベル

>RELEASE: 音が出てからフェードアウトするまでの時間

以下に実際の音色を使って、作業工程を紹介します。

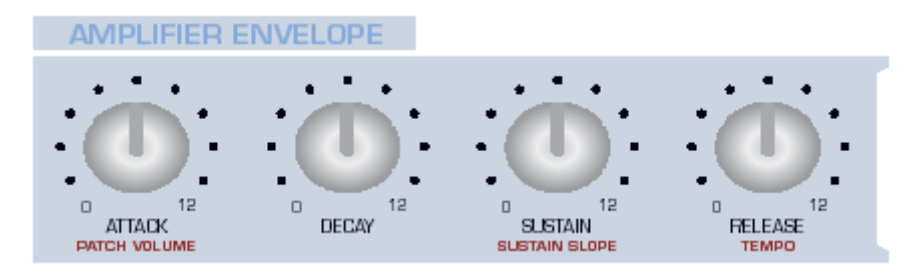

#### アタック[ATTACK]

[ATTACK]のノブは、あらかじめ[ROM-A127]に設定されている[0]に設定します。キーボードで音を確認しながら、少しずつ数値を上げていきます。各音の始まりが、だんだん遅れていくのが分かります。ここでは、[ATTACK]を[40]くらいに設定しておきます。

#### ディケイ[DECAY]

[DECAY]のノブを最大に設定します。これはあらかじめ[127]に設定されています。[MIX] セクションの白いオリジナルバリューインジケーター[original value indicator]が点灯しま す。キーボードで音を確認しながら、[DECAY]の数値を下げて下さい。音が段々短くなり、 [DECAY]が最小値になると、とても短い音になります。ここでは、[DECAY]を最小値にし ておいて下さい。

#### サスティーン[SUSTAIN]

[SUSTAIN]のノブを最初の設定通り、最小にして下さい。キーボードで音を確認しながら、 数値を上げていきます。オリジナルバリューインジケーター[Original value indicator]が消 えます。すると、伸ばされた音のボリュームが、それに対応して変わります。ここでは [SUSTAIN]を[64]にして、[DECAY]を[40]くらいに戻して下さい。

#### リリース[RELEASE]

[RELEASE]を最小値に設定し(オリジナルの値は[4])、キーボードで音を確認しながら、 数値を上げていきます。鍵盤から手を放した後、音はゆっくりとフェードアウトしていき ます。[RELEASE]の値は[40]近辺に設定しておきます。アンプリファイアエンベロープは 図のようになります。

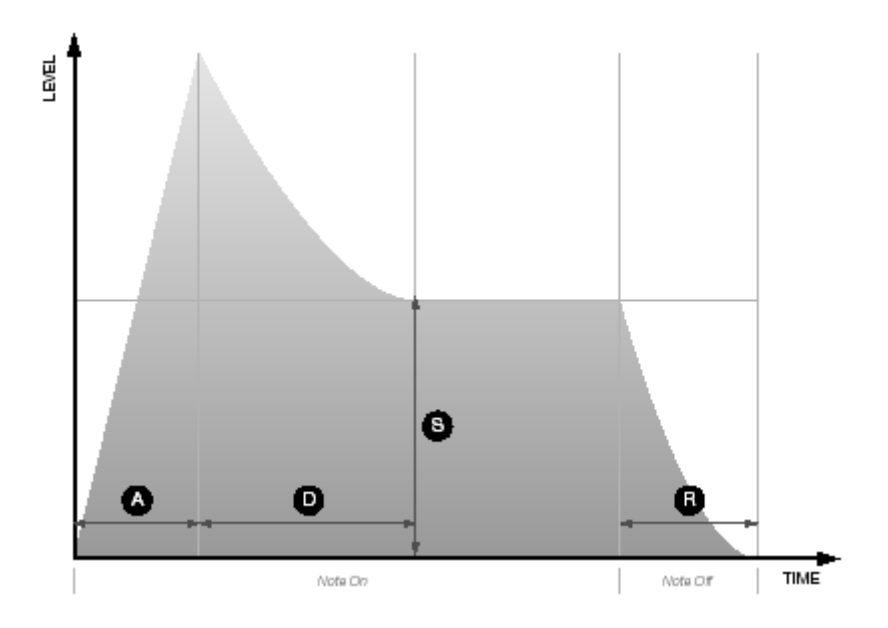

パネル上の赤いラベル表示(Polar の場合は青)は[SHIFT]機能を示しています。これらに アクセスする場合は、ディスプレイ左の[SHIFT]ボタンを押しながら、任意のノブやボタン を操作します。

#### [PATCH VOLUME]パッチボリューム

[SHIFT] + [ATTACK]からアクセスします。これは、プログラム毎に保存されている全体的 な音量レベルです。通常、異なるプログラム間の音量バランスを調整する目的で使用され ます。スタートポイントとしては値[100]から始めるといいでしょう。今後プログラムをエ ディットする際にもヘッドルームは十分にとれます。

#### サスティーンスロープ[SUSTAIN SLOPE]

[SHIFT] + [SUSTAIN]からアクセスできます。[SUSTAIN SLOPE]の設定値が[0]以外の場合、サスティーンフェイズ(通常はフラット)は角度を伴った勾配へと変わります。

[SUSTAIN SLOPE]を[-32]に設定します。マイナス(-)値では、サスティーンフェイズは 下降線を描きます(最終的には無音状態。鍵盤で長いノートを弾いて確認してください)

プラス(+)値ではエンベロープはどうなるのでしょうか?サスティーンフェイズは上昇し、 鍵盤から手を放さない限り、最終的に最大値に達します。比較的長い音がほしい場合は [SUSTAIN SLOPE]を[+32]に設定します。

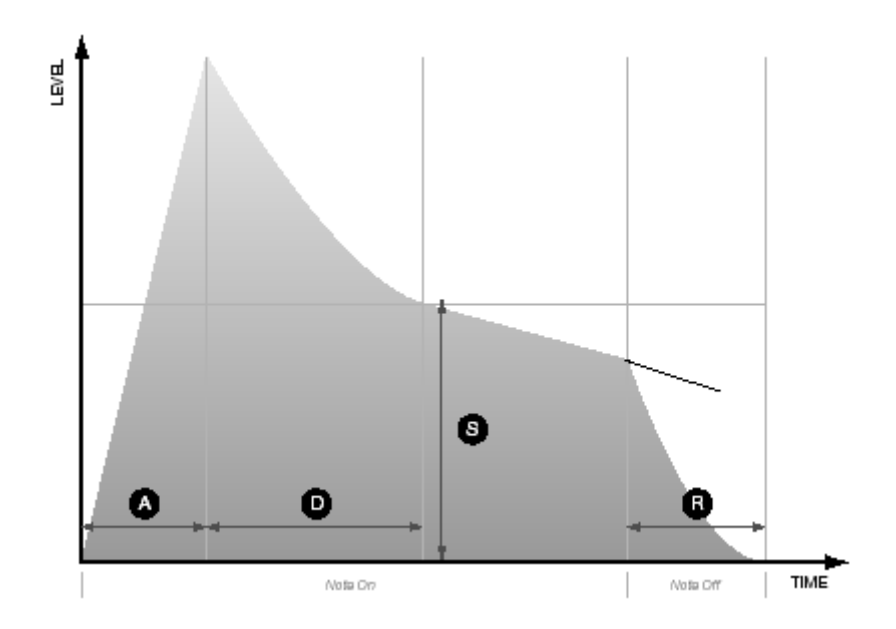

エンベロープタイム (Attack, Decay, Release)、および (Sustain Slope) は、レート以外 の何物でもありません。実際の演奏ではほとんど気にする必要はありません。

#### テンポ[TEMPO]

[AMP ENVELOPE]セクションの[SHIFT] + [RELEASE]からアクセスできます。Virus は アルペジエーターを同期させるためのマスタークロックを搭載しています。LFO やディレ イエフェクトもこのクロックに同期します。

[ROM-A 26 "Dr.What? HS"]のプログラムを読み出します。アルペジオを[HOLD]状態にし ([SHIFT]+[ARP ON])、鍵盤を弾いてみてください。LFO1 のインジケーターはアルペジ オに同期して点滅を繰り返します。つまり、このプログラムはクロックに同期している状 態です。[TEMPO] ([AMPLIFIER ENVELOPE]セクションの[SHIFT]+[RELEASE]) で も試してみてください。ディレイエフェクトがテンポチェンジにもスムーズに対応してい ることがお分かりになるでしょう。

[TEMPO]は、[63]から[190]bpm のレンジに対応しています。また、マスタークロックは、 受信している MIDI クロックデータ(外部機器などから送信される MIDI 信号) にスレー ブします(前述範囲内で)。この場合、[TEMPO]パラメーターは無視されます。

## フィルターセクション[The Filter Section]

[ROM-A 26 "Dr.What? HS"]と比較しても、ここまで試してきた音色は原始的で荒い音質の ものが多かったと思います。Virus のような減算式のシンセサイザーでは、オシレーターの トータルクオリティは、フィルターを介して激変することがあります。 ここに紹介するのは Virus に搭載されている 2 基のメインフィルターです。個々のフィル ターにアクセスする方法を学ぶ前に、減算方式のシンセサイザーに搭載されている代表的 な 3 つのパラメーターを紹介しておきましょう。これは、[CUTOFF]、[RESONANCE]、 そして[ENV AMOUNT]です。

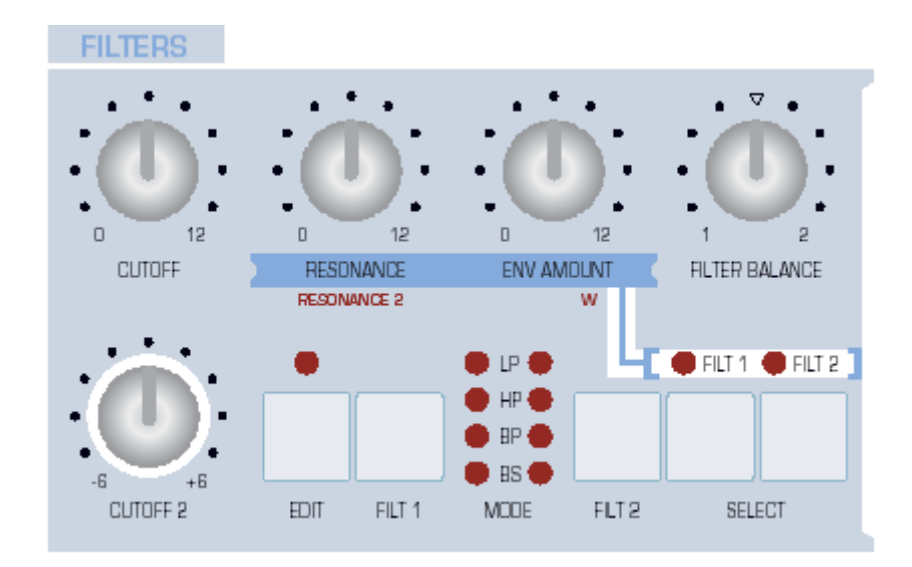

#### カットオフ[CUTOFF]

プログラム[ROM-A 127]を読み込みます。キーボードを使いつつ [CUTOFF]の値を変化さ せて音色を確認します。小さな値では、中域の周波数もカットされてしまいます。サウン ドはメローな音になります。

[CUTOFF]の値を上げていくと、フィルターは高い周波数の音域も通すようになり、最大値では、音の鮮明さも最大になります。これは典型的なローパス(LP)フィルターで、Virusに搭載されている4つの基本的なタイプの一つです。

プログラム[ROM·A 127]では、実際、2 基のフィルターを直列でつないで使用しています。 これらは一つの「ダブルストレングス」フィルターとして紹介されています。後述[Rooting] では、これらのパラメーターについて学んでいきます。

#### リゾナンス[RESONANCE]

[RESONANCE]は、カットオフポイント付近の周波数を強調します。[RESONANCE]の値 を上げた状態で、上記[CUTOFF]スイープをもう一度試してみてください。 [RESONANCE]の値が大きい場合は、カットオフ周波数は支配的に鳴ります。[CUTOFF] をゆっくり回すと、個々の倍音がより聞こえやすくなります。プログラム[ROM-A 26]を使 って、さらに[RESONANCE]の効果を試してみてください。

#### エンベロープアマウント [ENV AMOUNT]

フィルターエンベロープがカットオフに影響する度合いを調整します。鍵盤を弾くたびに [CUTOFF]ノブを自動的に動かすような効果があります。ここではシンプルなアナログベー スサウンドを作ってみましょう。

まず、プログラム[ROM-A 127]を読み込みます。[CUTOFF]を最小値に設定します。鍵盤 を弾きながら、好みの 70 年代サウンドが聞こえるまで[ENV AMOUNT]を調整します。さ らに[RESONANCE]を上げてみましょう。ディスプレイ左の[TRANSPOSE]ボタンを使っ て設定を[-1]、もしくは[-2]に設定します。ファンキーなベースサウンドの出来上がりで す。

[FILTER ENVELOPE]セクションは、[AMPLIFIER ENVELOPE]とほぼ同じ構成になっ ています。ですから、ベースサウンドをどのようにエディットするかについては既にご存 知でしょう。是非、[SUSTAIN SLOPE] ([SHIFT]+[SUSTAIN]) も試していただきたい。 前回同様[ENV AMOUNT]と[RESONANCE]を調整します。フィルターパラメーターは高 度にインタラクティブなつくりになっています。

#### フィルターバランス [FILTER BALANCE]

値[-64]に設定すると、フィルター1の出力のみを聞くことができます。センターポジション[0]では、両方のフィルターは同等の働きをします。さらに値[+63]ではフィルター2の出力のみが聞こえます。

#### セレクト(FILT1, FILT2) [SELECT (FILT1, FILT2)]

これらのボタンを使って[RESONANCE]、および[ENV AMOUNT]ノブがどちらのフィル ターをコントロールするか特定します。2 つのボタンを同時に押すと、ノブは両方のボタン を同時にコントロールできます。(例: [ROM-A 127])

#### カットオフ2 [CUTOFF 2]

フィルター2の独立したカットオフコントロール。この値はオフセット(フィルター1の値 の上、または下の値)、もしくは独立した値になります。この値はフィルターの[EDIT]メニ ューに依存します。(後述[Cutoff Link]参照)。

#### モード(FLT1, FLT2) [MODE (FLT1, FLT2)]

[FILT1]、および[FILT2]ボタンを使って、フィルタータイプを下記のように設定できます。

>LP=Low Pass:カットオフポイントより低い周波数帯域のみを通します。つまり、カッ

トオフポイント以上の周波数はすべてカットします。

>HP = High Pass:カットオフポイントより高い周波数帯域のみを通します。つまり、カ ットオフポイント以下の周波数はすべてカットします。

>Band Pass: BP。周波数カットオフポイント周辺の帯域を通します。つまりそれ以外の 周波数はすべてカットします。

>Band Stop: BS。周波数カットオフポイント周辺の帯域をカットします。つまりそれ以 外の周波数は通します。

Virus は、あと一通りのフィルターモードを搭載しており、これは MiniMoog のローパスフ ィルターをシミュレートしたものです(特徴的な発振音も含みます)。これはパネルから直 接アクセスすることはできません。フィルター[EDIT]メニューからアクセスしますが、こ れは後述[Mode]の参照してください。

この時点では、個々のフィルターを独立して試しています。プログラム[ROM-A 127]を読 み込んで[FILTER BALANCE]の値を[-64]に設定します(フィルター1 が独立します)、 [FILT1]ボタンを使って他のモードを選択します。キーボードで確認しながら、[CUTOFF]、 および[RESONANCE]を調整します。上記 4 通りのモードに慣れるまで繰り返し試してく ださい。

BS を試してみると、[RESONANCE]ノブを上げてもリゾナンスを付加できずに、単に帯域 を狭めているだけだということに気づくでしょう。

#### リゾナンス 2 [RESONANCE 2]

[SHIFT] + [RESONANCE]でアクセスします。フィルター2のリゾナンスのみ。[FILT2] と 表示されている[SELECT]ボタンを押し、[RESONANCE]ノブを使う([SHIFT]は使わない) こともできますが、[SHIFT] + [RESONANCE]の方が素早くパラメーターにアクセスでき ます。[SELECT]ボタン上の LED でいちいちステータスを確認せずに済むからです。

#### キーフォロー[KEY FOLLOW]

[SHIFT] + [ENV AMOUNT]でアクセスします。アコースティックな楽器を演奏する際は、 通常、高い音は低い音よりも鮮明に聞こえます。[KEY FOLLOW]ではこうした楽器の性質 をエミュレートできます。これは[Cutoff]が、演奏されるノートに追従されるように設定し ます。

プログラム[ROM-A 127]を読み込み、[CUTOFF]を値[64]辺りに設定します。キーボードで 確認しながら、「フラットな」フィルターがキーボード全般で聞こえるように設定します。 [SHIFT]ボタンを押しながら、[KEY FOLLOW]を最大になるまで回します(これは[ENV AMOUNT]ノブです)。キーボードで確かめてください。

## フィルターメニュー[Into the Filter Menu]

フィルターメニューには重要なパラメーターが複数あります。いくつかは既に試してきま したが、下記はそれ以外の重要なパラメーターに言及しています。まず、[FILTER]セクシ ョンの[EDIT]ボタンを押し、[PARAMETERS]ボタンを使って以下のページを探してみて ください。

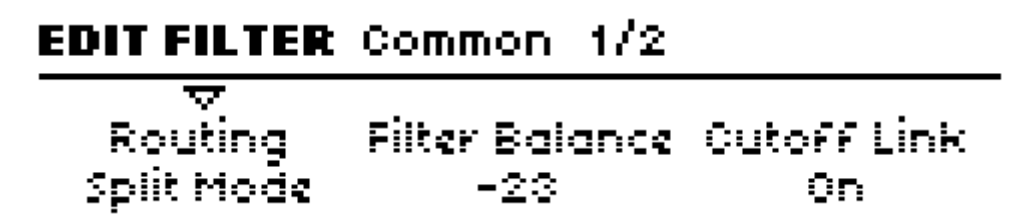

#### ルーティング[Routing]

ルーティング[Routing]パラメーターです。[VALUE 1]ノブを使って異なるオプションを試 してみましょう。

これまでは、フィルターを直列につなぐ(フィルター1の出力がフィルター2の入力へ送ら れる)か、個別の設定を[FILTER BALANCE]で激変させて使ってきました。以下のリスト には、ルーティングとしての 4 通りの方法を記しています。巻末の用語集にて極性[Pole] に関する説明を読むと理解しやすくなるでしょう。

>Serial 4:フィルターは直列に接続されます。[FILTER BALANCE]がセンター位置にある場合、2-ポール(オクターブ毎に 12dB)が直列に接続されるため、合計で 4-ポールということになります(24dB/Oct)。

>Serial 6:フィルターは直列に接続されます。[FILTER BALANCE]がセンター位置にあ る場合、フィルター1は4-ポール(24dB/oct)、フィルター2は2-ポール(12dB/oct)で、 直列に接続されるため、合計で6-ポールということになります(36dB/oct)。

>Parallel 4:フィルターは並列に接続されます。それぞれ 2-ポール(12dB/oct)が並列に 接続されます。

>Split Mode:フィルターは並列に接続されます。それぞれ 2-ポール(12dB/oct)が並列 に接続されます。[Parallel 4]モードとの違いは、各フィルターはそれぞれ異なるソースを プロセスします。つまり、オシレーター1とサブオシレーターはフィルター1に、オシレー ター2、FM、ノイズ信号はフィルター2にルーティングされます。リングモジュレーターは 無効になります(後述[<u>RING MODULATOR</u>]参照)。

メニューを開かずにフィルタールーティングを一つひとつ試すには[SHIFT]キーを押した まま、[FILT 2]ボタンを押してブラウズします。

#### カットオフリンク[Cutoff Link]

[Off]に設定されている場合、[CUTOFF]ノブはそれぞれ独立して動きます。[CUTOFF]は フィルター1を、[CUTOFF 2]はフィルター2をコントロールします。カットオフリンクが [On]に設定されていると、[CUTOFF]ノブで両方のフィルターを同時に動かせるようにな ります。[CUTOFF 2]はオフセットを設定できます。これは、フィルター2 とフィルター1 との違いをあらかじめ設定できます。カットオフリンクは通常[On]設定にしておきます。 (搭載されているプログラムでは[On]設定になっているものが多い。ROM-A 126, ROM-A 127 など)

#### サチュレーションについて[About Saturation]

[Filter Saturation]というのは元々フィルターインプットをブーストして歪ませることで 得られるエフェクトを表現するために作られた造語です。ヤン・ハマーの作品"Birds of Fire"/Mahavishnu Orchestra は、このエフェクトの古典的な例ですが、現代のテクノ音楽 で聞かれるベースラインや様々な歪んだシンセサウンドなどで耳にしたことがあるかもし れません。

信号の流れで説明すると、サチュレーションステージはフィルター1のすぐ後にきます。よって、音を詰め込みすぎてもフィルター2でカットすることができるわけです。

Access では「サチュレーション」という表現していますが、元来の概念を大きく広げて解 釈しています。[SHIFT] + [OSC VOLUME]から、様々なサチュレーションタイプを選択で きるようになっています。以下に幾つかの操作例を記します。

[SHIFT]ボタンを押しながら[OSC VOLUME]ノブを回し、異なる[SATURATION TYPE] を検索してください。中から効果が大きいものを選んでください(例:[Digital])。[SHIFT] キーを放して、[OSC VOLUME]を使って操作してみましょう。フィルターエフェクトを試 してみてください。

さらにサチュレーションタイプを試してみましょう。[SHAPE]ノブを最小値に持っていき、 [Wave Shaper]、もしくは[Rectifier]を試します。上記同様、[OSC VOLUME]を使って操 作してみましょう。

[Bit Reducer]、[Rate Reducer]、または[Rate+Follow]タイプは、初期のデジタルシンセや サンプラーの質感をエミュレートしたものです。最初はとっつきにくいかもしれませんが、 音に豊かな表情を加える手段であることは確かです。

最後に追加サチュレーションタイプについて言及しておきましょう(これは追加フィルターに関するものです)。[High+Follow]タイプは、フィルター1を使わずに、やせた音を作りたいときに便利なものです。

## フィルターエンベロープセクション

## [The Filter Envelope Section]

明らかにアンプリファイアエンベロープ同様の構成を持っています。前述の経験を踏まえ たうえで、フィルターノブとボタンを使って(フィルターエディットメニューのルーティ ングパラメーターも駆使してください)、何もないところから音を作ってみてください。作 成のどの時点においても保存する必要がある場合は、後述[STORE]を参照してください。

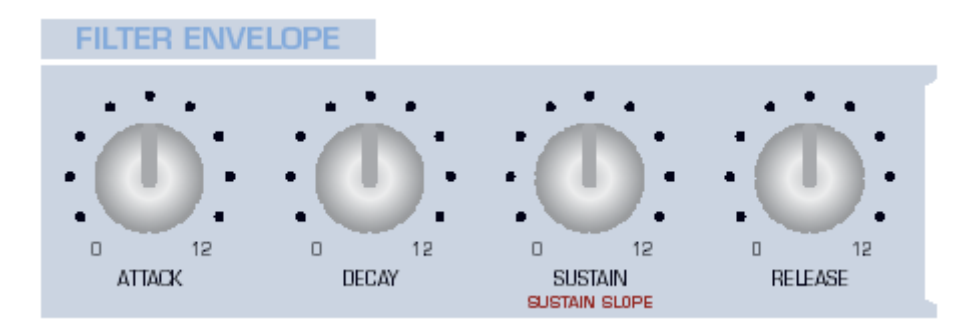

## オシレーターセクション[The Oscillators Section]

サウンドが生成される心臓部に当たります。Virus では3基のメインオシレーターを搭載していますが、それぞれのセクションの上段には1セットのノブが用意されているのみです。 この中でも最も重要なボタンから説明します。任意のオシレーターを選択し、ノブを使ってサウンドをコントロールします。

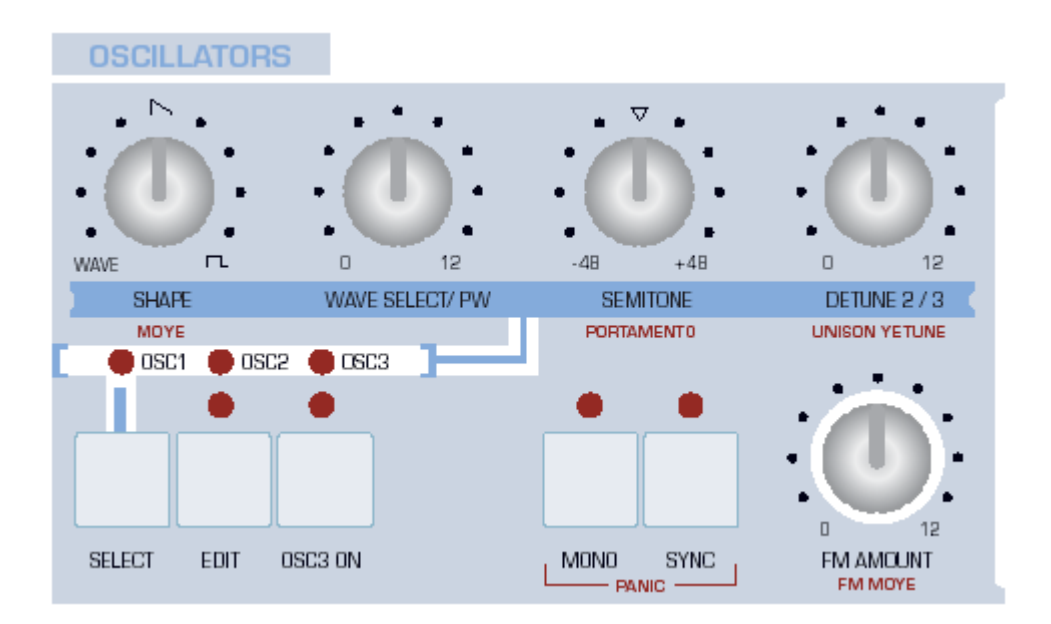

#### セレクト[SELECT]

まず、プログラム[ROM-A 127]を読み込んでみましょう。[SELECT]ボタン上の LED の列 を確認してください。[OSC 1]は現在アクティブになっているはずです。つまり上段のノブ を使うとその操作はすべてオシレーター1 に反映されます。実際のところ、例外もあります (DETUNE 2/3)が、それは後ほど言及するとしましょう。

#### シェイプ[SHAPE]

再度、プログラム[ROM-A 127]を読み込みます。キーボードで確認しながら、[SHAPE]ノ ブを回してみましょう。最小値に設定すると、ピュアなサイン波を聞くことができます。 センターポジションではピュアなノコギリ波、最大値ではパルス波を聞くことになります。 これらの音を試した後は、[SHAPE]ノブを使って異なる波形のミックスを聞いてみてくだ さい。波形が適用されている値が、パーセンテージ表示されます。

さらに、Virus TI では隠された機能を数え切れないほど搭載しています。これまでのエク ササイズではクラシック[Classic]オシレーターのみを使って演習してきましたが、TI では さらに 2 種類の面白いオシレーターを搭載しています。これらは、[HyperSaw]、および [WaveTable]と呼ばれているもので、これらの機能については、後ほど言及いたします。

サイン波[Sine]、ノコギリ波[Sawtooth]、パルス波[Pulse]について説明してきましたが、サ イン波一つとっても 64 種類、搭載されている波形の一つに過ぎません。パルス波は「パル ス幅」を変更することも可能です。[WAVE SELECT / PW]ノブは、これらのパラメーター を同時にコントロールできる優れものです。

#### ウェーブセレクト/パルス波 [WAVE SELECT / PW]

[SHAPE]ノブを最小値に設定すると、ディスプレイには短い時間、[Spectral Wave]と表示 されます。キーボードで確認しながら、[WAVE SELECT / PW]ノブを回してください。最 初の2つの波形が選択可能になります:サイン波と三角波です。他の波形(3...64)はさ らに複雑で付加的な波形です。これらの波形のグラフィックイメージに興味がある方は、 Virus Control アプリケーションのプラグインのオシレーターページを参照してください。

[SHAPE]の値がセンター位置にあり、ノコギリ波[Sawtooth]か、それ以上の値を示している場合、ミックスされた音声には「波形」は存在しません。この場合、[WAVE SELECT] ノブは、自由に機能を変更することが可能です。つまり、パルス幅(PW)コントロールになったことになります。。

[SHAPE]の値を最大に設定し、純粋なパルス波[Pulse Wave]に、つまりノコギリ波がまっ たく含まれていない状態にします。さらに[WAVE SELECT / PW]を上げていきましょう。 ディスプレイには[Oscillator 1 Pulse Width]と表示されます。パルス幅が狭くなるにつれて、 音自体も劇的に細くなってきます。値が[127]に達するとまったく音がしない状態になりま す。 キーボードで確認しながら、[WAVE SELECT / PW]ノブを素早く動かしてみてください。 これが典型的な「パルス幅モジュレーション」の効果です。LFO を使ってこの効果をオー トメーション化する方法は後述いたします。

#### セミトーン[SEMITONE]

それぞれのオシレーターのピッチを、幅[-48]と[+48]セミトーン間で調整します。

ここではプログラム[ROM-A 126 – START-]を使用します。このプログラムでは2つのオシ レーターがそれぞれ異なるチューンで鳴っているのが分かります。[SELECT]ボタンを使っ てオシレーター2を選択します。さらに[SEMITONE]ノブを使って数値[+7]に設定します。 ノブを回すと、数値は段階的に変わるのではなくスムーズに変更されるのが分かるでしょ う。ただしピッチは半音以内に収まります。つまり[SEMITONE]ノブはチューニングには 使えないことを示しています。

#### デチューン 2/3 [DETUNE 2/3]

このノブはオシレーター2、および3のチューニングに用いられます。[SEMITONE]ノブを センター位置[0]に戻し、異なる[DETUNE 2/3]の数値を使って、出音を確認しましょう。

中間くらいの値ではフェイザーエフェクトのような音が出ます。数値が高くなるとオシレ ーターは完全に音階から外れた音になります。もちろんうまく使えば効果的なエフェクト となります。

#### 同期[SYNC]

この機能が有効になっているときは([Classic]オシレーターを使用時)、オシレーター2 は オシレーター1に同期します。巻末の用語集で同期"Sync"を確認しましょう。最も一般的な 同期の機能は、豊富なリゾナンスとディストーションを伴うバンドパスフィルターの効果 に似ています。

プログラム[ROM-A 126]を読み出し、[SYNC]ボタンを押します。オシレーター間のリズミ ックなビートがエミュレートされます。オシレーター2を選択し、キーボードを弾きながら、 [SEMITONE]をスイープさせてセンター位置から最大値に回していきます。オシレーター2 のみの出音を確認したい場合は、[OSC BALANCE]ノブを回して([MIX]セクション)最大 値に設定します。[SEMITONE]を固定しておくと、動きのないトーンを持った面白い音を 作ることも可能です。

Tips:耳障りな音になった場合、フィルターをかけてみると解決することがあります。

#### オシレーター3スイッチ [OSC 3 ON]

第三のメインオシレーターは、他の 2 つと同じような働きをすると誤解されますが、オシ レーター2 とは完全に独立しています。

プログラム[ROM-A 126]を読み込み、オシレーター2 を選択します。さらに[SEMITONE] の設定値を[+7]にします。[OSC 3 ON]を押すと、ステータス LED が点灯します。 [SEMITONE]を変更しようとしても効果は確認できません。これはオシレーター3 がオシ レーター2 に追従 (スレーブ) しているためです。[WAVE SELECT]を使って[Slave]を[Saw] に変更し、その後で[SEMITONE]の値を[+4]に設定します。

Tips: オシレーター3 が有効になっていると、オシレーター3 のレベルは[SHIFT] + [SUB OSC VOLUME]からコントロールできます。

#### モノ[MONO]

このボタンを使って、Virus サウンドをモノフォニック仕様かポリフォニック仕様かに特定 します。通常、Virus はポリフォニックですが、モノフォニックでも大変豊かなサウンドを 生成できます。ポルタメントを使うと効果はさらに絶大になります。

Tips: すべてのキーモードを試したい場合は、[SHIFT]キーを押しながら、[MONO]ボタン を押します。

#### FM アマウント[FM AMOUNT]

FM とは周波数変調"Frequency Modulation"の略称です。オーディオソースの周波数が他のオーディオソースによって変調されることによって得られる音を意味します。[FM AMOUNT]を使ってそのレベルを調整します。ベルの音を作るには、FM を使って音にざらつき感を加えます。

プログラム[ROM-A 126]を読み込み、オシレーター1の[SHAPE]を[0](サイン波)に設定 します。[OSC 2]を選択し、[SHAPE]を最小値に設定します。[FM AMOUNT]ノブを回し て音がどのように変化するか確認してください。

#### FM モード[FM MODE]

[SHIFT] + [FM AMOUNT]。異なる FM モジュレーターを選択します。このパラメーター を試したい場合、この FM モードを[Pos Triangle]から[Triangle]に変更することから始め るといいでしょう。

#### ユニゾンデチューン [UNISON DETUNE]

[SHIFT] + [DETUNE 2/3]。ユニゾンとは同じ音階(フレーズ)を同時に演奏することです。 [UNISON DETUNE]を使って効果を得る場合は、重ねられる(レイヤーされる)音は1つ 以上である必要があります。[EDIT]メニューを使って設定ページに移動します…。

まず、プログラム[ROM-A 126]を読み出し、ディスプレイ左の[EDIT]ボタンを押します。 さらに[PARAMETERS]ボタンを使って、[UNISON]ページをブラウズしてください。ボイ ス[Voices]パラメーターを最大値[8]に設定し、[EXIT]ボタンを押してメニューを閉じます。 ケーボードを使って出音を試してみてください。既にパワフルなリードサウンドが聞こえ てくると思いますが、さらに[SHIFT] + [DETUNE 2/3]から、[UNISON DETUNE]を最大 値まで上げます。

"Hoover"っぽいサウンドがほしい場合、[DETUNE 2/3]([SHIFT]を押さずに)を値[115] 付近に持ってきます。さらに[SUB OSC]や[NOISE]を加えていきます([MIX]セクション)。 オシレーター3を有効にする方法もあります。

このタイプのサウンドは[HyperSaw]オシレーターを使うと簡単に作ることができます(後 述参照)が。最初のうちは[Classic]オシレーターの基礎技術を身に付けておくことが大切で す。

これにシンプルなディレイエフェクトを加えます。ディレイ[SEND]と[FEEDBACK]を上 げていきます([EFFECTS]セクション)。今度は、キーボードで確認しながら、[CUTOFF] ノブを回します。

#### ポルタメント[PORTAMENTO]

[SHIFT] + [SEMITONE]。「グライド」とも呼ばれています。ポルタメントとは、前後のノ ートからピッチの変更を滑らかに行う効果のことです。キーボードで確認しながら、ポル タメントを上げていきます。通常、ポルタメントはモノモードで使用されます(後述[<u>Key</u> Mode]参照)。

## ミックスセクション[The Mix Section]

このセクションにあるノブは、文字通りの機能を持っています。信号の音量レベルを調整 するためのものです。

#### オシレーターバランス[OSC BALANCE]

このノブは、トータルの音量を一定に保ちながら、オシレーター1 と 2 の相対的な音量バラ ンスを調整します。センター位置ではオシレーターのバランスは、50:50 になります。

#### Virus TI User Manual

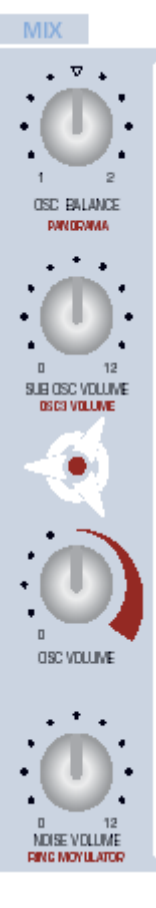

プログラム[ROM-A 127]を読み出し、[SEMITONE]の設定を値[-5]にしま す。キーボードで確認しながら、[OSC BALANCE]をゆっくりと最大値に 上げていきます。この状態では、オシレーター2の出音を聞いていることに なります。[FM AMOUNT]をセンター位置まで上げていきます。今度は [OSC BALANCE]をゆっくりと最小値まで下げていきます。ここまでくる と、オシレーター1の出音のみを聞いていることになります。オシレーター 2 は聞こえてきません。FM も然りです。つまり FM はオシレーター2の一 部であるためです。

#### サブオシレーターボリューム[SUB OSC VOLUME]

サブオシレーターは常にオシレーター1の1オクターブ下を発音します。プ ログラム[ROM-A 127]を読み込んで、音量を上げてみましょう。サブオシレ ーターの音量レベルは、最終的に[OSC VOLUME]でコントロールされます。

#### オシレーターボリューム [OSC VOLUME]

以下のソースに対するグループレベルコントロールです:オシレーター1、 オシレーター2 (FM を含む)、オシレーター3、そしてサブオシレーター。 ノイズ[Noise]、および、リングモジュレーター[Ring Modulator]のレベル は、[OSC VOLUME]からは独立しています。よって、これらのパラメータ

ーをコントロールするノブは下の部分に配置されています。実際の操作方法を学んでいき ましょう。

プログラム[ROM-A 126]を読み込み、オシレーター1の[SEMITONE]を値[-5]に設定しま す。キーボードの鍵盤を押しながら、以下の数値を上げていくとどうなるか確認してくだ さい。

[FM AMOUNT]=20 SUB OSCILLTOR=80 NOISE VOLUME=80 RING MODULATOR ([SHIFT] + [MOISE VOLUME]) =80

さらに、[OSC VOLUME]を最小値に下げていきます。どのソースを聞いていることになるのでしょうか? それはまた何故でしょう?

[OSC VOLUME]には、もう一つの大切な役割があります。それは、フィルターサチュレー ションをコントロールする役割です。これは、[OSC VOLUME]を、ギターアンプのゲイン コントロールと似た概念で操作しようという考え方です。設定値を上げると、音が段々と 歪んできます。

#### ノイズボリューム[NOISE VOLUME]

ノイズジェネレーターのレベル調整をします。

#### パン[PANORAMA]

[SHIFT] + [OSC BALANCE]。ステレオ出力に対する定位を設定します。

#### オシレーター3ボリューム[OSC 3 VOLUME]

[SHIFT] + [SUB OSC BALANCE]。オシレーター3 が有効時のレベル調整をします。3 つ のオシレーターすべてを同じ音量で鳴らしたい場合は、[OSC BALANCE]をセンター位置 に設定、[OSC 3 VOLUME]を値[64]に設定します。

#### サチュレーションタイプ[SATURATION TYPE]

[SHIFT] + [OSC VOLUME]。上記参照。

#### リングモジュレーター [RING MODULATOR]

[SHIFT] + [NOISE VOLUME]。リングモジュレーターとは、2つの信号を掛け合わせます。 FM 同様、結果は2つの信号の複雑さや基本周波数によって左右されます。ベルの音のトー ンを得るには、サイン波のみを使用します。

プログラム[ROM-A 126]を読み込み、[SHAPE]を最小値に設定します。オシレーター2 を 選択し、これも最小値に設定します。さらに[OSC VOLUME]を最小値設定にし、[RING MODULATOR] ([SHIFT] + [NOISE VOLUME])を最大にします。アンプ[RELEASE] を値[90]付近に指定し、オシレーター2 を選択して、[SEMITONE]ノブを使って音の変化を みます。

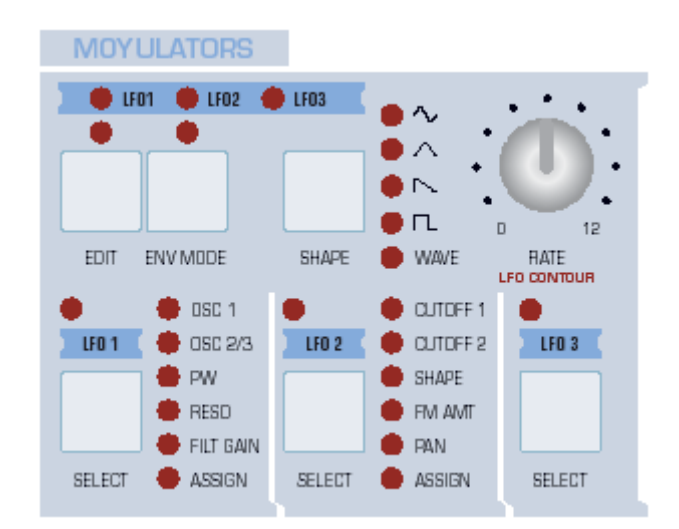

## モジュレーターセクション[The Modulators Section]

LFO ("Low Frequency Oscillator"=低周波オシレーター) は音に周期的な変化を加えます。 あるいは、まったく動きのない音を作るために利用します。Virus には3基の LFO を搭載 しており、それぞれ異なるデスティネーションプリセットを持っています。

上段には LFO 間の切り替えを行う 3 つの[SELECT]ボタンがあり、[RATE]ノブは選択され た LFO にのみ適用されます。LFO2 の [SELECT]ボタンを押して、[RATE]ノブを回しま す。すると、LED の点灯するスピードが変化するのが分かるでしょう。もう一つ、実験を してみましょう。

プログラム[ROM-A 126]を読み込み、LFO1、または LFO2[SELECT]ボタンの右側に LED の列があります。これはどのパラメーターを変調するか示しています。LFO1 の場合、これ らは オシレーター1 のピッチ[OSC1]、オシレーター2 のピッチ[OSC 2/3]、パルス幅[PW]、 リゾナンス[RESO]、フィルターゲイン[FILT GAIN]、また別のデスティネーション [ASSIGN]です。現在、どの LED も点灯していませんが、これはモジュレーションを指定 していないためです。

既に有効な状態になっているはずですが、LFO1 の[SELECT]ボタンを押します。すると LFO1 のデスティネーションメニューが開きます。何度か LFO1 の[SELECT]ボタンを押し、 [Osc1+2 Pitch]パラメーターを設定するページが表示されるまで、3 つのページをブラウズ してください(代わりに[PARAMETERS]ボタンを使っても結構です)。キーボードで確認 しながら、[Osc1+2 Pitch]パラメーターを最大になるまで上げていきます([VALUE 2]ノブ を使う)。

[SHAPE]ボタンを押し、[Triangle]の代わりに[falling Sawtooth]を選択します。キーボー ドで確認しながら、[RATE]を設定値[90]になるまで上げていきます。[VALUE 2]ノブを使 って[Osc1+2 Pitch]パラメーターを最小値になるまで回します。モジュレーションは反転し ますが、これはパラメーターがバイポラ[bipolar](プラスとマイナスの値を設定可能という 意味)であるためです。[Osc2 Pitch]([VALUE 3]ノブを使う)を最大値になるまで回すと、 オシレーターのピッチは反対の方向に変化していきます。

[SHIFT]キーを押しながら、[SHAPE]ボタンを押し、波形の設定を[Triangle]に戻します。 [Osc1+2 Pitch]パラメーターを値[+10]に設定します(このページの他の数値を無視するこ とになります)。すると、マイルドなビブラート効果が聞けます。[CUTOFF]を下げ、[ENV AMOUNT]を上げてみましょう。[LFO Destination]メニューが開いていても閉じてもかま いません。

[OSCILLATORS]セクションの[SHAPE]ノブを最大値になるまで上げていきます。オシレ ーター1 はその時点でパルス波になっています。LFO1 の[SELECT]ボタンを押し、次のペ ージを表示してください。[Pulse Width] ([VALUE 1]ノブを使う)を最大値に設定して、 キーボードを弾いてみましょう。これがディープで周期的な「パルス幅モジュレーショ ン」"PWM"と呼ばれるものです。上にある LFO1 のステータス LED は点灯します。モジ ュレーションのデスティネーションを設定したためです。

LFO1の[SELECT]ボタンを再度押します。[Assign Target]([VALUE 1]を使う)の値は、 [MATRIX]セクションにある数あるデスティネーションの一つです。

## マトリクスセクション[The Matrix Section]

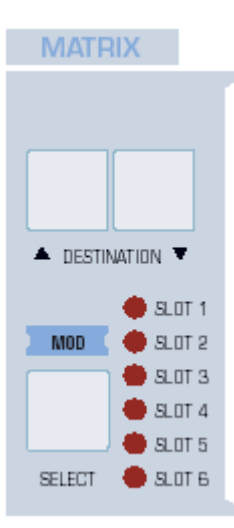

ここはあらゆるコントロールソースを任意のパラメーターにルーティ ングできるセクションです。例えば、モジュレーションホイールをビ ブラートに、ベロシティをパンニングに、フィルターエンベロープを フェイザー周波数に、ランダムオフセットをディレイタイムに…など。 [MATRIX]セクションを駆使することができるようになれば、Virus が持っているリアルタイム性にさらに柔軟性を加味することができま す。6 個のソースを最大 18 個の異なるデスティネーションに送ること ができます。ここでは、シンプルなオールドスタイルのモノフォニッ クリードサウンドを作ってみましょう。

プログラム[ROM-A 126]を読み込み、[CUTOFF]を[64]にしぼります。 [ENV AMOUNT]は[75]に設定し、[DETUNE 2/3]は[64]に設定します。 すると、音が以前より「太く」なります。この音色をモノフォニック

に変更し、ポルタメントを加えるには、[OSCILLATORS]セクションの[EDIT]ボタンを 2 度押します。すると[Common]ページ([PARAMETERS]ボタンを使う)が表示されます。 キーモード[Key Mode]を[Mono 4]に変更します。次のページに飛び、ポルタメント [Portamento]の値を[32]に設定します。キーボードを弾いて出音を確認してください。

[MATRIX]セクションに目を移します。プログラム[ROM・A 126]では、一番上の LED が既 に点灯しているはずです。これは[Slot 1]がプログラム内で既に使われていることを示して います。[MATRIX]セクションの[SELECT]ボタンを押して、[Slot 1]のステータスを確認し てみましょう。モジュレーションソースは[Mod Wheel]に、LFO3 の[Assign Amt](ホイー ルは LFO3 が割り当てられているパラメーターを制御するの意味)に設定されています。 キーボードで左手を使って操作してみましょう。モジュレーションホイールを自分とは反 対側の方向に回してみるとビブラートが加わります。これは LFO3 がすべてのオシレータ ーのピッチを変調させるように割り当てられているためです。[MODULATORS]セクショ ンにある LFO3 の[SELECT]ボタンを2度押し、上記の内容をチェックしてみてください。 これができたら、[SELECT]ボタンを押し、[MATRIX]ページに戻ります。

右側の[DESTINATIONS]ボタンを押し、アマウントを値[+5]に設定し、[VALUE]ノブを 使ってデスティネーションを[LFO3 Rate]に設定します。[VALUE]ボタンを使っても数値を 変更できることに留意してください。

メニューを閉じて、キーボードを弾いてみましょう。モジュレーションホイールも使って みます。ビブラートが深くかかると、その周期も少し早くなります。

キーボードがアフタータッチ仕様であるなら、これも試してみてください。[SELECT]ボタ ンを続けて2度押し、[Slot 2]ページを開きます。ここでソースを[Chan Pressure]に、最初 の値[first amount]を[+32]に、デスティネーションを[Filter1 Cutoff]に設定します。設定 が終わったら、メニューを閉じ、キーボードを演奏してみてください。今回は鍵盤を強く 押してみます。

## アルペジエーターセクション[The Arp Section]

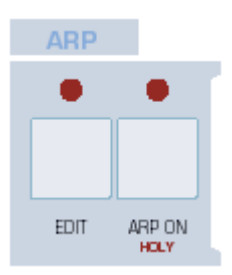

アルペジエーターは楽しい機能ですので、ここでは詳しく述べることは 避けます。その可能性については、ユーザーが掘り下げていってください。ここでは始めるための最初のステップのみ紹介することにいたしま す。

プログラム[ROM-A 7 BellBoy BC]を読み込みます。アンプリファイア [RELEASE]を[42]に設定し、[ARP ON]ボタンを押します。鍵盤を一つ

押えながら、右手で別の鍵盤をランダムに弾いてみましょう。そして最初の鍵盤をリリースします。すべての音は均等なリズムで低い音から順に演奏されます。もちろんこのパターンを変更することもできます。[ARP]セクションの[EDIT]ボタンを押すとメニューの最初のページが表示されます。このモード[Mode]を[As Played]に変更し、[Octave]の数値[2]に、[Pattern]を[4]に変更してみます。

これらのプリセットパターンに満足できない場合は、Virus Control アプリケーションをを 使って、自分だけのオリジナルパターンを作成することも可能です。

## エフェクトセクション[The Effects Section]

このセクションは大きく2つに分けることができます([EDIT]ボタンも別々に搭載)。上段

は、ディレイ[Delay]、リバーブ[Reverb]、EQ[EQ]エフェクト、下段はディストーション [Distortion]、アナログブースト[Analog Boost]、コーラス[Chorus]、フェイザー[Phaser] に分けられています。これらのエフェクトは同時使用が可能で、[SELECT]ボタンを使って 任意のエフェクトを選択し、ノブを使って設定値を変更します。

リアルタイムパフォーマンスで最も便利なパラメーターはここからアクセスできます。他 のパラメーターへは[EDIT]メニューを開きます。

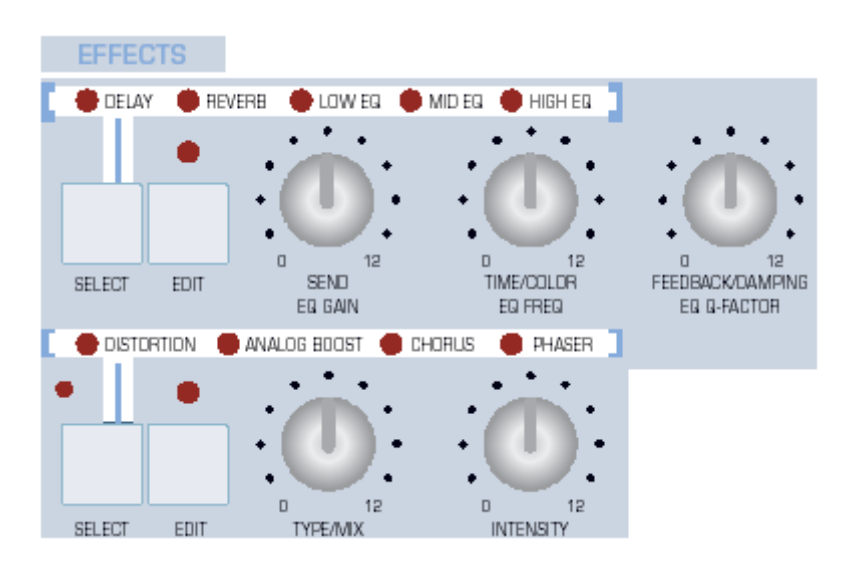

#### ディレイ[DELAY]

プログラム[ROM-A 127]を読み込みます。ディレイ[DELAY]を選択し、次のノブをセンタ ー位置に設定します。[OSC BALANCE]、[FM AMOUNT] ([64]の位置)、[DETUNE 2/3]、 [CUTOFF]、[ENV AMOUNT]、[SEND] ([EFFECT]セクション)。さらに[TRANSPOSE] を 1 オクターブ下げます。キーボードを弾いてみましょう。シングルディレイが聞こえる はずです。[TIME]、および[FEEDBACK]を使って、効果を試してみましょう。

#### リバーブ[REVERB]

ディレイエフェクトにリバーブを加えてみましょう(旧 Virus では使えませんでした)。 [EFFECTS]セクションの[SELECT]ボタンを 1 回押し、3 つのノブを使って調整します ([SEND]、[TIME]、[DAMPING])。

#### EQ [EQ]

多くの場合、見過ごされるのですが、3-バンド EQ は Virus のレイヤー機能はパワフルなものです。もちろん、EQ は全体の音のトーンキャラクターを作るのに便利なものですが、中域[Mid band]の扱いはさらにクリエイティブに発展させることができます。
プログラム[ROM-A 127]を読み込み、[Transpose]を使って1オクターブ低く設定します。 [EFFECTS]セクションの[MID EQ]を選択します。これで3つのノブは、それぞれ[EQ GAIN]、[EQ FREQ]、[EQ Q-FACTOR]をコントロールします。オシレーターの生の音を 試した後、以下に記されている事項を試してみてください。

[MID EQ]が選択されていることを確認してください。[EDIT]を押し、[Q-FACTOR]を最大 値[15.4]に設定します。ゲインを最大値[+16]に設定し、[Frequency]はセンター位置[747.8] に設定します。LFO1の[SELECT]を何度か押して[Assign Target]パラメーターを含むペー ジが表示されるまでブラウズします。これを[EQ Mid Frequency]に変更して、設定値は[+ 32]にします。すると、フィルターセクションからは独立した、ワウワウのような効果が得 られます。さらにカットオフ[CUTOFF]、リゾナンス[RESONANCE]、エンベロープアマ ウント[ENV AMOUNT]を調整してみましょう。

以下のエフェクトは、セクション下段の部分からアクセスできます。

#### ディストーション[Distortion]

サチュレーションを使った実験で学んだ事柄はディストーションエフェクトにも応用がで きます。

フィルターサチュレーションとエフェクトのディストーションの違いは、前者は個々のボ イスに適用されることに対して、後者は音全体に適用されます。オーバードライブ気味の ギターアンプをエミュレートする場合、サチュレーションではなく、ディストーションを 用いるといいでしょう。

#### アナログブースト[Analog Boost]

アナログブースト[Analog Boost]は、アナログシンセサイザーのトーンキャラクターをエミ ュレートするための特別な EQ です。これはフラットな周波数帯域を持つことは稀です。 違いは繊細な部分なので、基本的なサウンドをプログラムした後、さらに深く掘り下げて みてもいいでしょう。

#### コーラス[Chorus]

コーラス[Chorus]は「パッド」サウンドに動きを加えるには便利な手段です。[Feedback] を組み合わせると、Virus のコーラスはフランジャーエフェクトも作り出すことができます。

プログラム[ROM-A 126]を読み込みます。[CHORUS]を選択し、[MIX]レベルを[64]まで上 げます([TYPE/MIX]ノブを使う)。[INTENSITY]ノブを使って([Feedback]を制御)調整 します。[EDIT]ボタンを1回押して、他のパラメーターも試してみましょう。 フェイザー[Phaser]

マルチステージアナログフェイザーのエミュレーションで、最大 6 つまで使う[All-pass filter]と呼ばれるエフェクトを作ります。パラメーターはコーラスと似ていますが、[Mod Wave]を選択することはできません(常に三角波)。ステージパラメーターは[All pass filter] の数を指定します。[Spread]パラメーターはカットオフ周波数の幅を指定します。

プログラム[ROM-A 126]から始めて、[OSC VOLUME]を上げ、[NOISE VOLUME]を上げ ていきます。さらに他のフェイザーパラメーターも試してみましょう。

# マスターセクション[The Master Section]

ここまで、すべてのエクササイズを行ってきたならば、[SINGLE]モードにおける[EXIT]、 [SHIFT]、[PARAMETERS/BANK]、[VALUE/PROGRAM]ボタンの使い方には慣れてき ているでしょう。

#### タップ[TAP]

LEXIT TAP

このボタンは、耳でクロック[Clock]レートを変更する際に使います。プログ ラム[ROM-A 9 Boingy HS]を読み込みます。[HOLD]機能を有効にして ([SHIFT] + [ARP ON])、キーボードを弾いてみましょう。タップ[TAP]ボタ ンを現在のテンポより遅めに押してみます。するとアルペジオもそれに追従 することを確認してください。

#### マルチエディット[MULTI EDIT]

SHIFT] + [EDIT]。これはマルチ[Multi]モードでのみ試してください(後述
 [Multi Mode Reference]参照)

#### コンフィグ[CONFIG]

グローバルパラメーターにアクセスする際、このボタンを使います。(後述[<u>Configuration</u> <u>Reference</u>]参照)

#### 保存[STORE]

最初に:上書きするプログラムのロケーション(保存する場所)を特定します([Bank]、 [Patch Number])。[UNDO]ボタンを押し、オリジナルの音と比較してみましょう。 次に:パラメーター[PARAMETERS]ボタンと[VALUE]ボタンを使って名前を変更します。

最後に:プログラムを保存します。

#### リモート[REMOTE]

[SHIFT] + [CONFIG]。Virus を外部 MIDI コントローラー機器として使用する場合にこの モードを使用します。Virus は既に多くの人気機種のプリセットを搭載しています。さらに オリジナルのプリセットを作成することもできます(Virus Control アプリケーションを使 用)。

さらに、OS の最新バージョンを、Access のサイト:<u>www.access-music.de</u>からダウンロードできるほか、追加のリモートテンプレートもこのサイトからダウンロードできます。

#### ランダム[RANDOM]

[SHIFT] + [STORE]。現在のプログラムをランダム化して新しいサウンドを生成します。 また、コンフィグ[CONFIG]メニューはランダム化されるパラメーターを指定することもで きます。好みのサウンドから[RAMDOM]ボタンを続けて何度か押して新しいサウンドを作 りましょう。

#### アンドゥ[UNDO]

アンドゥ[UNDO]ボタンを押すと、間違った操作をした場合に、システムを一つ前の状態に 戻すことができます。ランダム[RANDOM]ボタンを何回か押した後に試してみてください。

アンドゥ[UNDO]は3つの機能を持っています。プログラムがエディットされている段階で、 最後にエディットされたパラメーターを元に戻します。プログラムを読み込んだ後で、一 つ前に読み込んだプログラムに戻ります。保存[STORE]の最中に、上書きされる前のプロ グラムと比較します。アンドゥ[UDNO]を再度押すと、自分の作ったサウンドに戻ります。

#### リドゥ[REDO]

[SHIFT]+[UNDO]。現在のプログラムから一つ前のプログラムに戻ります。つまり[UNDO] を押す前の段階に戻ります。

#### サーチ[SEARCH]

現在のカテゴリーに含まれるすべてのプログラムをスクロールします(後述[Categories]参照)。[VALUE 1]ノブを使ってカテゴリーを選択し、[VALUE]ボタンを使ってプログラムを

スクロールします(プログラム名が上段に表示される)。任意のプログラムが見つかったら [EXIT]ボタンを押して、メニューを閉じます。

#### オーディション[AUDITION]

[SHIFT] + [SERCH]。キーボードやシーケンサーを使わずにノート(C-3)を発音します。

#### マルチ[MULTI]

マルチ[Multi]モードに切り替えます。

#### パート[PART]

これはシングル[Single]モードでは無効です(後述[Multi Mode Reference]参照)。

#### シングル[SINGLE]

シングル[Single]モードに切り替えます。メニューが開いている場合はメニューを閉じます。

#### シーケンサーモード[SEQ MODE]

[MULTI] + [SINGLE]。シーケンサー[Sequencer]モードに切り替えます。MIDI マルチト ラックシーケンサーと併用する際に使用するモードです(後述[<u>Virus Control</u>]参照)。

# ハイパーソーとウェーブテーブル

# [HyperSaw and WaveTable]

従来の[Classic]オシレーターを補うために、Access は 2 つのパワフルなオシレーターモー ドを追加しました。

#### ハイパーソー[HyperSaw]

プログラム[ROM-A 127]を読み込みます。オシレーター1 の[EDIT]メニューを開き、モードをハイパーソー[HyperSaw]に変更します。他の 2 つのパラメーターは、[Density]、 [Spread]と表示されています。 [Density] ([SHAPE]ノブを使用) ノコギリ波の数を特定します。 [Spread] ([WAVE SELECT]を使用) デチューンします。

[Density]を数値[9.0]に設定し、さらに[Spread]を[80]に指定します。カットオフ[CUTOFF]、 およびフィルターバランス[FILTER BALANCE]を最小値に設定し、エンベロープアマウン ト[ENV AMOUNT]は最大に設定します。さらにフィルターの[DECAY]と[RESONANCE] を使って音の変化をみてみましょう。

サブオシレーターボリューム[SUB OSC VOLUME]を使って実験を行います。同期[SYNC] ボタンを押し、FM アマウント[FM AMOUNT]ノブを回します。3 つのコントロールノブは、 それぞれ[HyperSaw]モードでは異なる意味合いを持っています。[SUB OSC VOLUME] は[HyperSaw]と内部サブオシレーターのレベルバランスを調整します。同期[SYNC]は内 部同期を有効にします。FM アマウント[FM AMOUNT]は同期オフセットを設定します。

注:上記はオシレーター1にのみ適用されます。

#### ウェーブテーブル[WaveTable]

プログラム[ROM-A 127]を読み込みます。オシレーター1の[EDIT]メニューを開き、モードをハイパーソー[WaveTable]に変更します。他の2つのパラメーターは、[Index]、[Table] と表示されています。

[Index] 現在のウェーブテーブル内のポジションを設定します。 [Spread] 設定可能なウェーブテーブルの中から1つ選択します。

それぞれのテーブル(サイン波以外)は複数の波形によって構成されています。[Classic] モードで行うようなスペクトラル波形をスクロールするのではなく、インデックスされた 波形はスムーズな変更を加えられるようクロスフェードされます。ウェーブテーブルの利 点を最大限利用するには、インデックスは、例えば LFO2 の[Shape 1+2]のプリセットデス ティネーションやマトリクスにある[Wavetable 1 Index]などを使って、変調する必要があ ります。

LFO2の[SELECT]ボタンを何回か押して、[Shape 1+2]パラメーターをメニュー表示させ ます。この数値を[+32]に設定します。エンベロープモード[ENV MODE]を有効にして、 [SHAPE]を[falling Sawtooth]に変更します。オシレーターの[SHAPE]ノブを使って、イン デックスを調整します。[WAVE SELECT / PW]を使って、異なるウェーブテーブルを試し てみましょう。

これでチュートリアルを終わります。

# Sound Parameters Reference サウンドパラメーターリファレンス

# ARP

[ARP]は、アルペジエーター[Arpeggiator]の略称です。これはコードや個々の音を自動的に 生成し出力するクロックプロセッサーのことをさします。Virus 搭載のアルペジエーターは、 コードリピート、カスタムリズムパターン、シャッフル、ホールドなどの機能を有します。

# パネルコントロール[PANEL CONTROLS]

#### エディット[EDIT]

アルペジエーターのメニューを表示します。

#### アルペジエーターOn/Off[ARP ON]

アルペジエーターの ON/OFF を切り替えます。

#### ホールド[HOLD]

[SHIFT] + [ARP ON]を押すと、ホールド機能になります。

# アルペジエーター[Arpeggiator]

| EDIT ARP | Arpeggiator  | 1/3           |
|----------|--------------|---------------|
|          | Octaves<br>4 | Pattern<br>16 |

モード[Mode]

>Off:アルペジエーター機能を切ります。アルペジエーターの他のパラメーターも非表示になります。

>Up:一番低い音が開始音になる上昇パターン。

- >Down:一番高い音が開始音になる下降パターン。
- >Up + Down:一番低い音が開始音になる上昇パターンと下降パターンの繰り返し。
- >As Played: MIDI 信号を受信した順序で演奏します。
- >Random:ランダムな順序で音を鳴らします。ランダムオクターブ。
- >Chord: 演奏された音をすべて同時に発音します。

#### オクターブ[Octaves]

>1 to 4: アルペジオサイクルの開始点のたびにオクターブ上昇します。ここでの設定値は、 オリジナルの音階に戻ってくるまでのサイクルの回数を示します。よって設定値[0]では、 オクターブ変調しません。

#### パターン[Pattern]

>User, 2 to 64: アルペジエーターのパターンを選択します。[User]パターンは、Virus Control アプリケーションを使って作成したユーザー独自のパターンです(作成手順は後述)。ポジションや長さ同様、ほとんどのパターンではリズミック効果を増すためのベロシティデータも含んでいます。ベロシティデータを付加するためには、[Velocity]パラメーター、およびソースとして[Velocity]を用いたモジュレーションマトリクスの設定が必要になります。

# EDIT ARP Arpeggiator 2/3

### Resolution Note Length Swing Factor 3/128 -7 75.0%

リゾリューション[Resolution]

4

>1/128 to 1/2:アルペジエーターのレートは、1小節 4/4 を基準にしています。よって標準の設定値は 1/16(1小節に 16 ビート)になっています。実際のレートはテンポパラメーターによって決まります。

#### 音符の長さ[Note Length]

> - 64 to + 63:音符の長さを調整します(ホールドタイム)。マイナス(-)では音符を 短く発音し、プラス(+)では音符を長く発音します。実際の聴感上のレートは、通常、 エンベロープ設定で行います。

#### スイング感[Swing Factor]

>Off, 50.2% to 75%: 16 分音符のポジションに影響します。66%でフルスイング、つまり 3 連符になります。16C、16D、16E、16F は Apple の Logic で使用されるものと同じです。 注: [Swing]はオリジナルの[User]パターンには影響しません。これは 8 分音符でこうせい されているためです。モジュレーションデスティネーション[Arp Swing]。

# EDIT ARP Arpeggiator 3/3

Hold Off

ホールド[Hold]

[SHIFT]+[ARP On]からアクセスできます。

>Off:音符がリリースされる、つまりキーボードから手を放すとアルペジオは止まります。

>On:手を放した後もアルペジオは持続します。新しい音を鳴らすと、その時点でアルペジオがリセットされます。ホールドペダルをリリースすると、新しい音が演奏されるまでアルペジオをストップします。

# マトリクス[MATRIX]

モジュレーションマトリクスは、カスタムコントロールルーティングで使用されます。6 系統のソースが、3 系統のデスティネーションにルーティングできます。使用可能なソース としては、インターナルエンベロープと LFO、MIDI コントロール、アフタータッチなど になります。デスティネーションのリストは、ほとんどすべての[SINGLE]モードパラメー ターを含みます。

# パネルコントロール[PANEL CONTROL]

#### デスティネーション[DESTINATION]

この2個のボタンは、各メニュー内のカーソルのUp/Down に使用されます。

#### セレクト[SELECT]

モジュレーションマトリクスメニューを開きます。もう一度押すと、次のスロット([SHIFT] +[SELECT]では一つ前のスロット) ヘジャンプします。 他の操作方法: [PARAMETERS]ボタンを使用します。

### セレクトメニュー[SELECT MENU]

### スロット[SLOT]

下記は、マトリクス内のどのスロットにも当てはまります。[DESTINATIONS]ボタンを使ってカーソルを Up/Down してください。

| ED | IT MATRIX  | Slot 1 |                  |
|----|------------|--------|------------------|
| I  | Expression | +63    | Filter Env Decay |
| 2  |            | +63    | Filter Balance   |
| 3  | L.         | +63    | Sloté Amount 1   |

ソース[Source]-[VALUE1]ノブ

>Off, Pitch Bend ... Random: モジュレーションソースを特定します (エンベロープ、LFO、 MIDI コントローラーなど)。このソースは各スロットにおいて、同時に最大3つのデステ ィネーションをルーティングすることができます。

#### アマウント[Amount]-[VALUE2]ノブ

>-64 to +63:任意のデスティネーションにおけるモジュレーション容量のこと。モジュ レーションを反転させられるよう、レンジはバイポラ (bipolar) になっています。また、 全レンジ([128]の値)に関して、単極[unipolar]デスティネーションを変調できるように、こ の容量は内部で 2 倍になります。他のモジュレーションソースを使って、この容量自体を コントロールすることもできます。モジュレーションソースが、例えば[Slot4 Amount2]。

#### デスティネーション[Destination]-[VALUE3]ノブ

>Off ... Wavetable 2 index: デスティネーションパラメーターを特定します。 [DESTINATIONS]ボタンを使ってカーソルを Up/Down してください。

# モジュレーター[MODULATORS]

伝統的に、LFO(LowFrequencyOscillators=低周波発信器)は、ビブラート、トレモロな どのサイクルモジュレーションに用いられます。Virusの3種類のうち2種類はシンプルな エンベロープとして動作します。[Modulator]という表記は、このセクションにおいては、 [LFO]よりも適切かと思われます。

Virus の LFO は、それぞれ異なるプリセットデスティネーションを用意しており、[LFO3] は、一つのデスティネーションのみ選択可能です。

# パネルコントロール[PANEL CONTROLS]

#### エディット[EDIT]

対応する[LFO]メニューを開きます(下記参照)。メニューを開いた上体で、異なる LFO を 選択すると新しく選択した LFO のメニューにジャンプします。

#### エンベロープモード[ENV MODE]

[Envelope]モードパラメーターの ON/OFF を切り替えます。

#### シェイプ[SHAPE]

サイン波、三角波、ノコギリ波、矩形波、WAVE など、[EDIT]メニュー中のウェーブフォ ームを選択します。

#### レート[RATE]

選択されている LFO のスピードをコントロールします。

#### LFO カンター[LFO CONTOUR]

[SHIFT] + [RATE] でアクセスします。LFO ウェーブフォームに関する持続的なコントロー ルを可能にします。

#### セレクト[SELECT]

これらのボタンは3つの LFO 切り替える際、使用されます。上段[ENV MODE]、[SHAPE]、 [RATE]) が選択された LFO にのみ選択されます。アクティブな[SELECT]ボタンを押すと、 LFO デスティネーションメニューにジャンプします。何度も押すと、ページをブラウズす ることができます。

# エディットメニュー[EDIT MENUS]

# LFO1 [LFO1]

| EDIT LFO       | LFO 1 1/3   |                  |
|----------------|-------------|------------------|
| - <del> </del> | Rate<br>127 | Shape<br>Wave 64 |

クロック[Clock]

値が表示されていれば、[RATE]ノブからアクセスできます。

>Off: [LFO1]は同期していません。

>1/64 ... 16/1: [LFO1]レートは、クロックに同期しています。 1 小節 4/4 として表示さ れます。

#### レート[Rate]

[Clock]の値が[Off]に設定されていない場合は[RATE]ノブからアクセスできます。

>0 to 127:同期していない場合の[LFO1]のスピード。

 $[Shape] \mathcal{V} \mathfrak{I} \mathcal{T}$ 

>Sine, Triangle, Sawtooth, Square, S&H, S&G, Waves 3 to 64: LFO の波形を特定しま す。S&H、S&G、もしくは追加 Wave が選択されている場合は、[SHAPE]ボタンから直接 アクセスすることもできます。Sine、Triangle、Sawtooth、Square が選択されている場合、 ステータス LED は、それに同期して光ります。

| EDIT LFO | LFO 1 2/3 |               |
|----------|-----------|---------------|
| Contour  | Mode      | Envelope Mode |
| +63      | Mono      | Off           |

カンター[Contour]

[SHIFT]+[RATE]でアクセスできます。

>-64 to +63:LFO 波形に対する持続的なコントロール。モジュレーションデスティネーション[LFO1 Contour]。

| SHAPE    | NEGATIVE         | POSITIVE         |
|----------|------------------|------------------|
| Sine     | to Triangle      | to Square        |
| Triangle | to falling Saw   | to rising Saw    |
| Saw      | concavity        | convexity        |
| Square   | pulse width <50% | pulse width >50% |
| S&H      |                  |                  |
| S&G      |                  |                  |
| 3 to 64  | zoom into wave   |                  |

#### モード[Mode]

>Poly: 各ボイスは特有の LFO を持っており、それはデチューンすることができます。

>Mono: すべてのボイスが一つの LFO を共有します。[Envelope Mode]および[Trigger Phase]が共に[Off]に設定されている場合のみ有効です。

エンベロープモード[Envelope Mode]

[ENV MODE]ボタンからアクセスできます。

>Off:標準の周期的 LFO。

>On: LFO が付加エンベロープになります。エンベロープモードにおける LFO は、単極 [Unipolar](用語辞典を参照)で、1つのサイクルを完成した時点で終了します。波形のス タート/終了ポイントはトリガーフェイズ[Trigger Phase]を使って特定することができま す...

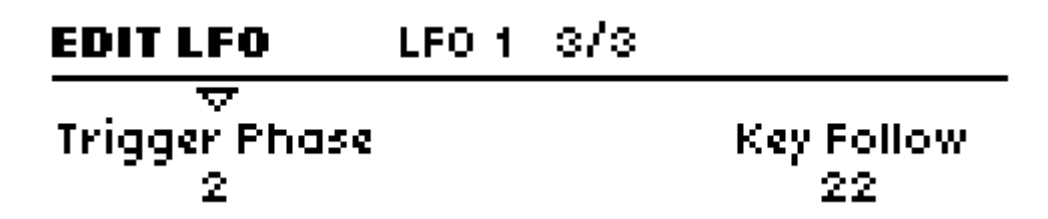

#### トリガーフェイズ[Trigger Phase]

>Off, 1 to 127: [Off]に設定されると、LFO1 は自動的に動き始めます。つまりフェイズは、 新しい音が発音されてもリセットされないということです(Envelope Mode は例外)。他の 値は波形のスタートポイントを特定します。

#### キーフォロー[Key Follow]

>Off, 1 to 127: MIDI ノートナンバーによって[LFO1]レートがどの程度影響を受けるかを 設定します。LFO が[Envelope Mode]の状態、もしくは[Clock]に同期している状態のとき は、[Key Follow]は指定できません。

### LFO2 [LFO2]

[LFO2]のすべてのパラメーターは、LFO1と同じです。<u>前述参照</u>。

# LFO3 [LFO3]

[LFO3]のすべてのパラメーターは、[LFO1]と同様ですが、例外は[Contour]、[Envelope Mode]、[Trigger Phase]でこれらは[LFO3]では利用できません。

## セレクトメニュー[SELECT MENUS]

# LFO1 デスティネーション [LFO1 Destinations]

# EDIT LFO LFO 1 Destinations 1/3

# Osc1 Pitch Osc1+2 Pitch Osc2 Pitch -41 <--> +5

オシレーター1ピッチ[Osc1 Pitch]

4

>-64 to +63: [LFO1]がオシレーター[Osc1]のピッチをどの程度変調するかを設定します。モジュレーションデスティネーション[LFO1>Osc1 Pitch]

#### オシレーター1+2ピッチ[Osc1+2 Pitch]

>-64 to +63: [LFO1]は、ページ内にある他の二つの値を制御しながら、すべてのオシ レーターのピッチをどの程度変調するかを設定します。

#### オシレーター2[Osc2 Pitch]

>-64 to +63: [LFO1]がオシレーター[Osc2]のピッチをどの程度変調するかを設定します。

[Osc3]は自動的に[Osc2]のピッチモジュレーションに追従します。 モジュレーションデスティネーション[LFO1 > Osc2 Pitch]

# EDIT LFO LFO 1 Destinations 2/3

| ×.          |           |             |
|-------------|-----------|-------------|
| Pulse Width | Resonance | Filter Gain |
| -43         | -20       | +12         |

#### パルス幅[Pulse Width]

>-64 to +63: [LFO1]が、どの程度、パルス幅変調するかを設定します。 モジュレーションデスティネーション[LFO1 >Pulse Width]

#### リゾナンス[Resonance]

>-64 to +63: [LFO1]が両フィルターのレゾナンスをどの程度変調するか設定します。 モジュレーションデスティネーション[LFO1 > Resonance]

#### フィルターゲイン[Filter Gain]

>-64 to +63: [LFO1]が、フィルター直前の音声信号レベルをどの程度変調するか設定 します。
モジュレーションデスティネーション[LFO1 > Filter Gain]

### EDIT LFO LFO 1 Destinations 3/3

# Assign Target Phaser Feedback

Amount -42

アサインターゲット[Assign Target]

>Off, Amp Env Attack ... Wave Table 2 Index : [LFO1]をルーティング可能なすべてのデ スティネーションのリストから選択します。

#### アマウント[Amount]

>-64 to +63: [LFO1]が、Target パラメーターをどの程度変調するか設定します。 [Osc3]は自動的に[Osc2]のピッチモジュレーションに追従します。 モジュレーションデスティネーション[LFO1 Assign Amt]

# LFO2 デスティネーション[LFO2 Destinations]

| EDIT LFO LF | 0 2 Destinations | : 1/3           |
|-------------|------------------|-----------------|
|             | Cutoff 1+2<br><> | Cutoff 2<br>-26 |

#### カットオフ 1[Cutoff 1]

>-64 to +63: [LFO2]が、フィルター1 カットオフ周波数をどの程度変調するか設定します。[Cutoff Link]が切れている場合に[CUTOFF]ノブをオートメーションするような動きをします。(後述[Cutoff Link]参照) モジュレーションデスティネーション[LFO2>Cutoff1]

#### カットオフ 1+2[Cutoff 1+2]

>-64 to +63: [LFO2]が、フィルター1、およびフィルター2のカットオフ周波数を同時 にどの程度変調するか設定します。同時にページ内、他の 2 つの値も制御します。[Cutoff Link]が On で、[CUTOFF 2]が[0]に設定されている場合、[CUTOFF]ノブをオートメーシ ョン化したような動きをします。(後述[Cutoff Link]参照)

#### カットオフ 2[Cutoff 2]

>-64 to +63: [LFO2]が、フィルター2 のカットオフ周波数をどの程度変調するか設定 します。 [CUTOFF 2]ノブがオートメーション化したような動きをします。 モジュレーションデスティネーション[LFO2>Cutoff2]

### EDIT LFO LFO 2 Destinations 2/3

### -Shape 1+2 FM Amount Panorama -46 +7 +1

#### シェイプ 1+2[Shape 1+2]

>-64 to +63: [LFO2]が、オシレーター1、およびオシレーター2 のシェイプを同時に どの程度変調するか設定します。同時にページ内、他の2つの値も制御します。[Cutoff Link] が On で、[CUTOFF 2]が[0]に設定されている場合、[CUTOFF]ノブをオートメーション化 したような動きをします。

モジュレーションデスティネーション[LFO2>Shape]

#### FM アマウント[FM Amount]

>-64 to +63: [LFO2]が、周波数モジュレーションをどの程度変調するか設定します。 [FM AMOUNT]ノブをオートメーション化したような動きをします。 モジュレーションデスティネーション[LFO2>FM Amount]

#### パン[Panorama]

>-64 to +63: [LFO2]が、ステレオ出力の音声ポジションをどの程度変調するか設定します。[PANORAMA]ノブをオートメーション化したような動きをします。 モジュレーションデスティネーション[LFO2>Panorama]

### EDIT LFO LFO 2 Destinations 3/3

→ Assign Target Filter Env Slope

Amount -22

アサインターゲット[Assign Target]

>Off, Amp Env Attack ... Wave Table 2 Index : [LFO2]をルーティング可能なすべてのデ スティネーションのリストから選択します。

アマウント[Amount]

>-64 to +63: [LFO2]が、上記[Assign Target]を変調します。 モジュレーションデスティネーション[LFO2 Assign Amt]

# LFO3 デスティネーション[LFO 3 Destinations]

| EDIT LFO | LFOS Destination |        |
|----------|------------------|--------|
| Fade In  | Assign Target    | Amount |
| 20       | Osc2 Pulse Width | 42     |

フェードイン[Fade In]

>0 to 127: [LFO3]のレベルは、発音されてからフェードアウトまでの長さを設定します: 0=すぐにフェードアウト、127=約 40 秒。ディレイビブラート効果を得る場合に役立ちま す。

アサインターゲット[Assign Target]

[LFO1]、[LFO2]、[LFO3]とは違って、選択可能なモジュレーションスロットは一つだけ です。 >Osc 1 Pitch: オシレーター1のピッチ

>Osc1+2 Pitch: すべてのオシレーターのピッチ

>Osc2 Pitch: オシレーター2 のピッチ。オシレーター3 は自動的にオシレーター2 に割り 当てられたピッチモジュレーションに追従します。 >Osc1 Pulse Width:オシレーター1のパルス幅。

>Osc1+2 Pulse Width:両オシレーターのパルス幅。

>Osc2 Pulse Width: オシレーター2 のパルス幅。

>Sync Phase: [Sync]が ON になっている場合、オシレーター1 によってリセットされる たびに、オシレーター2 フェイズを定義します。[Sync Phase]を変調すると、パルス幅モジ ュレーションに似た効果を得られるし、それにより、やや冷たい印象を与えるようになり ます。

#### アマウント[Amount]

>0 to 127: [LFO3]が、選択された[Target]パラメーターを変調します。他の LFO とは違い、[Osc3]は単極[Unipolar]パラメーターになります。 モジュレーションデスティネーション[LFO3 Assign Amt]

## エフェクト(上段)[EFFECTS]

### パネルコントロール[PANEL CONTROLS]

#### セレクト[SELECT]

[EDIT]ボタンを押すと、メニューが表れますが、これは3個のノブが、[DELAY]、[REVERB]、 もしくは[EQ]に割り当てられるかを指定します。

#### エディット[EDIT]

[DELAY]、[REVERB]、もしくは[EQ]に割り当てるためのメニューを開きます。

#### センド、EQ ゲイン[SEND, EQ GAIN]

[DELAY]、または[REVERB]が選択されている場合、これはエフェクトセンド(送り) コ ントロール(ドライ/ウェットミックス)になります。また、[EQ]の任意の帯域が選択され ている場合、このノブはゲインパラメーターとして動作します。

#### タイム/カラー、EQ 周波数[TIME / COLOR, EQ FREQ]

[DELAY]、または[REVERB]が選択されている場合、これはタイムコントロールになりま す。もし Clock 同期モードが選択されている場合は、このノブは音の色づけパラメーター として動作します。[EQ]が選択されている場合は、周波数パラメーターとして動作します。

#### フィードバック/ダンピング、EQ Q-ファクター[FEEDBACK/DAMPING, EQ Q-FACTOR]

[EQ]が選択されている場合、このノブはフィードバックコントロールになります。同様に フィードバックを施した[REVERB]モードにおいてもフィードバックコントロールになり えますが、通常ダンピングコントロールとして動作します。[MID EQ]が選択されている場 合は、MID EQ Q-ファクターコントロールになります。[LOW EQ]、[HIGH EQ]が選択さ れている場合は、このノブは無効になります。

選択されたエフェクト内で両方が選択可能な場合は、 [SHIFT]+[TIME/COLOR]、または [SHIFT]+[FEEDBACK/DAMPING]は、「別の」パラメーターをコントロールします。

# エディットメニュー[EDIT MENUS]

# ディレイ[DELAY]

| EDIT FX | Delay 1/4 |      |
|---------|-----------|------|
| Mode    |           | Send |
| OFF     |           | 26   |

#### モード[Mode]

>Off:ディレイエフェクト無効。

>Simple Delay:標準のディレイエフェクト。左右のチャンネルは同じディレイタイムで エフェクトがかかります。

>Ping Pong 2:1 ... Ping Pong 8/7: 左右チャンネルは、表示された比率で異なったディレ イタイムを生み出します。

>Pattern 1+1 ... Pattern 5+5: 左右のチャンネルは、異なったディレイタイミングで鳴り ます。[Pattern]モードでは常に Clock に同期して発音されます。[TIME/COLOR]ノブは、 音の色づけ用パラメーターとして機能します。

#### センド[Send]

[Send]ノブを使ってアクセスします。

>Dry, 1 to 126, Wet:エフェクトセンド(送り)。実際はクロスフェードします。これは音 量を一定に保つためです(ドライの音声信号は値が高くなるほど消えていきます)。 モジュレーションデスティネーション[Delay Send]。

| EDIT FX | Delay 2/4  |          |
|---------|------------|----------|
| Clock   | Delay Time | Feedback |
| 3/32    | 398.7 ms   | 27       |

#### クロック[Clock]

>Off, 1/64 ... 3/4: ディレイレートは 4/4 を基に同期します。[Clock]表示になっていますが、このパラメーターは、パネル上の[TIME/COLOR]ノブからアクセスできます。

#### ディレイタイム[Delay Time]

>0.0 ms to 693.6 ms:同期しないディレイは、ミリ秒(ms)表示になります。この値は Clock が[Off]設定になっている場合のみ設定可能になります。このパラメーターは、パネル 上の[TIME/COLOR]ノブからアクセスできます。 モジュレーションデスティネーション[Delay Time]。

#### フィードバック[Feedback]

>0 to127:ディレイのリピート。どの程度ディレイ入力へ送られるかを決定します。これ は聴感上聞こえてくるリピートの数に影響します。 モジュレーションデスティネーション[Delay Feedback]

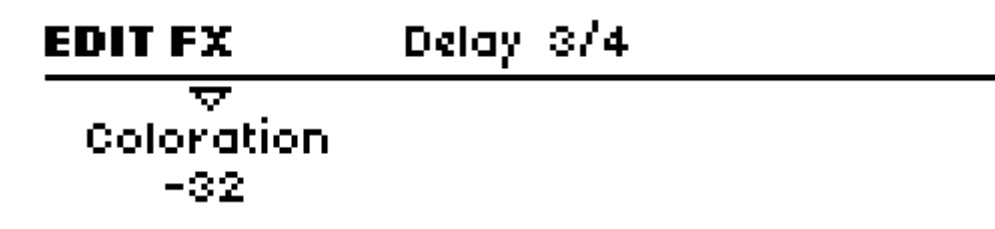

#### カラレーション(音色)[Coloration]

>-64 to +63:フィードバック経路内のプログレッシブフィルタリングを適用します(上 記「フィードバック」参照)。マイナス値はリピート成分をよりメローに、より芳醇に変え ますが、プラス値は明るい音になります。 モジュレーションデスティネーション[Delay Coloration]

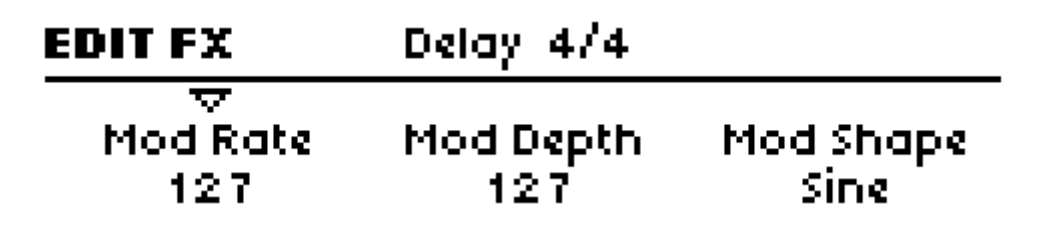

ディレイ効果は専用 LFO を持っています。これが面白いピッチモジュレーション、および ステレオ効果を引き起こします。

#### モジュレーションレート[Mod Rate]

>0 to 127 : ディレイ LFO のスピード。 モジュレーションデスティネーション[Delay Mod Rate]

[Mod Depth]モジュレーションデプス >0 to 127:モジュレーションの深さは、ディレイ専用 LFO を使って[Delay Time]に適用 されます。左右のチャンネルに違った風合いでエフェクトがかかります。したがって、こ のパラメーターはステレオ効果を得るために使用します。 モジュレーションデスティネーション[Delay Mod Depth]

### リバーブ[Reverb]

| EDIT FX             | Reverb 1/3      |      |
|---------------------|-----------------|------|
| $\overline{\nabla}$ | Global Disabled |      |
| Mode                | Type            | Send |
| OFF                 | Ambience        | 26   |

信号経路では、ディレイとリバーブは直列でルーティングされます。つまり、ドライ信号 とディレイ成分はリバーブインプットに送られます。

#### モード[Mode]

>Off:エフェクトなし。パラメーターは設定不可能の状態。

>Reverb:プリディレイを含む標準的なリバーブエフェクト。

>Feedback1:プリディレイのフィードバックループを使ったリバーブエフェクト。つまり 複数の反響音あり。

>Feedback2: [Feedback1]と同じだが、最初の反響音はすぐに聞こえます。

#### タイプ[Type]

>Ambience, Small Room, Large Room, Hall:サイズによる様々なルームシミュレーション。パラメーターは、アーリーリフレクション(初期反響音)に影響します。

#### センド(送り)[Send]

パネル上の[Send]ノブよりアクセスできます。

>Dry, 1 to 126, Wet:エフェクトセンド(送り)。実際はクロスフェードします。これは音 量を一定に保つためです(ドライの音声信号は値が高くなるほど消えていきます)。 モジュレーションデスティネーション[Reverb Send]。

| EDIT FX | Reverb 2/3      |         |
|---------|-----------------|---------|
|         | Global Disabled |         |
| Clock   | Time            | Damping |
| OFF     | 34              | 14      |

クロック[Clock]

>Off, 1/64 ... 3/4: プリディレイを[Clock]クロック同期します。レートは 4/4 を基調としています。

#### タイム[Time]

パネル上の[TIME/COLOR] ノブからアクセスできます。

>0 to 127: 反響音の長さを調整します。 モジュレーションデスティネーション[Reverb Time]。

ダンピング[Damping]

#### Virus TI User Manual

>0 to 127:高い周波数成分を除去することで、異なるマテリアル表面をシミュレートしま す。カーペット、ドレープなどは高周波を多分に吸収する傾向があります。一方、タイル が張られた床、および壁にはその傾向はありません。モジュレーションデスティネーショ ン[Reverb Damping]。

| EDIT FX    | Reverb 3/3      |          |
|------------|-----------------|----------|
| ⊲          | Global Disabled |          |
| Coloration | Predelay        | Feedback |
| -49        | 229.4           | 21       |

#### カラレーション[Coloration]

> - 64 to +63 : リバーブ信号成分用の Post-EQ。マイナス(-)の値は、よりメローな色 合いに、プラス(+)の値では、明るくなります。 モジュレーションデスティネーション[Reverb Coloration]。

#### プリディレイ[Predelay]

[Clock]クロックパラメーターが Off 設定の場合のみ有効。

>0.1 ms to 300.4 ms: オリジナル信号とリバーブ信号間のミリ秒(ms)表示。これは複数の反響音をフィードバックできます。 モジュレーションデスティネーション[Reverb Predelay]。

#### フィードバック[Feedback]

[Feedback1]、[Feedback2]でのみ表示されます。パネル上の[Feedback]ノブよりアクセス できます。

>0 to 127: リバーブ成分がどの程度、リバーブインプットにフィードバックされるかを指 定します。リピートレートは[Predelay]パラメーターにより決定されます(上記[Predelay] 参照)。モジュレーションデスティネーション[Reverb Feedback]。

# $\Box - EQ$ [Low EQ]

| EDIT FX               | Low EQ |                |
|-----------------------|--------|----------------|
| ⊽<br>Frequency<br>458 |        | Gain<br>+3.5dB |

#### 周波数[Frequency]

>32 to 458: ローシェルフ(1極)カットオフ周波数(Hz)。

#### ゲイン[Gain]

 $> - 16 \text{ dB to } + 16 \text{ dB} : \square - \square \square \square \square \square \square \square \square \square \square$ 

# ミッド EQ [Mid EQ]

| EDIT FX                | Mid EQ           |                 |
|------------------------|------------------|-----------------|
| ⊽<br>Frequency<br>1936 | Q-Factor<br>1.02 | Gain<br>+6.75dB |

#### 周波数[Frequency]

>19 Hz to 24.0 kHz: [MID EQ]の中心周波数。10,000Hz 以上は"kHz"表示になります。 モジュレーションデスティネーション[EQ Mid Frequency]。

#### Q-ファクター[Q-Factor]

>0.28 to 15.4:中心周波数のまわりの帯域幅。低い値では幅はより広く、高い値ではより 狭くなります。ワウワウ効果については、高い Q-ファクター、ゲイン値にセットし、[EQ Mid Frequency]を変調させます。

モジュレーションデスティネーション[EQ Mid Q-Factor]。

#### ゲイン[Gain]

>- 16 dB to +16 dB:中心周波数のカット/ブースト(dB)。 モジュレーションデスティネーション[EQ Mid Gain]。

# ハイ EQ [High EQ]

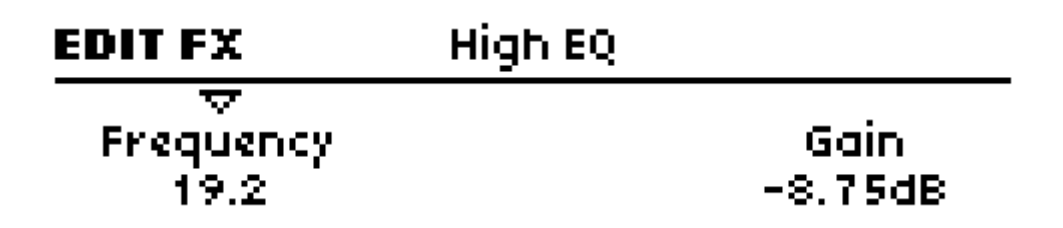

#### 周波数[Frequency]

>1831 to 24.0:ハイシェルフ(1極)カットオフ周波数(Hz)。10,000Hz 以上は"kHz"表示になります。

#### ゲイン[Gain]

> - 16 dB to + 16 dB : > 16 JB to + 16 dB :

### エフェクト(下段)[EFFECTS]

下段部分のエフェクトセクションでは、ディストーション、アナログブースト、コーラス、 フェイザーエフェクトをコントロールします。これらのエフェクトはすべて同時にかける ことができます。オーディオ入力を使ったエフェクト(ボコーダー、インプットフォロワ ー、リングモジュレーター)もここからエディットが可能です。

# パネルコントロール[PANEL CONTROLS]

#### セレクト[SELECT]

ノブがコントロールするエフェクトを選択、または[EDIT]ボタンを押した際にどのエフェ クトメニューを表示するかを決定します。

#### エディット[EDIT]

現在選択されているエフェクトメニューを開きます。[EDIT]ボタンを繰り返し押すと、オ ーディオ入力エフェクトパージをトグル表示します。後述[Vocoder]の章、[Input Follower] の章、[Input Ring Modulator]の章参照のこと。

#### タイプ/ミックス[TYPE/MIX]

[DISTORTION]ディストーションが選択されている場合、これを使ってディストーション タイプを選択します。[ANALOG BOOST]が選択されている場合は、これを使って周波数 をコントロールします。[Chorus]もしくは[Phaser]が選択されている場合は、これを使って ミックスパラメーターをコントロールします。

#### インテンシティ[INTENSITY]

[DISTORTION]もしくは[ANALOG]が選択されている場合、これを使ってインテンシティ パラメーターをコントロールします。[Chorus]もしくは[Phaser]が選択されている場合は、 これを使ってフィードバックパラメーターをコントロールします。

# エディットメニュー[EDIT MENUS]

# ディストーション[DISTORTION]

[EFFECTS]セクション下段の[DISTORTION]ディストーションを選択すると、[FILTERS] メニューと類似していることがお分かりになるでしょう。ただ、この場合、信号を個々の ボイスとしてではなく、全体として扱います。違いは、コードを演奏した時に顕著になり ます。

| EDIT FX     | Distortion |           |
|-------------|------------|-----------|
|             |            | Intensity |
| Wave Shaper |            | 127       |

#### タイプ[Type]

パネル上の[TYPE/MIX]ノブを使ってアクセスします。

>Off: ディストーションが無効になります。

>Light, Soft, Medium, Hard:4種類のキャラクターの異なるアナログディストーション カーブを選択します。

>Digital:デジタルクリッピング。ノコギリ波を矩形波に変えます。

>Wave Shaper:シヌソイドウェーブシェイパー(効果は多くの場合、リニア FM に類似している)。シェイパーの効果は、音声信号の音量に依存します。

>Rectifier: DC 補正を加えたフルウェーブ整流による歪み。用語集参照。

>Bit Reducer:ビットデプスのバリアブルリダクションによる歪み。初期のデジタルシン セやサンプラーで多用されたエフェクトです。

>Rate Reducer:サンプルレートのバリアブルリダクションによる歪み。初期のデジタル シンセやサンプラーで多用されたエフェクトです。

>Low Pass:単一極ローパスフィルターによる高周波のバリアブルリダクション効果による歪み。このエフェクトは旧 Virus で制作したプログラム(初期の Virus では専用 EQ セクションは非搭載)との互換性を保証するために含まれています。

>High Pass:単一極ハイパスフィルターによる低周波のバリアブルリダクション効果による歪み。上記同様、互換性を確保するために搭載されています。

#### インテンシティ[Intensity]

パネル上の[INTENSITY]ノブを使ってアクセスします。

>0 to 127:エフェクト成分量を設定します。上記、2 種類のフィルターモデル([Low Pass][High Pass]参照)では、カットオフ周波数を指します。 モジュレーションデスティネーション[Distortion Intensity]。

### アナログブースト[Analog Boost]

アナログブーストは、様々なアナログシンセサイザーの周波数レスポンスをエミュレート するために使用されます。低音周波数をブーストすると、信号中の高周波成分が減少する ことに注意してください。

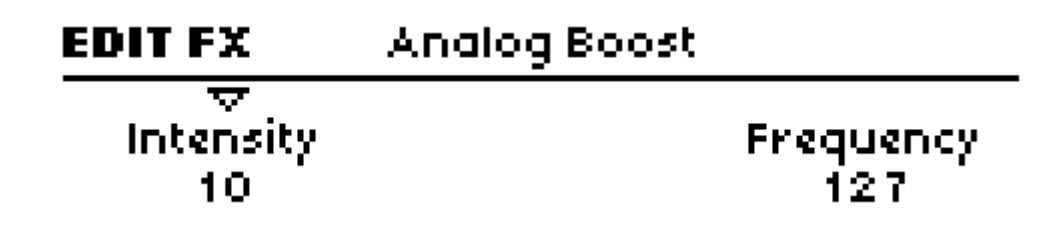

インテンシティ[Intensity]

パネル上の[INTENSITY]ノブを使ってアクセスします。

>Off, 1 to 127:アナログブーストの度合いを設定します。 モジュレーションデスティネーション[Analog Boost Int]

#### 周波数[Frequency]

パネル上の[TYPE/MIX]ノブからアクセスします。[Intensity]が[Off]に設定されていない場 合のみ、表示されます。

>0 to 127: [Analog Boost]が提要される周波数を設定します。この値を上げると、ミッド レンジ周波数もブーストします。

### コーラス[Chorus]

通常コーラスエフェクトとは、専用 LFO を使ってショートディレイを変調し、オリジナル のドライシグナルと混合することで、音を分厚くする効果のことです。フィードバックを 組み合わせることで、Virus ではコーラスエフェクトをフランジャー、アンサンブル、ビブ ラート、リゾネーター効果を得ることができます。[Mix]ミックスパラメーターを[Off]に設 定していると、他のパラメーターは非表示になります。ご留意ください。

| EDIT FX | Chorus 1/2 |          |
|---------|------------|----------|
| Mix     | Delay      | Feedback |
| 17      | 6          | +20      |

#### ミックス[Mix]

パネル上から[TYPE/MIX]ノブを使ってアクセスできます。

>Off, 1 to 127: ドライとウェットシグナルをクロスフェードします。[64]に設定すると、

コーラスエフェクトは最大になります。[127]に設定するとビブラート効果が得られます。 [Off]に設定すると、メニュー内の他のパラメーターは非表示になります。 モジュレーションデスティネーション[Chorus Mix]

#### ディレイ[Delay]

>0 to 127:専用 LFO を使って変調されたディレイタイム「(下記[Mod Rate]など参照)。高 い値は、ショートディレイによるステレオディレイ効果を生み出します。モジュレーショ ンデスティネーション[Chorus Delay]

#### フィードバック[Feedback]

>-64 to +63: 選択したシグナルの値がコーラスインプットにフィードバックされます。 プラス(+)値、マイナス(-)値は、異なる調性を持つため、フィードバックパラメー ターはバイポラ[Bipolar]です。 モジュレーシュンデスティネーシュン[Chomus Foodback]

モジュレーションデスティネーション[Chorus Feedback]

| EDIT FX | Chorus 2/2 |          |
|---------|------------|----------|
|         | Mod Depth  | Mod Wave |
| 17      | 51         | Sine     |

モジュレーションレート[Mod Rate]

>0 to 127:モジュレーションレートとは、専用 LFO のスピードのこと。 モジュレーションデスティネーション[Chorus Mod Rate]

#### モジュレーションデプス[Mod Depth]

>0 to 127:専用 LFO が[Delay]ディレイパラメーターを変調する度合いのこと。 モジュレーションデスティネーション[Chorus Mod Depth]

#### モジュレーションシェイプ[Mod Shape]

>Sine, Triangle, Sawtooth, Square, S&H, S&G: [Delay]ディレイパラメーターを変調す るための波形を選択します。

# フェイザー[Phaser]

通常、フェイザーは、元々2台のテープマシンを同時に再生することで得られる「シュワシュワ音」効果で、後で1台の速度をわずかに変更します。Virusのファイザーは、同様のエフェクトを得るため、最大6個のフィルターを使用します。フィードバックと組み合わせて、Virusフェイザーでは、さらに、リゾネーター、アンビエンス、ビブラート、およびフランジャー効果を作り出すことが可能です。[Mix]ミックスパラメーターが[Off]に設定されていると、メニュー内の他のパラメーターは非表示になります。ご留意ください。

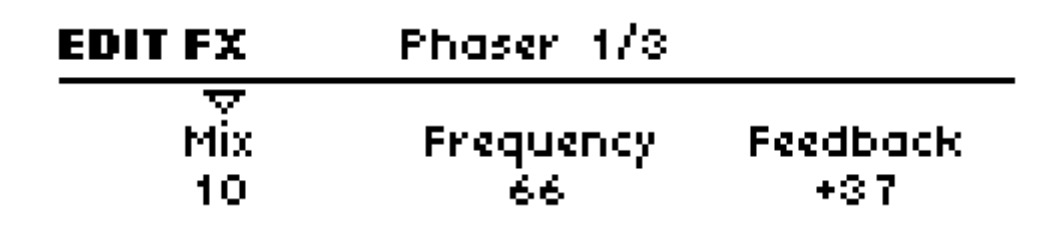

#### ミックス[Mix]

パネル上の[TYPE/MIX]ノブからアクセスできます。

>Off, 1 to 127:ドライ、ウェットシグナルが、クロスフェードでミックスされる度合い。 [64]に設定すると、標準的なフェイザー効果が得られます。 モジュレーションデスティネーション[Phaser Mix]

#### 周波数[Frequency]

>0 to 127: 平均的なリゾナントピークの周波数。 モジュレーションデスティネーション[Phaser Frequency]

#### フィードバック[Feedback]

>-64 to +63:フェイザーインプットにフィードバックされる音声信号量を設定します。 リゾナント効果を生み出します。フィードバックパラメーターは、プラス(+)値、マイ ナス(-)値は、異なる調性を持つため、2極性バイポラ[Bipolar]となります。 モジュレーションデスティネーション[Phaser Feedback]

| EDIT FX             | Phaser 2/3 |                |
|---------------------|------------|----------------|
| →<br>Mod Rate<br>27 |            | Mod Depth<br>6 |

モジュレーションレート[Mod Rate]

>0 to 127:モジュレーションレート。 [Frequency]パラメーターを変調する際のフェイザ ー専用 LFO(三角波)のスピード。 モジュレーションデスティネーション[Phaser Mod Rate]

#### モジュレーションデプス[Mod Depth]

>0 to 127:モジュレーションデプス。 [Frequency]パラメーターを変調する際のフェイザ ー専用 LFO の度合い。 モジュレーションデスティネーション[Phaser Mod Depth]

| EDIT FX | Phaser 3/3 |        |
|---------|------------|--------|
|         |            |        |
| Stages  |            | Spread |
| 1 Ståge |            | 24     |

ステージ[Stages]

>1 to 6:フェイザーで使用される全帯域フィルターの数。この値はフェイザーの信号に複 雑さを加味します。

#### スプレッド[Spread]

>0 to 127:複数ステージ間のリゾナントピークの幅。 モジュレーションデスティネーション[Phaser Spread]

# ボコーダー[Vocoder]

メニューページを開くには、下段[EFFECTS]セクションの[EDIT]ボタンを1度、もしくは 2度押します。LED が光るので、[PARAMETERS]ボタンを使ってブラウズしましょう。「エ フェクト」として捉えられていますが、Virus ボコーダーはすべてのフィルターを使用す ることになります。つまり、[SINGLE]プログラムにおけるボコーダーと通常フィルターの 併用はできませんのでご注意ください。

Virus ボコーダーでは2系統の32バンドパスフィルターを搭載しています。一つはモジュ レーター音声信号の周波数スペクトラムを分析するのに使用され、他方ではキャリア信号 (通常、内部オシレーター)を解析するのに使用されます。後述[Vocoder Table]を参照し てください。 フィルターセクションのノブ機能同様、ボコーダーメニューの最初のページにある 2 個の パラメーターは、[Filters]セクションの[SELECT]の状態に依存します。[FLT1]が選択され ていると、キャリアパラメーターが表示されます。[FILT2]が選択されていると、モジュレ ーターパラメーターが表示されます。

| EDIT FX | Vocoder 1/4   |                |
|---------|---------------|----------------|
|         | Spread<br>-46 | Q-Factor<br>28 |

#### モード[Mode]

キャリア信号を特定します。

>Off: ボコーダーは無効になっています。他のボコーダーパラメーターも非表示になって います。

>Oscillator:キャリアは、ノイズを含むすべてのオシレーターセクションになります。

>Osc Hold:ホールドモード(後述[<u>Key Mode</u>]参照)がボコーダー用に有効になる以外、 上記[Osc]と同じ。

>Noise:キャリアはノイズ信号のみ。他のオシレーターセクションは無効になり、ポリフ ォニーを有効活用できるようになります。

>In L, In L+R, In R: キャリアは、任意のオーディオ入力になります。

#### スプレッド[Spread]

両方のフィルター[SELECT]ボタンがアクティブの場合、有効になります。パネル上の[ENV AMOUNT]ノブからもアクセスできます。

>>-64 to +63 : [Carrier Spread]と[Modulator Spread](下記参照)を同時にコントロールできます。

#### Q-ファクター[Q-Factor]

両方のフィルター[SELECT]ボタンがアクティブの場合、有効になります。パネル上の [RESONANCE]ノブからもアクセスできます。

>-64 to +63: [Carrier Q]と[Mod Q](下記参照)を同時にコントロールできます。

| EDIT FX  | Vocoder 1/4    |           |
|----------|----------------|-----------|
|          | Carrier Spread | Carrier Q |
| Osc Hold | -46            | 28        |

#### モード[Mode]

キャリア信号を特定します。

>Off:ボコーダーは無効になっています。他のボコーダーパラメーターも非表示になっています。

>Oscillator:キャリアは、ノイズを含むすべてのオシレーターセクションになります。

>Osc Hold:ホールドモード(後述[<u>Key Mode</u>]参照)がボコーダー用に有効になる以外、 上記[Osc]と同じ。

>Noise:キャリアはノイズ信号のみ。他のオシレーターセクションは無効になり、ポリフ オニーを有効活用できるようになります。

>In L, In L+R, In R: キャリアは、任意のオーディオ入力になります。

#### キャリアスプレッド[Carrier Spread]

[FILT1]が選択されている場合、[ENV AMOUNT]ノブからアクセスできます。 >-64 to +63:キャリアの帯域の範囲を特定します。標準値は[+63]、つまり 100%フル レンジで、マイナス(-)値では効果的に帯域の順序を逆にします。 モジュレーションデスティネーション[Filter1 Key Follow]

#### キャリア Q [Carrier Q]

[FILT1]が選択されている場合、[RESONANCE]ノブからアクセスできます。 >0 to 127:キャリア帯域のクオリティ(傾斜角度)を指定します。 モジュレーションデスティネーション[Filter1 Resonance]

| EDIT FX  | Vocoder 1/4      |       |
|----------|------------------|-------|
|          | Modulator Spread | Mod Q |
| Osc Hold | -46              | 28    |

#### モード[Mode]

キャリア信号を特定します。

>Off: ボコーダーは無効になっています。他のボコーダーパラメーターも非表示になって います。

>Oscillator:キャリアは、ノイズを含むすべてのオシレーターセクションになります。

>Osc Hold:ホールドモード(後述[<u>Key Mode</u>]参照)がボコーダー用に有効になる以外、 上記[Osc]と同じ。

>Noise:キャリアはノイズ信号のみ。他のオシレーターセクションは無効になり、ポリフ ォニーを有効活用できるようになります。

>In L, In L+R, In R: キャリアは、任意のオーディオ入力になります。

#### モジュレータースプレッド[Modulator Spread]

[FILTERS]セクションで[FILT2]が選択されている場合、[ENV AMOUNT]ノブからアクセ スできます。

>-64 to +63:モジュレーター帯域の範囲を特定します。標準値は[+63]、つまり 100% フルレンジで、マイナス(-)値では効果的に帯域の順序を逆にします。 モジュレーションデスティネーション[Filter2 Key Follow]

#### モジュレーターQ [Mod Q]

[FILT2]が選択されている場合、[RESONANCE]ノブからアクセスできます。 >0 to 127:モジュレーター帯域のクオリティ(傾斜角度)を指定します。 モジュレーションデスティネーション[Filter2 Resonance]

| EDIT FX     | Vocoder 2/4 |            |
|-------------|-------------|------------|
| Center Freq | Balance     | Mod Offset |
| -16         | 19          | -32        |

#### 中心周波数[Center Freq]

パネル上の[FILTERS]セクション、[CUTOFF]ノブからアクセスできます。 >-64 to +63:キャリアバンクの中心周波数を指定します。 モジュレーションデスティネーション[Filter1 Cutoff]

#### バランス[Balance]

パネル上の[FILTER BALANCE]ノブからアクセスできます。

>-64 to +63:モジュレーターとキャリアのバランスを調整します。純粋なボコーダー信号を得るにはこれを[0]に設定します。 モジュレーションデスティネーション[Filter Balance]

#### モジュレーターオフセット[Mod Offset]

>-64 to +63:キャリアバンクに対応するモジュレーターバンクの中心周波数オフセット を指定します。 モジュレーションデスティネーション[Filter2 Cutoff]

# EDIT FX Vocoder 3/4 Trier Attack Carrier Release 17 28

#### キャリアアタック[Carrier Attack]

>0 to 127:キャリアの専用[envelope follower]のアタックタイムを指定します。ボコーダ ー信号をスムーズにする目的で下記[Carrier Release] と併用します。

#### キャリアリリース[Carrier Release]

>0 to 127:キャリアの専用[envelope follower]のリリースタイムを指定します。ボコーダ ー信号をスムーズにする目的で下記[Carrier Attack] と併用します。

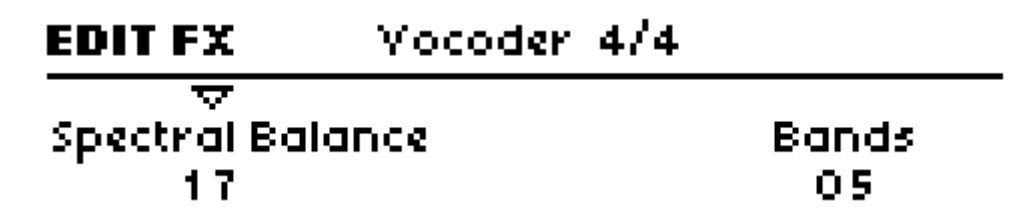

#### スペクトラルバランス[Spectral Balance]

>0 to 127: ボコーダー信号の高周波、低周波のバランスを調整します。効果としては、 ボコーダー出力に色付けをする、簡易イコライザーのような働きをします。大きい数値を 設定すると、発声をクリアにします。 モジュレーションデスティネーション[Filter Env Slope]

#### 帯域[Bands]

>1 to 32:使用されているフィルターバンドの数を指定します。数値が大きいほどクオリ ティも高くなります(発声がクリアになる、など)。小さな数値の場合は「ロボットボイス」 などに向いているでしょう。

モジュレーションデスティネーション[Filter Env Release]

# ボコーダーテーブル[Vocoder Table]

| VOCODER PARAMETER | EQUIVALENT KNOB ON THE PANEL      | MODULATION DESTINATION |
|-------------------|-----------------------------------|------------------------|
| Carrier Freq      | CUTOFF                            | Cutoff 1               |
| Mod Freq Offset   | CUTOFF 2                          | Cutoff 2               |
| Carrier Q         | RESONANCE (FLT1 selected)         | Filter 1 Resonance     |
| Modulator Q       | RESONANCE (FLT2 selected)         | Filter 2 Resonance     |
| Q Factor          | RESONANCE (FLT1 & FLT2 selected)  | Filter 1 Resonance     |
| Carrier Spread    | ENV AMOUNT (FLT1 selected)        | Filter 1 Key Follow    |
| Modulator Spread  | ENV AMOUNT (FLT2 selected)        | Filter 2 Key Follow    |
| Spread            | ENV AMOUNT (FLT1 & FLT2 selected) | Filter 1 Key Follow    |
| Carrier Attack    | Filter ATTACK                     | Filter Env Attack      |
| Carrier Release   | Filter DECAY                      | Filter Env Decay       |
| Spectral Balance  | SHIFT + Filter SUSTAIN            | Filter Env Slope       |
| Bands             | Filter RELEASE                    | Filter Env Release     |
| Balance           | FILTER BALANCE                    | Filter Balance         |

# インプットフォロワー [Input Follower]

メニューページを開くには、下段[EFFECTS]セクションの[EDIT]ボタンを1度、もしくは 2度押します。LED が光るので、[PARAMETERS]ボタンを使ってブラウズしましょう。

| EDIT FX   | Input Follower | 1/2     |
|-----------|----------------|---------|
| nput Sele | ct Attack      | Release |
| Left      | 23             | 69      |

モジュレーション信号は、インプットセレクト(下記[Input Select]参照)から抽出され、 フィルターエンベロープを代行します。効果を上げるには[ENV AMOUNT]を上げるか、 [Matrix]マトリックスの中のソースとして[Filter Envelope]を使用します。
#### インプットセレクト[Input Select]

>Off:インプットフォロワーは無効になります。メニュー内の他のパラメーターも非表示になります。

>Left, L+R, Right:エンベロープフォロワーの信号ソースとして任意のオーディオ入力信 号を指定します。

アタック[Attack]

>0 to 127:パネル上の[Attack]ノブからアクセスできます。入力信号のピークに対するリ アクションタイムを設定します。エンベロープのスムーズさを調整します。 モジュレーションデスティネーション[Filter Env Attack]

#### リリース[Release]

>0 to 127:パネル上の[DECAY]ノブからアクセスできます。入力信号のドロップに対する リアクションタイムを設定します。エンベロープのスムーズさを調整します。 モジュレーションデスティネーション[Filter Env Decay]

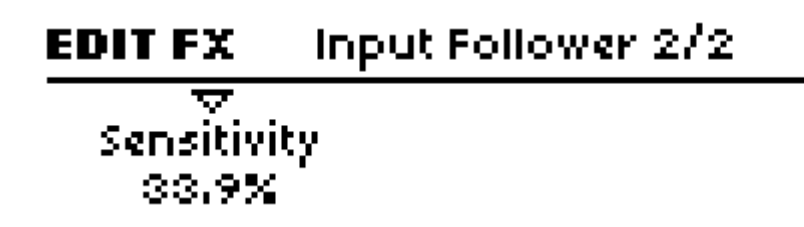

センシティビティ[Sensitivity]

>0% to 100%:パネル上の[SUSTAIN]ノブからアクセスできます。入力信号のドロップに 対するリアクションタイムを設定します。入力信号に対するエンベロープフォロワーのセ ンシティビティを調整します(音量レベルを直接左右するものではありません)。標準値は [50%]です。

モジュレーションデスティネーション[Filter Env Sustain]

### インプットリングモジュレーター[Input Ring Modulator]

メニューページを開くには、下段[EFFECTS]セクションの[EDIT]ボタンを1度、もしくは 2度押します。LED が光るので、[PARAMETERS]ボタンを使ってブラウズしましょう。

[Input Select]パラメーターで指定されるソース信号(後述[Input Select]参照)は、オシレ

ーター信号を使用してリングモジュレートされます。

| EDIT FX | Input Ring Modulator |
|---------|----------------------|
|         |                      |
| OFF     |                      |

#### ミックス[Mix]

>Off, 1 to 63, Ringmod, 65 to 126, Input : [Off]ではリングモジュレーションは無効になり ます。他の値で 2 つの信号のバランスを調整します。[1]では純粋なオシレーター信号、 [Ringmod]ではリングモジュレート信号のみ、[Input]では入植信号のみになります。

### オシレーター[Oscillator]

Virus は最高5系統の内部サウンドジェネレーターソースを搭載しています。つまり、3個 のメインオシレーター、サブオシレーター、ノイズジェネレーターです。音量レベルは[Mix] セクションのノブを使って調整します(後述[MIX]参照)。

[Common]、[Sub-Oscillator]、[Noise]、[Ring Modulator]のメニューページを開くには、 下段[OSCILLATORS]セクションの[EDIT]ボタンを1度、もしくは2度押します。LED が 点灯します。

Virus TI には基本的に異なったオシレーターモードが搭載されています。これらは、旧 Virus モデルの[Classic]モード、最大 9 レイヤー・デチューン可能なノコギリ波の [HyperSaw]、スムーズに調整された追加波形を用いた[Wave Table]です。

#### ハイパーソーと同期について[About HyperSaw and Sync]

オシレーター2がオシレーター1と同期する[Classic]オシレーターとは異なり、[HyperSaw] では常に聴感上聞こえないところの「マスター」オシレーターに同期しています。 [HyperSaw]モードでは[FM AMOUNT]ノブが周波数オフセットパラメーターをコントロ ールします。これはマスターオシレーターよりもどれくらい高いピッチでオシレーターを 鳴らすかを制御しています。通常のオシレーター同期と区別するために、これは [HyperSync]と呼ばれています。

オシレーター1は、[SYNC]ボタンを使って[HyperSync]を無効にすることができます。

#### ハイパーソーとサブオシレーターについて[About HyperSaw and Sub Oscillators]

同様に[HyperSaw]オシレーターは、専用のサブオシレーターを搭載しています。これは複数の矩形波を使ってメインオシレーターの1 オクターブ下の音階を発音します。[Classic] のサブオシレーターと区別するために[HyperSub]と呼ばれています。

[MIX] セクションの[SUB OSC VOLUME] コントロールは、メイン[HyperSaw] と [HyperSub]のレベルをクロスフェードさせます。

下の表は、異なるオシレーターモードの選択によって、[SYNC]ボタン、[FM AMOUNT] ノブ、[SUB OSCILLATOR]ノブがどのような働きをするかを理解することができるでしょ う。

| Osc 1 Mode | Osc 2 Mode | SYNC Button on                              | FM AMOUNT knob                                 | SUB OSCILLATOR knob                        |
|------------|------------|---------------------------------------------|------------------------------------------------|--------------------------------------------|
| Classic    | Classic    | Active sync                                 | FM amount                                      | Sub Oscillator volume                      |
|            | Hypersaw   |                                             | OSC2 HyperSync offset                          | Sub Oscillator volume<br>Osc2 HyperSub mix |
|            | Wavetable  |                                             | FM amount                                      | Sub Oscillator volume                      |
| Hypersaw   | Classic    | Activates Osc 1 HyperSync<br>Activates sync | Osc1 HyperSync offset<br>FM amount             | Osc2 HyperSub mix                          |
|            | Hypersaw   | Activates Osc 1 HyperSync                   | Osc1 HyperSync offset<br>Osc2 HyperSync offset | Osc1 HyperSub mix<br>Osc2 HyperSub mix     |
|            | Wavetable  | Activates Osc 1 HyperSync<br>Deactivates FM | Osc1 HyperSync offset or<br>FM amount          | Osc1 HyperSub mix                          |
| Wavetable  | Classic    | Activates sync                              | FM amount                                      |                                            |
|            | Hypersaw   |                                             |                                                | Osc2 HyperSub mix                          |
|            | Wavetable  |                                             | FM amount                                      |                                            |

#### シェイプ[SHAPE]

Classic:各オシレーターの波形をブレンドします。(後述[Shape]参照)

HyperSaw: [Density]パラメーターを制御します。ここでは数多のノコギリ波形を用いま す。(後述[Density]参照)

WaveTable: [Index]パラメーターを制御します。表の名目上の位置。(後述[Index]参照)

#### モード[MODE]

[SHIFT]+[SHAPE]ノブからアクセスします。オシレータータイプを選択します。 (Classic Virus, HyperSaw, WaveTable)

#### ウェーブセレクト/PW [WAVE SELECT / PW]

Classic: SHAPE の現在値に依存するため、64 個のスペクトラルウェーブの中から一つ、 または[Pulse Width]のうちの一つを選択します。(後述[<u>Wave Select or Pulse Width</u>]参照) HyperSaw: [Spread]パラメーターを制御します。(後述[Spread]参照)

WaveTable: [Table]を選択します。(後述[Table]参照)

#### セミトーン[SEMITONE]

オシレーターピッチ[後述[<u>Semitone</u>]参照]をコントロールします。ノブを調整すると、ピッ チは[SEMITONE]が持続的に周波数制御されるように自動的にスムージングされます。

#### ポルタメント[PORTAMENTO]

[SHIFT] + [SEMITONE]からアクセスします。ノートのピッチは、ゆっくり次のノートに 移行します。このパラメーターは、[Master Edit]メニュー以外、オシレーターメニューで は使用できません。これはフィルター周波数に適用されるためです。(後述[Portamento]参 照)

#### デチューン 2/3 [DETUNE 2/3]

オシレーター2を上方修正するか、オシレーター3を下方修正するか、いずれかの方法で微 調整します。(後述[<u>Detune</u>]参照)

[UNISON DETUNE]ユニゾンデチューン [SHIFT] + [DETUNE]でアクセスします。[Unison Detune]パラメーターへ直接アクセスで きます。([Master Edit]メニューからもアクセス可能です。後述[Detune]参照)

#### セレクト[SELCECT]

3 個のオシレーターから選択し、上段のノブ (SHAPE, WEVE SELECT / PW, SEMITONE, DETUNE 2/3)を選択されたオシレーターに適用できるようにします。[SELECT]の状態は、 [EDIT]ボタンが押された際にどのメニューが開くかを決定します。

#### エディット[EDIT]

現在選択されているオシレーターのオシレーターメニューを開きます。[EDIT]ボタンを再 度押すと、メニューとすべてのオシレーター、サブオシレーター、ノイズ、リングモジュ レーター設定に共通しているパラメーターを切り替えます(後述[Common]参照)。

#### オシレーター3 ON [OSC3 ON]

オシレーター3 の有効/無効を切り替えます。オシレーター3 が無効になっている場合、 [SELECT]ボタンを押すと、スキップされます。(後述[Oscillator 3]参照)

#### モノ[MONO]

[MONO]キーモードとポリフォニックモードとを切り替えます(後述[<u>Key Mode</u>]参照)。キ ーモードをブラウズするには[SHIFT]を押しながら[MONO]を押してください。

#### 同期[SYNC]

オシレーター2 が[Classic]モードの場合、オシレーターの同期(オシレーター1 と 2)の有 効/無効を切り替えます。オシレーター2 が、[HyperSaw]もしくは[WaveTable]モードの場 合は、このボタンは無効になります。

オシレーター1 が[HyperSaw]モードである場合、[SYNC]を[ON]にすると、オシレーター1 の[HyperSync]が有効になります。(前述<u>"[HyperSaw]と[Sync]について</u>参照)

#### パニック[PANIC]

[MONO]+[SYNC]でアクセスできます。音が鳴りっ放しの状態をリセットします。

#### FM アマウント[FM AMOUNT]

Classic、または WaveTable: 周波数モジュレーションを制御します。

HyperSaw: [HyperSync Offset]パラメーターを制御します。これは、専用の同期オシレー ターに対する[HyperSaw]オシレーターを上方修正します。(前述<u>"[HyperSaw]と[Sync]につ</u> いて"参照)

[FM MODE]FM モード [SHIFT] + [FM AMOUNT]でアクセスします。FM モジュレーターソースを特定します。(後 述[FM MODE]参照)

### エディットメニュー[EDIT MENU]

### オシレーター1- クラシック [Oscillator 1 – Classic]

以下の情報は、オシレーター1の Classic モードのみに適用されます。

### EDIT OSC Oscillator 1 1/2 V Mode Shape Wave Select Classic Wave>Saw 22% Sine

#### モード[Mode]

パネル上の[SHIFT] + オシレーター[SHAPE]ノブでアクセスします。 >Classic, HyperSaw, WaveTable:オシレーターの基本タイプを選択します。

#### シェイプ[Shape]

パネル上の[SHAPE]ノブを使ってアクセスします。

モジュレーションデスティネーション[Osc1 Shape]

>Spectral Wave ... Sawtooth ... Pulse:波形ミックスを設定します。最小値で 64 個のス ペクトラルウェーブの一つを聞くことになります。センター位置では純粋なノコギリ波の 音を、最大値ではパルス波の音を聞くことになります。中間位置ではそれぞれのミックス 音声を聞くことができます (パーセンテージ表示)。

#### ウェーブセレクト、パルス幅[Wave Select or Pulse Width]

パネル上の[WAVE SELECT / PW]でアクセスします。2 つの機能は、[Shape]パラメーター の値に依存します:[Shape]がセンター位置より小さい場合、[WAVE SELECT / PW]ノブ はスペクトラルウェーブを選択します。[Shape]が、[Sawtooth]もしくはそれより大きい位 置にある場合、[WAVE SELECT / PW]はパルス幅をコントロールします。

>Sine, Triangle, Waves 3 to 64:スペクトラルウェーブ機能。 モジュレーションデスティネーション[Osc1 Wave Select]

>50.0% to 100%:パルス幅機能を設定します。 モジュレーションデスティネーション[Osc 1 Pulse Width]

| EDIT OSC | Oscillator 1 2 | :/2     |
|----------|----------------|---------|
| Semitone | Key Follow     | Balance |
| -1       | Norm           | +0      |

セミトーン[Semitone]

パネル上の[SEMITONE]ノブからアクセスできます。 >-48 to +48:オシレーター1 のピッチを設定します。 モジュレーションデスティネーション[Osc1 Pitch]

#### キーフォロー[Key Follow]

>-64 to +31, Norm, +33 to +63 : オシレーター1 のピッチがキーボードにどの程度追 従するかを設定します (MIDI ノートナンバー)。両方の[VALUE]ボタンを押すとノーマル チューニングになります (Norm)。

#### バランス[Balance]

パネル上の[MIX]セクションの[OSC BALANCE]ノブからアクセスできます。

>-64 to +63: オシレーター1 と 2 (FM を含む)の相対的なレベル調整します。[-64] ではオシレーター1のみ、[+63]ではオシレーター2のみになります。ちなみに、このパラメーターはオシレーター2のメニューと同じです。 モジュレーションデスティネーション[Balance]

### オシレーター1ーハイパーソー[Oscillator1-HyperSaw]

以下の記述は[HyperSaw]モードのオシレーター1のみ適用されます。

| EDIT OSC | Oscillator 1 | 1/2               |
|----------|--------------|-------------------|
|          | index<br>28  | WaveTable<br>Sine |

#### モード[Mode]

[SHIFT] + オシレーター[SHAPE]からアクセスできます。 >Classic, HyperSaw, WaveTable:オシレーターの基本タイプを選択します。

#### デンシティ[Density]

オシレーター[SHAPE]ノブからアクセスできます。 >1.0 to 9.0:使用されるノコギリ波の数。音量レベルはクロスフェードされてスムーズに つながります。 モジュレーションデスティネーション[Osc1 Shape]

#### スプレッド[Spread]

パネル上の[WAVE SELECT / PW]からアクセスできます。 >0 to 127 : [HyperSaw]内のノコギリ波のデチューンを設定します。 モジュレーションデスティネーション[Osc1 Pulse Width]

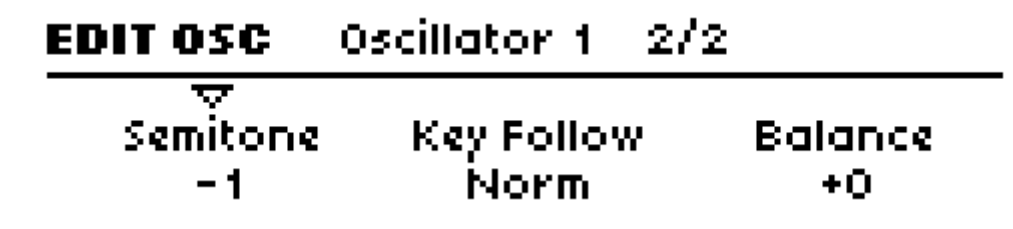

#### セミトーン[Semitone]

パネル上の[Semitone]ノブからアクセスできます。 >-48 to +48:オシレーター1 のピッチを設定します。 モジュレーションデスティネーション[Osc1 Pitch]

#### キーフォロー[Key Follow]

>-64 to +31, Norm, +33 to +63: オシレーター1 のピッチが、どの程度キーボードに 追従するか設定します (MIDI ノートナンバー)。両方の[VALUE]ボタンを同時に押すとノ ーマルチューニングになります。

#### バランス[Balance]

パネル上の[MIX]セクション、[OSC BALANCE]ノブからアクセスできます。 >-64 to +63: オシレーター1 と 2 (FM を含む)の相対的なレベル調整します。[-64] ではオシレーター1 のみ、[+63]ではオシレーター2 のみになります。ちなみに、このパラ メーターはオシレーター2 のメニューと同じです。 モジュレーションデスティネーション[Osc Balance]

| EDIT OSC | Oscillator 1 | 3/3                  |
|----------|--------------|----------------------|
|          |              | Sync Frequency<br>50 |

ハイパーシンク[HyperSync]

パネル上の[SYNC]ボタンからアクセスできます。 >Off, On: オシレーター1 ハイパーシンクの ON/OFF を切り替えます。(前述"[HyperSaw] と[Sync]について"参照)

ハイパーシンクオフセット [H-Sync Offset]

パネル上の[FM AMOUNT]ノブからアクセスできます。 [HyperSync]が[Off]に設定されていると、このパラメーターは無効になります。 >0 to 127:内部オシレーターのマスターオシレーターに対応する[HyperSaw]の周波数オ フセットを設定します。 モジュレーションデスティネーション[FM / HyperSync]

### オシレーター1-ウェーブテーブル

[Oscillator1 - WaveTable]

| EDIT OSC | Oscillator 1 | 1/2               |
|----------|--------------|-------------------|
|          | Index<br>28  | WaveTable<br>Sine |

モード[Mode]

パネル上の[SHIFT] + オシレーター[SHAPE]ノブを設定します。 >Classic, HyperSaw, WaveTable:オシレーターの基本タイプを選択します。

インデックス[Index]

パネル上の[SHAPE]ノブからアクセスできます。 >0 to 127 : [WaveTable]内のポジションを選択します。 モジュレーションデスティネーション[WaveTable 1 Index]または[Osc1 Shape] [Table]テーブル >Sine ... Violator:多くの WaveTable から一つ選択します。

| EDIT OSC | Oscillator 1 2 | 2/2     |
|----------|----------------|---------|
| Semitone | Key Follow     | Balance |
| -1       | Norm           | +0      |

セミトーン[Semitone]

パネル上の[SEMITONE]ノブから選択します。 >-48 to +48:オシレーター1 のピッチを設定します。 モジュレーションデスティネーション[Osc1 Pitch]

#### キーフォロー[Key Follow]

>-64 to +31, Norm, +33 to +63: オシレーター1 のピッチが、どの程度キーボードに 追従するか設定します (MIDI ノートナンバー)。両方の[VALUE]ボタンを同時に押すとノ ーマルチューニングになります。

#### バランス[Balance]

パネル上の[MIX]セクション、[OSC BALANCE]ノブからアクセスできます。 >-64 to +63: オシレーター1 と 2 (FM を含む)の相対的なレベル調整します。[-64] ではオシレーター1 のみ、[+63]ではオシレーター2 のみになります。ちなみに、このパラ メーターはオシレーター2 のメニューと同じです。 モジュレーションデスティネーション[Osc Balance]

### オシレーター2ークラシック [Oscillator 2 - Classic]

| EDIT OSC             | Oscillator 2          | 1/4                    |
|----------------------|-----------------------|------------------------|
| \<br>Mode<br>Classic | Shape<br>Saw>Pulse 21 | Pulse Width<br>X 50.0% |

#### モード[Mode]

パネル上の[SHIFT] + オシレーター[SHAPE]ノブを設定します。

>Classic, HyperSaw, WaveTable: オシレーターの基本タイプを選択します。

#### シェイプ[Shape]

パネル上の[SHAPE]ノブを使ってアクセスします。 モジュレーションデスティネーション[Osc2 Shape]

#### ウェーブセレクト、パルス幅[Wave Select or Pulse Width]

パネル上の[WAVE SELECT / PW]でアクセスします。2 つの機能は、[Shape]パラメーター の値に依存します:[Shape]がセンター位置より小さい場合、[WAVE SELECT / PW]ノブ はスペクトラルウェーブを選択します。[Shape]が、[Sawtooth]もしくはそれより大きい位 置にある場合、[WAVE SELECT / PW]はパルス幅をコントロールします。 モジュレーションデスティネーション[Osc2 Pulse Width]

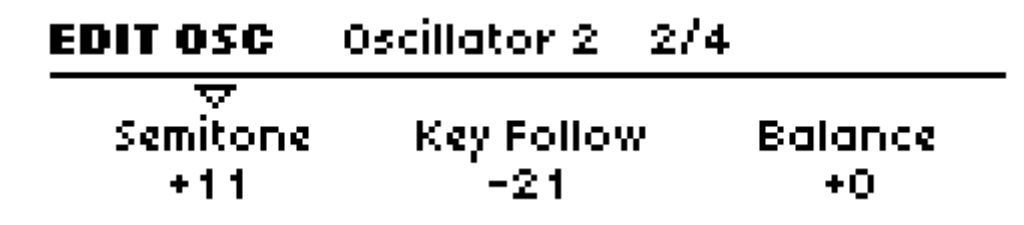

#### セミトーン[Semitone]

パネル上の[Semitone]ノブからアクセスできます。 >-48 to +48:オシレーター2 のピッチを設定します。 モジュレーションデスティネーション[Osc2 Pitch]

#### キーフォロー[Key Follow]

>-64 to +31, Norm, +33 to +63: オシレーター2 のピッチが、どの程度キーボードに 追従するか設定します (MIDI ノートナンバー)。両方の[VALUE]ボタンを同時に押すとノ ーマルチューニングになります。

#### バランス[Balance]

パネル上の[MIX]セクション、[OSC BALANCE]ノブからアクセスできます。 >-64 to +63: オシレーター1 と 2 (FM を含む)の相対的なレベル調整します。[-64] ではオシレーター1 のみ、[+63]ではオシレーター2 のみになります。ちなみに、このパラ メーターはオシレーター2 のメニューと同じです。 モジュレーションデスティネーション[Osc Balance]

| EDIT OSC | Oscillator 2 3/ | '4        |
|----------|-----------------|-----------|
|          | FM Mode         | FM Amount |
| 50       | Pos Triangle    | 17        |

#### デチューン[Detune]

オシレーター1、もしくは 2 が選択されている際、パネル上の[DETUNE 2/3]ノブからアク セスできます。 >0 to 127:オシレーター2 の上方ピッチ修正を設定します。 モジュレーションデスティネーション[Osc2 Detune]

#### FM モード [FM Mode]

FM 変調のソースを特定します。

>Pos Triangle:オシレーター1の単極三角波。

>Triangle: オシレーター1の2極三角波

>Wave: オシレーター1の選択された波形。(前述"[HyperSaw]と[Sync]について"参照)

>Noise:ノイズ信号。

>In L, In L+R, In R: 任意のオーディオ入力信号。

#### FM アマウント[FM Amount]

パネル上の[FM AMOUNT]からアクセスできます。 >0 to 127:周波数モジュレーションのインテンシティを設定します。 モジュレーションデスティネーション[FM / HyperSync]

| EDIT OSC                | Oscillator 2  | 4/4               |
|-------------------------|---------------|-------------------|
| ⊽<br>FiltEnv>Pito<br>−1 | h Sync<br>Off | FiltEnv>FM<br>-12 |

フィルターエンベロープ>ピッチ[FiltEnv > Pitch]

>-64 to +63:フィルターエンベロープがオシレーター2のピッチを変調する度合いを設定します。この機能は同期スイープを実現するため旧 Virus モデルに搭載されました。新 モデルでも互換性を保持するために搭載されています。 モジュレーションデスティネーション[FiltEny > Osc2 Pitch]

#### 同期[Sync]

パネル上の[Sync]ボタンからアクセスできます。 >Off, On : オシレーターの同期の ON/OFF を切り替えます。オシレーター1 が新しいサイ クルを始めると、オシレーター2 はフェイズをリセットします。(用語集[Phase Angle]参照)

#### フィルターエンベロープ>FM [FiltEnv>FM]

>-64 to +63:フィルターエンベロープが FM アマウントに適用されるか設定します。 この機能は同期スイープを実現するため旧 Virus モデルに搭載されました。新モデルでも 互換性を保持するために搭載されています。 モジュレーションデスティネーション[FiltEnv > FM / Hsync]

### オシレーター2ーハイパーソー[Oscillator 2 - HyperSaw]

| EDIT OSC              | Oscillator 2   | 1/4 |             |
|-----------------------|----------------|-----|-------------|
| →<br>Mode<br>HyperSaw | Density<br>4.3 |     | Spread<br>O |

#### モード[Mode]

パネル上の[SHIFT] + オシレーター[SHAPE]ノブを設定します。 >Classic, HyperSaw, WaveTable:オシレーターの基本タイプを選択します。

#### デンシティ[Density]

オシレーター[SHAPE]ノブからアクセスできます。 >1.0 to 9.0:使用されるノコギリ波の数。音量レベルはクロスフェードされてスムーズに つながります。 モジュレーションデスティネーション[Osc2 Shape]

#### スプレッド[Spread]

パネル上の[WAVE SELECT / PW]からアクセスできます。 >0 to 127 : [HyperSaw]内のノコギリ波のデチューンを設定します。 モジュレーションデスティネーション[Osc2 Pulse Width]

# EDIT OSC Oscillator 2 2/4 Semitone Key Follow Balance +11 -21 +0

#### セミトーン[Semitone]

パネル上の[Semitone]ノブからアクセスできます。 >-48 to +48:オシレーター1 のピッチを設定します。 モジュレーションデスティネーション[Osc2 Pitch]

#### キーフォロー[Key Follow]

>-64 to +31, Norm, +33 to +63: オシレーター1 のピッチが、どの程度キーボードに 追従するか設定します (MIDI ノートナンバー)。両方の[VALUE]ボタンを同時に押すとノ ーマルチューニングになります。

#### バランス[Balance]

パネル上の[MIX]セクション、[OSC BALANCE]ノブからアクセスできます。 >-64 to +63: オシレーター1 と 2 (FM を含む)の相対的なレベル調整します。[-64] ではオシレーター1 のみ、[+63]ではオシレーター2 のみになります。ちなみに、このパラ メーターはオシレーター2 のメニューと同じです。 モジュレーションデスティネーション[Osc Balance]

| EDIT OSC | Oscillator 2 | 3/4                 |
|----------|--------------|---------------------|
|          | Sync<br>Off  | FiltEnv>Pitch<br>-4 |

#### デチューン[Detune]

オシレーター1、もしくは2が選択されている際、パネル上の[DETUNE 2/3]ノブからアク

セスできます。

>0 to 127: オシレーター2 の上方ピッチ修正を設定します。 モジュレーションデスティネーション[Osc2 Detune]

#### フィルターエンベロープ>ピッチ[FiltEnv > Pitch]

>-64 to +63:フィルターエンベロープがオシレーター2のピッチを変調する度合いを設 定します。この機能は同期スイープを実現するため旧 Virus モデルに搭載されました。新 モデルでも互換性を保持するために搭載されています。 モジュレーションデスティネーション[FiltEnv > Osc2 Pitch]

# EDIT OSC Oscillator 2 4/4 Sync Frequency 50

ハイパーシンクオフセット[H-Sync Offset]

パネル上の[FM AMOUNT]ノブからアクセスできます。 パラメーターは[Common]メニューにも反映されます。オシレーター1 と 2 に同時に適用さ れるためです。

>0 to 127: 内部オシレーターのマスターオシレーターに対応する[HyperSaw] (オシレー ター1 と 2) の周波数オフセットを設定します。 モジュレーションデスティネーション[FM / HyperSync]

### オシレーター2-ウェーブテーブル

[Oscillator 2 - WaveTable]

| EDIT OSC             | Oscillator 2 | 1/4               |
|----------------------|--------------|-------------------|
| \<br>Mode<br>Classic | Index<br>77  | WaveTable<br>Sine |

モード[Mode]

パネル上の[SHIFT] + オシレーター[SHAPE]ノブを設定します。

>Classic, HyperSaw, WaveTable:オシレーターの基本タイプを選択します。

#### インデックス[Index]

>0 to 127 : [WaveTable]内のポジションを選択します。 モジュレーションデスティネーション[WaveTable 2 Index]または[Osc2 Shape]

#### テーブル[Table]

>Sine ... Violator:多くの WaveTable から一つ選択します。

| EDIT OSC | Oscillator 2 2/ | 4       |
|----------|-----------------|---------|
| Semitone | Key Follow      | Balance |
| +11      | -21             | +0      |

#### セミトーン[Semitone]

パネル上の[SEMITONE]ノブから選択します。 >-48 to +48:オシレーター1 のピッチを設定します。 モジュレーションデスティネーション[Osc2 Pitch]

#### キーフォロー[Key Follow]

>-64 to +31, Norm, +33 to +63: オシレーター2 のピッチが、どの程度キーボードに 追従するか設定します (MIDI ノートナンバー)。両方の[VALUE]ボタンを同時に押すとノ ーマルチューニングになります。

#### バランス[Balance]

パネル上の[MIX]セクション、[OSC BALANCE]ノブからアクセスできます。 >-64 to +63:オシレーター1 と 2 (FM を含む)の相対的なレベル調整します。[-64] ではオシレーター1 のみ、[+63]ではオシレーター2 のみになります。ちなみに、このパラ メーターはオシレーター2 のメニューと同じです。 モジュレーションデスティネーション[Osc Balance]

# EDIT OSC Oscillator 2 3/4 Detune FM Mode FM Amount 50 Pos Triangle 17

#### デチューン[Detune]

オシレーター1、もしくは2が選択されている際、パネル上の[DETUNE 2/3]ノブからアク セスできます。

>0 to 127:オシレーター2の上方ピッチ修正を設定します。 モジュレーションデスティネーション[Osc2 Detune]

#### FM モード[FM Mode]

FM (用語集[FM]参照) のタイプを特定します。[WaveTable]モード内の FM モードは、 [Classic]モードのものとは異なります。(前述[FM Mode]参照)

>FreqMod:アナログスタイルのFM、つまり周波数変調を指す。

>PhaseMod:DX7タイプのFM、つまりフェイズ変調を指す。

#### FM アマウント[FM Amount]

>0 to 127:周波数変調のインテンシティをコントロールします。 モジュレーションデスティネーション[FM / HyperSync]

| EDIT OSC     | Oscillator 2 | 4/4        |
|--------------|--------------|------------|
| FiltEnv>Pite | :h           | FiltEnv>FM |
| -1           |              | -12        |

フィルターエンベロープ>ピッチ[FiltEnv > Pitch]

>-64 to +63:フィルターエンベロープがオシレーター2のピッチを変調する度合いを設定します。この機能は同期スイープを実現し、モジュレーションマトリクスのスペースを 浪費しないようにするため、旧 Virus モデルに搭載されました。新モデルでも互換性を保 持するために搭載されています。

モジュレーションデスティネーション[FiltEnv > Osc2 Pitch]

フィルターエンベロープ>FM [FiltEnv > FM]

>-64 to +63:フィルターエンベロープが FM アマウントに適用されるか設定します。 モジュレーションデスティネーション[FiltEnv > FM / Hsync]

オシレーター3 [Oscillator 3]

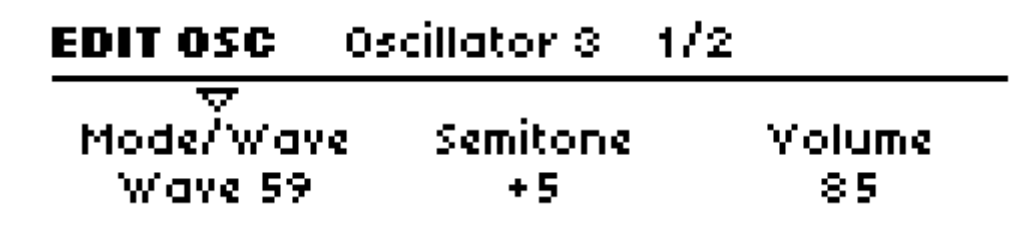

モード/ウェーブ[Mode / Wave]

オシレーター3 が選択されている場合、パネル上の[WAVE SELECT / PW]からアクセスで きます。

>Off:オシレーター3を無効にします([OSC3 ON]ボタンを確認)。他のオシレーター3パ ラメーターは非表示になります。

>Slave:オシレーター3は、オシレーター2に追従します。合成された波形、つまり[SHAPE]。 オシレーター2 に適用されたモジュレーションは、オシレーター3 にも適用されます。 [Semitone]および[Detune]の値は無視されます。

>Saw, Pulse, Sine, Triangle, Wave 3 to Wave 64:オシレーター3 波形。[Pulse]が選択さ れていると、パルス幅はオシレーター2の[Pulse]に追従します。

#### セミトーン[Semitone]

>-48 to +48:オシレーター3のピッチ。[Slave]モードが選択されている場合、この値は 無視され、オシレーター3のピッチはオシレーター2のピッチに追従します。 モジュレーションデスティネーション[Osc3 Pitch]

#### ボリューム[Volume]

>0 to 127: [ON]の場合、オシレーター3の音量レベルを設定します。 モジュレーションデスティネーション[Osc3 Volume]

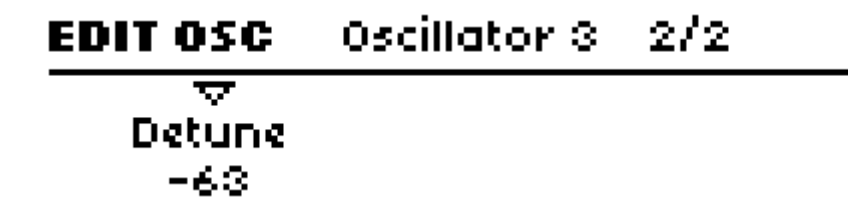

デチューン[Detune]

オシレーター3 が選択されている際、パネル上の[DETUNE 2/3]ノブからアクセスできます。 [Slave]モードが選択されているとこの値は無視されます。 >0 to 127:オシレーター3の上方ピッチ修正を設定します。 モジュレーションデスティネーション[Osc3 Detune]

### コモン[Common]

[Common]ページは、同時に複数個のオシレーターに影響するパラメーターを含んでいます。 このページを開くには[EDIT]ボタンを1度、2度押し、LEDが点灯したら、[PARAMETERS] ボタンを使ってブラウズしましょう。

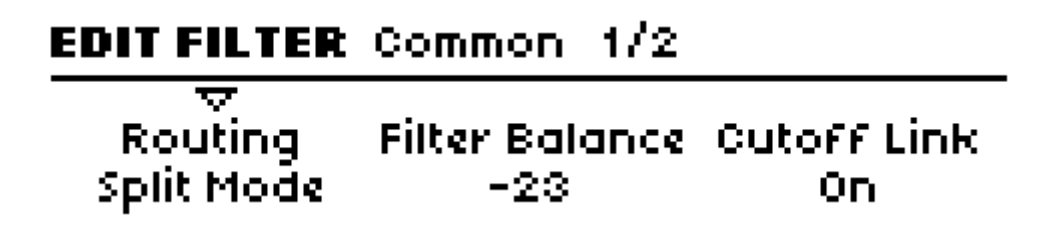

イニシャルフェイズ[Initial Phase]

モジュレーションデスティネーション[Osc Initial Phase]

>Off: 各オシレーターのフェイズアングル("Phase angle"用語集参照) は各ノートが発音 されるたびにランダムな値にリセットされます。これはアナログシンセでオシレーターが 「発振する」状態をエミュレートしています。

>1 to 127:オシレーター1のフェイズアングルが0度に設定され、オシレーター2のフェ イズが前送りになり、オシレーター3フェイズが後送りになります。各ノートの発音時の「ク リック音」は常に同じになるため、[Initial Phase]を[Off]以外に設定すれば、簡単にパーカ ッシブなサウンドを作れます。

#### キーモード[Key Mode]

ボイスがどのように割り当てられるか特定します。

>Poly:ポリフォニックに指定します。

>Mono1:モノフォニック、マルチトリガー、フルポルタメントに指定します。

>Mono 2: モノフォニック、マルチトリガー、レガートポルタメントに指定します。

>Mono 3: モノフォニック、シングルトリガー、フルポルタメントに指定します。

>Mono 4:モノフォニック、シングルトリガー、レガートポルタメントに指定します。

>Hold:ポリフォニックに指定します。リリースされ、新しいノートが鳴るまで、ノート はホールドされます。

#### オシレーターボリューム[Osc Volume]

パネル上の[OSC VOLUME]からアクセスできます。

>-64 to +63:フィルター前段階での入力信号(ノイズ、リングモジュレーターではなく) とすべてのオシレーターのトータルな音量レベルを指定します。値[0]はユニティゲイン、 つまり、最大音量レベルに当たります。プラス(+)値はサチュレーションのみを制御し ます。

モジュレーションデスティネーション[Osc Volume]

#### ポルタメント[Portamento]

>Off, 1 to 127:次のノートに移行するまでどの程度ゆっくりと移行するかを指定します。 実際の効果は、上記[Key Mode]に依存します。 モジュレーションデスティネーション[Portamento]

#### パンチ[Punch]

>0 to 127:アンプエンベロープのパーカッシブなショートアタックを強調します。大きい 値では、各ノートのアタック音が分かりやすく、アタックが効いた状態になります。 モジュレーションデスティネーション[Punch Intensity]

#### フィルターエンベロープ>ハイパーシンク[FiltEnv>H-Sync]

オシレーターが最低1基[HyperSaw]モードであれば、有効になります。

> - 64 to +63: フィルターエンベロープがどの程度[HyperSync Offset]に適用されるかを

指定します(下記参照)。他のオシレーターモデルの[FiltEnv>FM]と類似しています。オシ レーター1と2が共に[HyperSaw]であれば、パラメーターは各オシレーターの[Sync Offset] を同時に変調します。[Sync]が有効になっていないと、オシレーター1における効果は得ら れません。(前述[About HyperSaw and Sync]参照) モジュレーションデスティネーション[FiltEnv>FM/Hsync]

EDIT SINGLE Common 3/3 Bend Down Bend Up Bender Scale -13 +42 Linear

ハイパーシンクオフセット[H-Sync Offset]

オシレーターが最低 1 基[HyperSaw]モードであれば、有効になります。パネル上の[FM AMOUNT]より直接アクセスできます。

>0 to 127: 内部マスターオシレーターに対する可聴[HyperSaw]の周波数オフセットを指 定します。 モジュレーションデスティネーション[FM/HyperSinc]

### サブオシレーター[Sub Oscillator]

マスターオシレーターの 1 オクターブ下の音階を発音する「スレーブ」オシレーターの呼称。オシレーター1 が[Classic]モードの場合、サブオシレーターはオシレーター1 のスレーブの矩形波か三角波になります。(前述[Oscillator 1 - Classic]参照) オシレーター1、もしくは 2 が[HyperSaw]モードの場合、サブオシレーターは[HyperSub] になります。(前述[About HyperSaw and Sub Oscillators]、および[Oscillator 1 – HyperSaw]参照)

| EDIT OSC           | Sub Oscillator |                 |
|--------------------|----------------|-----------------|
| ⊽<br>Volume<br>127 |                | Shape<br>Square |

ボリューム[Volume]

パネル上の[SUB OSC VOLUME]からアクセスできます。

>0 to 127: サブオシレーターミックスの音量レベルを指定します。[HyperSaw]モードで

は、このパラメーターは[HyperSaw]と[HyperSub]のクロスフェードを調整します。 (前述[<u>About HyperSaw and Sub Oscillators</u>]参照) モジュレーションデスティネーション[Sub Osc Volume]

#### シェイプ[Shape]

オシレーター1 が[HyperSaw]、または[WaveTable]モードの場合、無効になります。 (前述[<u>About HyperSaw and Sub Oscillators</u>]参照) >Square, Triangle: サブオシレーターの波形を選択します。

### ノイズ[Noise]

| EDIT OSC          | Noise |              |
|-------------------|-------|--------------|
| ∀<br>Volume<br>28 |       | Color<br>-12 |

ボリューム[Volume]

パネル上の[NOISE VOLUME]からアクセスできます。

>Off, 1 to 127: ノイズの音量レベルを指定します。[Off]に設定されていると、[Color]パラ メーターは非表示になります。 モジュレーションデスティネーション[Nose Volume]

カラー[Color]

> - 64 to +63: ノイズ周波数レンジを調整します。マイナス(-)値では暗く、プラス(+) 値では明るい音になります。値[0]は標準のホワイトノイズに当たります。 モジュレーションデスティネーション[Noise Color]

### リングモジュレーター[Ring Modulator]

[Ring Modulator]は、オシレーター1 と 2 を合成して付加的な周波数を作り出し(合成と差 異)ます。[Split Mode]では無効になります。(後述[Routing]参照)

# EDIT OSC Ring Modulator Volume 15

ボリューム[Volume]

パネル上の[SHIFT] + [NOISE VOLUME]からアクセスできます。

>Off, 1 to 127:リングモジュレーターの出力レベルを指定します。[OSC VOLUME]から は独立しているパラメーターです。(後述[<u>OSC VOLUME</u>]参照) モジュレーションデスティネーション[Ring Modulator]

### マスター[MASTER]

マスターセクションはディスプレイの左右、また下の部分のコントロール部位を指します。

### パネルコントロール[PANEL CONTROLS]

#### エグジット[EXIT]

ディスプレイにどのようなメニューが表示されていても、現状のプレイモード([Shingle]、 [Multi]、[Sequencer]モード)に戻ります。

#### タップ[TAP]

ドラムマシン、ディレイ機器などで見られる「タップタイム」機能のこと。ボタンを押し て内部 MIDI クロックのテンポを変更します。つまり BPM が変更されます。(後述[Tempo] 参照)

#### エディット[EDIT]

マスターエディットメニューを開きます。(後述[EDIT MENU]参照)

#### マルチエディット[MULTI EDIT]

[SHIFT] + [EDIT]でアクセスします。すべての[MULTI]モード設定が可能になります。 (後述[<u>Multi Mode Reference</u>]参)

#### コンフィグ[CONFIG]

グローバル設定メニューを開きます。(後述[Configuration Reference]参照)

#### リモート[REMOTE]

[SHIFT] + [CONFIG]でアクセスします。Virusをリモートモード、つまり外部コントロー ラーとして使用できる状態にします。Virus TIは32個のテンプレートを保存できます。テン プレートのダウンロードは、<u>http://www.access<sup>-</sup>music.de</u>まで。カスタムテンプレートも作 成できます。これは同梱のVirus Controlアプリケーションを使用してください。 (後述、[<u>Virus Control</u>]参照)

[REMOTE]モードでは[MASTER VOLUME]ノブが、出力音量レベルではなく、MIDI ボ リューム(CC#7)に設定されます。(後述[Remote Mode]参照)

#### ストア[STORE]

エディットされたプログラムに名前をつけ、任意の場所に保存、もしくは MIDI 経由でシ ステムエクスクルーシブデータとして送信します。(後述[<u>STORE</u>]参照)

#### ランダム[RAMDOM]

[SHIFT] + [STORE]でアクセスします。ランダムにプログラムを読み出します。 (後述[<u>Random PG</u>]参照)

#### アンドゥ[UNDO]

1)プログラムのエディット中では、最後にエディットしたパラメーターの値をキャンセルします。

2)異なるプログラムに移行している場合、最後にエディットしたプログラムに戻ります。 3)保存中[STORE]の場合、エディットされたプログラムをオリジナルのものと比較します。

#### リドゥ[REDO]

[SHIFT] + [UNDO]で実行します。 (上記[UNDO]参照)

#### トランスポーズ[TRANSPOSE]

2 個のボタンを使って、プログラム全体をオクターブ単位で移調します。2 オクターブ以上 移調したい場合、もしくは半音単位で移調したい場合は、[MASTER EDIT]メニュー中の [Transpose]パラメーターを使用します。(後述[<u>Transpose</u>]参照)

Virus TI のキーボードモデルをご使用の方は、 [Transpose]ボタンが、Virus のサウンドエ ンジンに、あるいはキーボードの MIDI データに影響するかを、グローバルパラメーター から特定できます。(後述[Transpose Buttons]参照)

#### 電源 ON/OFF [POWER ON / OFF]

#### [TRANSPOSE(down)] + [TRANSPOSE(up)]

スタンバイモードにするには、両方のボタンを一定時間押し続けます。ラックマウントさ れている場合でも電源を切ることができます。再起動するには、両方のボタンを押し続け てください。

#### シフト[SHIFT]

すべての機能にアクセスできるボタンです。パネル上では赤字でプリントされています (Polar では青字プリント)。[SHIFT]ボタンを押しながら、任意のボタンやノブを使用し てください。

#### サーチ[SEARCH]

任意のカテゴリー内で、プログラムをスクロールするためのメニューを開きます(後述 [Categories]参照)。[VALUE 1]ノブを使って、カテゴリーを特定し、[VALUE]ボタンを使 ってスクロールします(ディスプレイ上段)。目的のプログラムが見つかったら、[EXIT] ボタンを押してメニューを閉じます。

#### オーディション [AUDITION]

[SHIFT] + [SEARCH] キーボードやシーケンサーなしでも(C3)音を発音できます。

#### BPM [BPM]

システムテンポ (MIDI クロック) LED インジケーター。(後述[<u>TEMPO</u>]、または前述[<u>TAP</u>] 参照)

#### バリュー1 [VALUE 1]

ノブのすぐ上に表示されるパラメーターを調整します。

#### カテゴリー[CATEGORY]

[SHIFT] + [VALUE 1] [SEARCH]メニューを使わずに、目的のプログラムを探すのに必要なカテゴリーを選択し ます。(後述[Categories]参照)

#### バリュー2 [VALUE 2]

ノブのすぐ上に表示されるパラメーターを調整します。

#### バンク[BANK]

#### [SHIFT] + [VALUE 2]

バンクを選択します。ディスプレイ右の[BANK]ボタンを使わない場合にこちらからアクセスします。

#### バリュー3 [VALUE 3]

ノブのすぐ上に表示されるパラメーターを調整します。

#### プログラム[PROGRAM]

[SHIFT] + [VALUE 3] プログラムを選択します。ディスプレイ右の[PROGRAM]ボタンを使うより早い方法です。

#### パート [PART]

[Multi]プログラムの[Parts]と[Sequencer]モード[Parts]とを切り替えます。 (後述[<u>Multi Mode Reference</u>]、下記[SEQ MODE]参照)

#### マルチ[MULTI]

マルチモードに切り替えます。既に Virus TI がマルチモードである場合は、開いているメ ニューを閉じます。(後述[<u>Multi Mode Reference</u>]参照)

#### シングル[SINGLE]

シングルモードに切り替えます。Virus が既に[Single]モードの場合、開いているメニューを閉じます。

#### シーケンサーモード[SEQ MODE]

#### [MULTI] + [SINGLE]

シーケンサーモードに切り替えます。同時に 16 個の[Single]プログラムにアクセスできま す。[Multi]モードと似ていますが、[Sequencer]モード「プログラム」は一つしかなく、 MIDI チャンネルは常に[Part]ナンバーに等しい数字が用いられます。

注:追加パラメーターは必要ありません。テンポ、パンニング、MIDI ボリュームなどは、 シーケンサーアプリケーション側で操作されます。

[Multi]モード同様、[Sequencer]モードでは[Arrangement Dump]を使って、データ転送が 可能です(つまり MIDI シーケンサーに録音が可能)(後述[<u>Transmit MIDI Dump</u>]参照)

#### パラメーター/バンク[PRAMETERS / BANK]

メニューが開いている場合、これらのボタンを使って、個々のページ(またはプログラム) をスクロールします(後述[Navigation]参照)。これらのボタンを使ってカーソルを動かし、 プログラムに名前を付けます(前述[<u>STORE</u>]参照)。

#### バリュー/プログラム[VALUE / PROGRAM]

メニューが開いている場合、これらのボタンを使ってアクティブなパラメーターの増減を 調整します。メニューが開いていない場合、現状選択されているバンク内でプログラムを スクロールします。

### エディットメニュー[EDIT MENU]

ディスプレイ左のマスター[EDIT]ボタンを押すと、特にどのセクションにも属さないパラ メーターにアクセスできるメニューが開きます。設定パラメーターとは違い、これらは各 プログラムに保存することができます。

### コモン[Common]

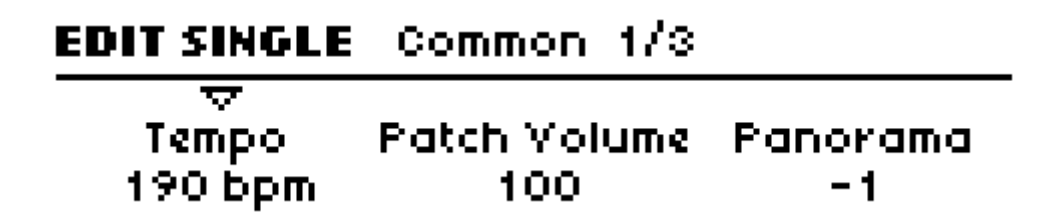

#### テンポ[Tempo]

[AMPLIFIER EMVELOPE]セクションの[SHIFT] + [RELEASE]からアクセスできます。 >63 bpm to 190 bpm : Virus は LFO やアルペジエーター、ディレイ/リバーブが同期する 内部クロックを搭載しています。この値は内部クロックのテンポを示します。また、外部 から送信される MIDI クロック信号にはスレーブします。

#### パッチボリューム[Patch Volume]

>0 to 127: プログラムの全体的な音量レベルですが、異なるプログラム間で音量調整する 場合に便利です(または[Multi]、[Sequencer]モードにおける[Parts])。不必要な歪みを避 けるためにも値は[127]よりも小さく設定するのが得策です。([100]をスタートポイントと して設定するのがベスト)パッチボリュームは MIDI(CC#7)信号(チャンネルボリュー ム)に対応します。また、MIDI(CC#11)信号(エクスプレッション)にも対応します。 モジュレーションデスティネーション[Patch Volume]

#### パン[Panorama]

>-64 to +63:ステレオ出力における信号のポジションを特定します。MIDI (CC#10) 信号に対応します。 モジュレーションデスティネーション[Panorama]

# EDIT SINGLE Common 2/3 Transpose : +11 C

Smooth Mode Quantise 3/64

トランスポーズ[Transpose]

> - 64 to +63 semitones: プログラム全体を半音刻みに移調します。 モジュレーションデスティネーション[Transpose]

#### スムーズモード[Smooth Mode]

Access の歴史が始まる初期段階から、開発されるシンセサイザーには"Adaptive Control Smoothing"(ACS)と呼ばれる技術を適用してきました。これは、ノブの素早い動きやモジュレーションに対応した、ジップノイズを除去する技術です。

>Off:スムージングが無効になります。値の変化は段階的なのでゲートエフェクトなどに は有用です。ただしジップノイズが発生する恐れがあります。

>On:スムージングは有効になります。持続的な値の変化はスムーズなので、通常はこの 設定にしておくのがいいでしょう。短所としては、目的の値に移行するのに時間がかかる ということ。

>Auto:コントロールチェンジが分析され、これらの変化の度合いによってスムージングのOn/Offが決定されます。同じ音色でスムーズな音の変化と急激な変化を使える。短所としては、早く動かしすぎると分析が追いつかない場合がある。

>Note:スムージングは無効になります。演奏されたノートの最初の部分にだけ変化が適用されます。異音は出ませんが、スムーズな変化は期待できません。

>Quantize 1/64 ... 1/1:スムージングは無効になります。1 小節 4/4 におけるテンポに対 するリズミックなインターバル毎に変化が適用されます。(前述[<u>Tempo</u>]参照)

# EDIT SINGLE Common 3/3 Bend Down Bend Up Bender Scale -13 +42 Linear

#### ベンドアップ[Bend Up]

> - 64 to +63 semitones:キーボードのピッチベンダーが最大値でどの程度ピッチを押し 上げるか指定します。

#### ベンドダウン[Bend Down]

> - 64 to +63 semitones:キーボードのピッチベンダーが最大値でどの程度ピッチを押し 下げるか指定します。

#### ベンダースケール[Bender Scale]

>Linear: ピッチベンドはピッチベンダーの位置に直接対応する値で変化します。

>Exponential:ピッチベンドが微妙にコントロールできるように、ベンダーはセンター位置に近い付近でセンシティビティが低くなります。

ユニゾン[Unison]

| EDIT SINGLE | Unison 1/2 |            |
|-------------|------------|------------|
| Voices      | Detune     | Pan Spread |
| Twin        | 7          | 127        |

「ユニゾン」とは同じフレーズを同時に複数のボイスで鳴らすことです。Virus では、ボイスを何層にも重ねることができます。それぞれデチューンを加味することも、ステレオ効果を加えて、音を豊かにすることも可能です(下記[Pan Spread]参照)。ただしこれを実行するとポリフォニーに影響します。

#### ボイス[Voices]

>Off, Twin, 3 to 16: 各ノートに対していくつのボイスを使用するか特定します。[Twin] は効果がありますが、LFO フェイズに最大ポリフォニーを使用しなければなりません。[Off] に設定すると、[Pan Spread](下記参照)以外すべてのユニゾンパラメーターは非表示に なります。

#### デチューン[Detune]

パネル上の[OSCILLATORS]セクションの[SHIFT] + [DETUNE]からアクセスできます。 >0 to 127 : レイヤーされたボイスがそれぞれデチューンされる度合いを特定します。 モジュレーションデスティネーション[Unison Detune]

#### パンスプレッド[Pan Spread]

>0 to 127:信号のステレオの広がりを設定します。ユニゾンサウンドに適用する以外にも、 [Parallel]、 [Split]モードでも適法が可能です(後述[Routing]参照)。ボイスが[0]に設定さ れていても表示されます。 モジュレーションデスティネーション[Pan Spread]

# EDIT SINGLE Unison 2/2

↓ LFO Phase -58

LFO フェイズ[LFO Phase]

>-64 to +63: LFO フェイズがそれぞれどの程度シフトされるかを特定します。ユニゾ ンサウンドをより複雑にする目的で使用されます。 モジュレーションデスティネーション[Unison LFO Phase]

### ベロシティマップ[Velocity Map]

このメニューページは、MIDI ベロシティデータ(キーをどの程度強く弾くか)の特定デス ティネーションへのアクセスを可能にします。

| EDIT SINGLE         | Velocity Map   | 1/4       |
|---------------------|----------------|-----------|
| ∀<br>Volume<br>-4.7 | Panorama<br>** | FM Amount |

ボリューム[Volume]

>-64 to +63:ベロシティは内部サウンドジェネレーターのトータルな音量を設定します。

#### パン[Panorama]

>-64 to +63: ベロシティが、パンニングをどの程度影響するかを設定します。

#### FM アマウント[FM Amount]

>-64 to +63: ベロシティが影響を及ぼす、オシレーター1 と 2 間の周波数モジュレーション (FM) の度合いを設定します。[HyperSaw] オシレーターでは、この設定値は [HyperSync Offset]に影響します。(前述[About HyperSaw and Sync]参照)

### EDIT SINGLE Velocity Map 2/4

### Osc 1 Shape Osc 2 Shape Pulse Width -43 +5 -22

オシレーター1 シェイプ[Osc 1 Shape]

4

>-64 to +63: ベロシティがオシレーター1 シェイプに及ぼす影響の度合いを特定します。 オシレーター1 が[HyperSaw]モードの場合、この設定値が[Density]パラメーターになりま す。オシレーター1 が[WaveTable]モードの場合、この設定値は[Index]パラメーターになり ます。

#### オシレーター2 シェイプ[Osc 2 Shape]

4

>-64 to +63: ベロシティがオシレーター2 シェイプに及ぼす影響の度合いを特定します。 オシレーター2 が[HyperSaw]モードの場合、この設定値が[Density]パラメーターになりま す。オシレーター2 が[WaveTable]モードの場合、この設定値は[Index]パラメーターになり ます。

#### パルス幅[Pulse Width]

>-64 to +63: ベロシティが、すべてのメインオシレーターのパルス幅にどの程度影響するかを設定します。オシレーターが[HyperSaw]モードの場合、この設定値は、[Spread]パラメーターに影響します。

### EDIT SINGLE Velocity Map 3/4

Filter 1 Env Amount Resonance 1 +63 +63

フィルター1 エンベロープアマウント[Filter 1 Env Amount]

>-64 to +63: ベロシティが、どの程度フィルター1のエンベロープアマウントに影響するかを特定します。(後述[ENV AMOUNT]参照)

#### リゾナンス 1 [Resonance 1]

>-64 to +63: ベロシティが、どの程度フィルター1のリゾナンスに影響するかを特定し

ます。(後述[RESONANCE]参照)

| EDIT SINGLE Velocity M | ap 4/4      |
|------------------------|-------------|
| Filter2 Env Amount     | Resonance 2 |
| +63                    | +63         |

フィルター2エンベロープアマウント[Filter 2 Env Amount]

>-64 to +63: ベロシティが、どの程度フィルター2のエンベロープアマウントに影響するかを特定します。(後述[ENV AMOUNT]参照)

#### リゾナンス 2 [Resonance 1]

>-64 to +63: ベロシティが、どの程度フィルター2のリゾナンスに影響するかを特定します。(後述[RESONANCE]参照)

### インプット[Inputs]

| EDIT SINGLE | Inputs |              |
|-------------|--------|--------------|
| <br>Mode    |        | Input Select |
| Dynamic     |        | Left         |

#### モード[Mode]

内部オシレーターを使用するかわりに、外部音声を取り込んで Virus フィルター、エンベ ロープ、エフェクトを使用することができます。

>Off:標準設定。これは Virus 搭載のオシレーターが基本的な音声ソースとして用いられていることを意味します。

>Dynamic: [Input Select](下記参照)で特定されているソースは[FILTERS]セクション にルーティングされています。エンベロープは有効になります。つまり音が出力されるに はノートがプレーされなければならない(キーボードを演奏する)ということです。オー ディオソースは1系統でも、演奏されるノートは独立したエンベロープとフィルターを持 つことになります。

Static: [Input Select] (下記参照) で特定されているソースは[FILTERS] セクションにル

ーティングされています。ただしエンベロープは無効になります。フィルターセクション は「モノフォニック」になります。

#### インプットセレクト[Input Select]

信号ソースを特定します。 >Left, L+R, Right: 左チャンネル、両チャンネル、右チャンネルの音声シグナル。

### サラウンド[Surround]

Virus は、メイン出力とは別に、2 系統のステレオ出力を搭載しています。[MULTI]モードで力を発揮しますが、[SINGLE]モードでも外部エフェクト機器などに信号を送ることが可能です。

#### アウトプット[Output]

>Out1 L... Out3 R: どの出力ジャックを使用するか特定します。

#### バランス[Balance]

>-64 to +63:標準出力音量レベルとサラウンド出力音量レベルをクロスフェードします。 外部エフェクトセンドしても有効です。[Panorama]パラメーターを使って、サラウンドミ ックスを出力することも可能です。

### カテゴリー[Categories]

プログラムがカテゴリー分類 (Lead, Pad, Drums など) されていると、[SEARCH]機能を 使ってブラウズしやすくなります。

| EDIT SINGLE             | Categories |                    |
|-------------------------|------------|--------------------|
| →<br>Name Cat 1<br>Acid |            | Name Cat 2<br>Lead |

ネームカテゴリー1、ネームカテゴリー2 [Name Cat 1, Name Cat 2]

>Off, Acid ... Favourites 3:カテゴリーの名称を選択します。音によっては1つのカテゴ リーに収まりきらないものもあります(Bass, Digital など)。その場合には2つまで特定で きます。

### ソフトノブ[Soft Knob]

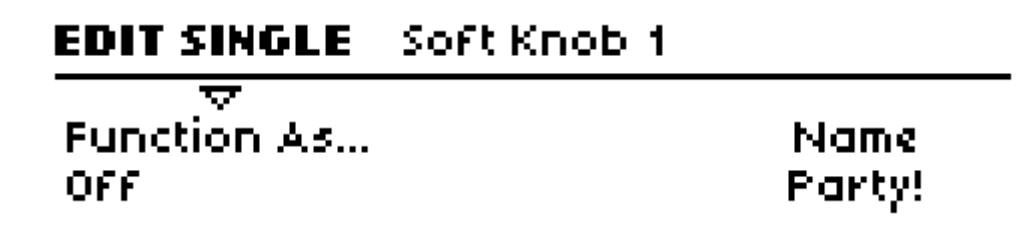

エディット作業でも用いられますが、ディスプレイ下の[VALUE]ノブは、ソフトノブ"Soft Knobs"とも呼ばれており、これは任意のパラメーターへの素早いアクセスを行う際に便利です。(後述[Soft Knobs (グローバル設定)]参照)

#### 「…」としての機能[Functions as ...]

>Off, Analog Boost Int ... Velo > Volume : ソフトノブ[Soft Knob]のデスティネーション リストから指定します。

### 保存[STORE]

#### 保存[Store]

現在のプログラムを、同じ名前で、同じ場所に保存するには、[STORE]ボタンを 3 回押し ます (RAM のみ)。この作業をキャンセルするには[EXIT]ボタンを押します。

| STORE SINGLE        | [Name:    | OvertureCK | 1 |
|---------------------|-----------|------------|---|
| $\overline{\nabla}$ | Memory    | Protected  |   |
| Destination         | Patch No. | Patch Nam  | 2 |
| RAM-A               | 127       | OvertureCk | : |

デスティネーション[Destination]

>RAM-A to RAM-D:保存するバンクを選択します。

>Dump Single:現在のプログラムを MIDI 経由で外部デバイスに送信します (PC や他の Virus など)。プログラム送信の準備ができたら(シーケンサー/Virus などを MIDI ケーブ ルにて接続)、[STORE]ボタンを押します。

#### パッチナンバー[Patch No.]

>0 to 127:上書きするプログラムナンバーを選択します。バンクとパッチナンバーを選択 したら再度[STORE]を押し、名前をエディットします。(下記[Editing the Patch Name]参 照)

#### パッチネーム[Patch Name]

>(dynamic):現在のパッチナンバーの場所にあるプログラムの名前を表示します。新しい 名前を新規のパッチにつける場合は、[STORE]を再度押します。

### STORE SINGLE RAM-A 1 : OvertureCK

# udqstqdBJ

#### パッチネームをエディットする[Editing the Patch Name]

>(dynamic): [PARAMETERES]ボタンを使って、カーソルを動かし、キャラクターを変 更するには[VALUE]ボタンを使います。さらに[STORE]を押して保存します。

### ミックス[MIX]

このセクションでは、オーディオインプット以外、すべてのサウンドソースの相対的な音 量レベルをコントロールします。[MIX]セクションには[EDIT]ボタンはありません。すべて の[MIX]パラメーターは、オシレーターエディットメニュー内にあります。

#### オシレーターバランス[OSC BALANCE]

オシレーター1 と 2 の間でクロスフェードします。 (前述[Balance]参照)

#### パン[PANORAMA]
[SHIFT] + [OSC BALANCE]。ステレオ定位を特定します。

#### サブオシレーターボリューム [SUB OSC VOLUME]

サブオシレーターの音量レベル。(前述[About HyperSaw and Sub Oscillators]参照)

#### オシレーター3ボリューム[OSC3 VOLUME]

[SHIFT] + [SUB OSC VOLUME]。[OSC3 ON]ボタンが ON に設定されている場合、オシ レーター3 の音量レベルを調整します。

#### オリジナルバリューインジケーター[Original Value Indicator]

メモリに保存されたオリジナルの値に近づくと、LED が点灯します。

#### オシレーターボリューム[OSC VOLUME]

オシレーター3、およびサブオシレーターのトータルな音量レベルをコントロールします。 ノイズ、リングモジュレーターのレベルはこれには含まれません。プラス(+)値の場合、 音量が上がるのではなく、サチュレーションのインテンシティがあがります。 (前述[Osc Volume]、後述[Saturation]参照)

#### サチュレーションタイプ[SATURATION TYPE]

[SHIFT] + [OSC VOLUME]。フィルターサチュレーションタイプ。 (後述[<u>Saturation</u>]参照)

#### ノイズボリューム[NOISE VOLUME]

ノイズ信号のレベル。[OSC VOLUME]からは独立しています。

#### リングモジュレーター[RING MODULATOR]

[SHIFT] + [NOISE VOLUME]。リングモジュレーター信号のレベル。[OSC VOLUME] からは独立しています。

リングモジュレーターのインプットは、常にオシレーター1と2(FMを含む)です。[Split] モードではリングモジュレーターは無効になります。(後述[Routing]、前述[Ring <u>Modulator</u>]参照)

## フィルター[FILTERS]

Virus TI には、2 種類のマルチモードフィルターを搭載しており、これは直列、並列、スプリット設定が可能になっています。

## パネルコントロール[PANEL CONTROLS]

## カットオフ[CUTOFF]

フィルター1のカットオフ周波数(後述[Cutoff]参照)。[Cutoff Link]が[On]に設定されていると(後述[Cutoff Link]参照)、フィルター2カットオフもコントロールします。

## リゾナンス[RESONANCE]

1 基、もしくは2 基のフィルターリゾナンス。これは2つの[SELECT]ボタンの状態に依存 します。(後述[Resonance]参照)

#### リゾナンス[RESONANCE 2]

[SHIFT] + [RESONANCE]。フィルター2のリゾナンス。2個の[SELECT]ボタンの状態に は依存しません。

#### エンベロープアマウント[ENV AMOUNT]

カットオフに適用されるフィルターエンベロープの量。1 基、もしくは2 基のフィルターリ ゾナンス。2 つの[SELECT]ボタンの状態に依存します。

#### キーフォロー[KEY FOLLOW]

[SHIFT] + [ENV AMOUNT]。カットオフがピッチに追従する度合い。例えば低いノートより高いノートの方が明るい音になる場合など。1基、もしくは2基のフィルターリゾナンス。 2つの[SELECT]ボタンの状態に依存します。

フィルターバランス[FILTER BALANCE]

2 基のフィルターの相対的なバランス。実際には、複雑なクロスフェードですが、効果は直 感的です。値[-64]では、フィルター1のみの出力を聞くことになります。値[0]では、両方 のフィルターは等しいバランスで。さらに値[+63]では、フィルター2の出力を聞くことに なります。

#### カットオフ 2 [CUTOFF 2]

フィルター2のみのカットオフ周波数。[Cutoff Link]が[On]に設定されていると(後述 [Cutoff Link]参照)、フィルター1に対応する2極[bipolar]オフセットになります。

#### フィルター1ーモードーフィルター2 [FILT1 – MODE – FILT2]

フィルターの基本的なタイプ。LED の各列に代表される 4 つのモードの他にも、Virus に は 4 基の「アナログ」フィルターモードを搭載しています。こちらはフィルターエディッ トメニューからアクセスできます(後述[Mode]参照)。

#### セレクト[SELECT]

この2つのボタンは、[RESONANCE]、および[ENV AMOUNT]ノブが制御するフィルターを特定します。両方のフィルターをコントロールするには、2つのボタンを同時に押します。

## エディットメニュー[EDIT MENU]

サチュレーション[Saturation]

| EDIT FILTER | Saturation |            |
|-------------|------------|------------|
|             |            | Ore Yoluma |
| Low+Follow  |            | +46        |

## タイプ[Type]

パネル上の[MIX]セクションにある[SHIFT] + [OSC VOLUME]からアクセスできます。 >Off:サチュレーションは無効。アナログフィルターモデルが選択されている場合、プラ ス(+)の[OSC VOLUME]値はアナログサチュレーションをコントロールします(後述 [Mode]参照)。 >Light, Soft, Medium, Hard, Digital:4つの異なったディストーションカーブを設定します。

>Wave Shaper : シヌソイドウェーブシェイプ(用語集参照)。リニア FM に匹敵する劇的な 変化をもたらします。ウェーブシェイプは、[OSC VOLUME]のマイナス(-)値から効果 が表れ始めます。

>Rectifier:フルウェーブ整流(用語集参照)作用。信号を歪ませ、ディストーションを加味 します。

>Bit Reducer:ビットデプスリダクション。初期サンプラーに見られるデジタルクオンタ イズノイズを生成します。

>Rate Reducer:サンプルレートリダクション。初期サンプラーに見られるデジタルエイ リアス(高周波成分をアンダーサンプリングして低周波に変移)。

>Rate+Follow:キーフォロー+レートリダクション(用語集参照)。

>Low Pass:シンプルなローパスフィルター。

>Low+Follow:キーフォロー+ローパスフィルター

>High Pass:シンプルなハイパスフィルター

>High+Follow:キーフォロー+ハイパスフィルター

## オシレーターボリューム/サチュレーション[Osc Volume / Saturation]

パネル上の[OSC VOLUME]からアクセスできます。 >-64 to +63:前述[Osc Volume]を参照してください。[OSC VOLUME]ノブはサチュレ ーションも制御し、その値によってパラメーターも変化するためです。サチュレーション タイプの中には(特に[Wave Shaper])センター位置より小さい値でも効果が表れます。

## フィルター1 [Filter-1]

| EDIT FILTER | Filter 1 1/2 |            |
|-------------|--------------|------------|
| ⊂<br>Cutoff | Resonance    | Env Amount |
| 62          | 17           | 76         |

#### カットオフ[Cutoff]

パネル上の[CUTOFF]からアクセスできます。 >0 to 127:フィルター1スレッショルド周波数。 モジュレーションデスティネーション[Filter1 Cutoff]

#### リゾナンス[Resonance]

パネル上の[RESONANCE]からアクセスできます。 >0 to 127:フィルター1 カットオフ周波数にアクセントを加えます。実際のエフェクトは 選択されたモードのリゾナンスに依存します(下記参照)。 モジュレーションデスティネーション[Filter1 Resonance]

#### エンベロープアマウント[Env Amount]

フィルター1 が選択されている場合、パネル上の[ENV AMOUNT]からアクセスできます。 >0 to 127:フィルター1 カットオフに適用されているフィルターエンベロープの値を設定 します。(後述[Env Polarity]参照) モジュレーションデスティネーション[Filter1 Env Amount]

# EDIT FILTER Filter 1 2/2 Mode Key Follow Env Polarity Analog 3 Pole +22 Positive

#### モード[Mode]

パネル上の[FILT1]ボタンを使ってアクセスします(アナログモード以外)。

>Low Pass:LP。周波数カットオフポイント以下の帯域を通します。つまりそれ以上の周 波数はすべてカットします。

>High Pass: HP。周波数カットオフポイント以上の帯域を通します。つまりそれ以下の 周波数はすべてカットします。

>Band Pass: BP。周波数カットオフポイント周辺の帯域を通します。つまりそれ以外の 周波数はすべてカットします。

>Band Stop: BS。周波数カットオフポイント周辺の帯域をカットします。つまりそれ以外の周波数は通します。リゾナンスはこの帯域を効果的に狭めることができます。エフェクトはより繊細なものになります。

>Analog 1 Pole ... Analog 4 Pole: 極 (Pole)の数が可変できる、古典的なアナログカス ケードフィルターをエミュレートします。このモードではサチュレーションタイプは無視 されます(前述[Type]参照)。これは、MiniMoog スタイルのフィルターサチュレーション に代用されています。リゾナンスが高い値で設定されるととても実験的で面白い効果を得 られます。

#### キーフォロー[Key Follow]

フィルター1 が選択されていると、パネル上の[SHIFT] + [ENV AMOUNT]からアクセスで きます。

>-64 to +63: MIDI ノートとピッチベンダーに追従するカットオフの値を設定します。 (後述[Key Follow Base]参照)

[Env Polarity]エンベロープポラリティ

>Positive, Negative: フィルター1の[Env Amount]のエフェクトは、このパラメーターを マイナス(一)値に設定すると反転されます。

## フィルター2 [Filter-2]

| EDIT FILTER | Filter 2-1/2 |            |
|-------------|--------------|------------|
|             | Resonance    | Env Amount |
| -9          | 127          | 127        |

## カットオフ[Cutoff]

パネル上の[CUTOFF 2]からアクセスできます。 >0 to 127, -64 to +63: フィルター2のスレッショルド周波数。[Cutoff Link]が有効の 場合(後述 [Cutoff Link]参照)、フィルター2 カットオフは、フィルター1 の絶対値の 2 極 [bipolar]オフセットになります。

モジュレーションデスティネーション[Filter2 Cutoff]

## リゾナンス[Resonance]

フィルター2 が選択されている場合、パネル上の[RESONANCE]からアクセスできます。 >0 to 127 :

エンベロープアマウント[Env Amount]

フィルター2が選択されている場合、パネル上の[ENV AMOUNT]からアクセスできます。

>0 to 127:フィルター2のエンベロープアマウント。これはカットオフに適用されたフィ ルターエンベロープの値です。極性を変更すると、この値は反転します(後述[Env Polarity] 参照)

モジュレーションデスティネーション[Filter2 Env Amount]

| EDIT FILTER | Filter 2 2/2      |                          |
|-------------|-------------------|--------------------------|
|             | Key Follow<br>+26 | Env Polarity<br>Positive |

#### モード[Mode]

パネル上の[FILT2]からアクセスできます。

>Low Pass:LP。周波数カットオフポイント以下の帯域を通します。つまりそれ以上の周 波数はすべてカットします。

>High Pass: HP。周波数カットオフポイント以上の帯域を通します。つまりそれ以下の 周波数はすべてカットします。

>Band Pass: BP。周波数カットオフポイント周辺の帯域を通します。つまりそれ以外の 周波数はすべてカットします。

>Band Stop: BS。周波数カットオフポイント周辺の帯域をカットします。つまりそれ以外の周波数は通します。リゾナンスはこの帯域を効果的に狭めることができます。エフェクトはより繊細なものになります。

フィルター2では「アナログ」モードは設定できません。

#### キーフォロー[Key Follow]

フィルター2 が選択されている場合、パネル上の[SHIFT] + [ENV AMOUNT]からアクセス できます。 >0 to 127 : MIDI ノートとピッチベンダーに追従するカットオフ 2 の値を設定します(後 述[Key Follow Base]参照)。 モジュレーションデスティネーション[Filter2 Key Follow]

エンベロープポラリティ[Env Polarity]

>Positive, Negative : フィルター2の[Env Amount]のエフェクトは、このパラメーターをマイナス(-)値に設定すると反転されます。

## コモン[Common]

# EDIT FILTER Common 1/2 Routing Filter Balance Cutoff Link Split Mode -23 On

## ルーティング[Routing]

アナログフィルターモードが選択されている場合、[Serial 4]と[Serial 6]の違いはありません (前述[Mode]参照)。

>Serial 4:フィルターは2極([2 poles]用語集参照)で直列にルーティングされます。

>Serial 6:フィルターは直列にルーティングされます。フィルター1は4極、フィルター 2は2極です。

>Parallel 4: フィルターはそれぞれ2極で並列にルーティングされます。

>Split Mode:フィルターはそれぞれ 2 極で並列にルーティングされますが、フィルター ごとに異なった信号を受信します。オシレーター1、およびサブオシレーターの信号はフィ ルター1に送られ、オシレーター2 (FM を含む)、オシレーター3、およびノイズはフィル ター2に送られます。リングモジュレーターは無効になります。

## フィルターバランス[Filter Balance]

>-64 to +63:フィルターセクション全体の出力に対する各々のフィルターのバランスを 調整します。実際は複雑なクロスフェードですが、効果はかなり直感的です。値[-64]では フィルター1 のみ、値[0]は両方のフィルターを等しく用い、値[+63]ではフィルター2 の出 力のみ聞こえるようになります。

#### カットオフリンク[Cutoff Link]

>Off:フィルター1の[CUTOFF]ノブはフィルター1に対してのみ有効です。

>On:上段の[CUTOFF]ノブはフィルター2も制御します。下段のノブ[CUTOFF 2]は、フ ィルター1 カットオフに対する 2 極[bipolar]オフセット(-64 to +63)となります。

| EDIT FILTER Common | 2/2 |                  |
|--------------------|-----|------------------|
|                    |     | Pan Spread<br>55 |

キーフォローベース[Key Follow Base]

>C-2 to G8:キーフォローのピボットノート(前述[Key Follow]参照)。キーフォローによって、このポイントの上下のノートは影響をうけます。

## パンスプレッド[Pan Spread]

[Split]モードでのみ有効となります。

>0 to127: [Split]モードにおけるステレオ幅を指定します。つまり左右チャンネルの相対 的なレベル調整に当たります。[Pan Spread]はユニゾン[Unison]サウンドにも適用できま す。よってマスターエディットメニューからも確認できます(前述[Unison]参照)。 モジュレーションデスティネーション[Pan Spread]

## フィルターエンベロープ[Filter Envelope]

前述[The Amplifier Envelope Section]の章を参照してください。

| EDIT FILTER Filter | Envelope 1/2 |
|--------------------|--------------|
| ~ ~                |              |
| Attack             | Decay        |
| 0                  | 127          |

## アタック[Attack]

パネル上の上段[ATTACK]ノブからアクセスできます。 >0 to 127: フィルターエンベロープの上昇が値[0]から最大に至るまでの時間を設定します。

ディケイ[Decay]

パネル上の上段[DECAY]ノブからアクセスできます。

>0 to 127:最大値からサスティーン[Sustain]レベルに移行するまでの時間を設定します (下記参照)

# EDIT FILTER Filter Envelope 2/2 Sustain Sustain Slope Release 36 -16 0

#### サスティーン[Sustain]

パネル上のフィルター[SUSTAIN]ノブからアクセスできます。 >0 to 127 : ディケイ後の尺度となる値を設定します。

#### サスティーンスロープ[Sustain Slope]

パネル上の[Filter Envelope]セクションの[SHIFT] + [SUSTAIN]からアクセスできます。 >-64 to +63:マイナス(-)値はディケイに対するサスティーンフェイズをゼロにし、 プラス(+)値は最大値にまで上昇します。後述[FILTER ENVELOPE]を参照。

#### リリース[Release]

パネル上の[RELEASE]ノブからアクセスできます。 >0 to 127 : ノートがリリースされてからすぐにスタートします。音量レベルがゼロに達す るまでの時間を設定します。

## アンプエンベロープ[Amp Envelope]

前述[The Amplifier Envelope Section]を参照してください。アンプエンベロープセクションには[EDIT]ボタンがないため、[FILTER]セクションの[EDIT]ボタンからこれらのパラメ ーターにアクセスします。

| EDIT FILTER         | Amp Envelope 1/2 |
|---------------------|------------------|
| $\overline{\nabla}$ |                  |
| Attack              | Decay            |
| 12                  | 76               |

## アタック[Attack]

パネル上の下段[ATTACK]ノブからアクセスできます。

>0 to 127: アンプエンベロープの上昇が値[0]から最大に至るまでの時間を設定します。

## ディケイ[Decay]

パネル上の下段[DECAY]ノブからアクセスできます。

>0 to 127:最大値からサスティーンレベルに落ち着くまでの時間を設定します。

# EDIT FILTER Amp Envelope 2/2 Sustain Sustain Slope Release 79 -64 12

## サスティーン[Sustain]

パネル上のフィルター[SUSTAIN]ノブからアクセスできます。 >0 to 127: ディケイ後の尺度となる値を設定します。

## サスティーンスロープ [Sustain Slope]

パネル上の[Amplifier Envelope]セクションの[SHIFT] + [SUSTAIN]からアクセスできます。

>-64 to +63:マイナス(-)値はディケイに対するサスティーンフェイズをゼロにし、 プラス(+)値は最大値にまで上昇します。前述[SUSTAIN ENVELOPE]を参照。

#### リリース[Release]

パネル上のアンプ[RELEASE]ノブからアクセスできます。

>0 to 127: ノートがリリースされてから、音量レベルがゼロに達するまでの時間を設定します。

## フィルターエンベロープ[FILTER ENVELOPE]

フィルターエンベロープパラメーターへのダイレクトアクセス。個々のノブ機能に関して は、前述[Filter Envelope]の章を参照してください。

[FILTER ENVELOPE]セクションには[EDIT]ボタンがないため、[FILTERS]セクションの ボタンを使って、これらのパラメーターにアクセスします。前述[ENV AMOUNT]の章を参 照してください。

[SUSTAIN SLOPE]の効果については、前述[The Amplifier Envelope Section]に記載され ています。エンベロープジェネレーターは、マトリクス内のソースに[Filter Envelope]を設 定することで、他の目的としても使用することができます。

## アンプリファイアエンベロープ

## [AMPLIFIER ENVELOPE]

アンプエンベロープパラメーターへのダイレクトアクセス。ここでは、2 通りのノン-エン ベロープ[SHIFT]機能を紹介します。通常のノブ機能については、前述[Amp Envelope]を 参照してください。

アンプリファイアエンベロープセクションには[EDIT]ボタンがありません。よって、すべ てのパラメーターへのアクセスは、[FILTEERS]セクションのエディットボタンを使用して ください。[SUSTAIN SLOPE]の効果は、前述[The Amplifier Envelope Section]を参照し てください。

## パッチボリューム[PATCH VOLUME]

パッチボリュームパラメーターへの素早いアクセスには [SHIFT] + [ATTACK]からアクセスします。これは異なるプログラム間の音量レベルを調整する際に使用されます。前述 [Patch Volume]参照。

## テンポ[TEMPO]

内部クロックレートへの素早いアクセスには[TEMPO] + [RELEASE]からアクセスします。 前述[Tempo]参照。[Multi]モードでは、マスタークロックパラメーターを制御します。後述 [Master Clock]参照。

# Configuration Reference 設定リファレンス

このメニューは、ディスプレイ左の[CONFIG]ボタンを押すと開きます。ここにはグローバ ルパラメーターが含まれており、Virus をどういった状況で使うかを設定できます。設定デ ータはわざわざ保存する必要もありません。

## ランダムプログラム[Random PG]

ランダムプログラムジェネレーターのグローバル設定です。既存のプログラムをランダム にエディットする[RANDOM]機能(SHIFT+STORE)を使って設定します。

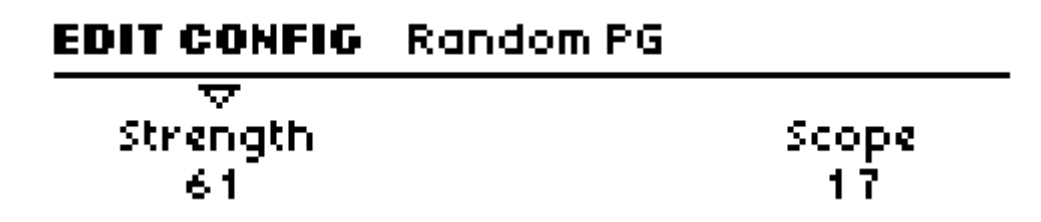

## ストレングス[Strength]

>0 to 127: プログラムパラメーターにどの程度ランダム機能を適用するかを設定します。

#### スコープ[Scope]

>0 to 127: プログラムパラメーターが影響される度合いを設定します。大きい値を設定した場合、[Random PG]を連続使用すると、そのサウンドには調性はほとんどないか、少ししか感じられなくなるでしょう。

## MIDI [MIDI]

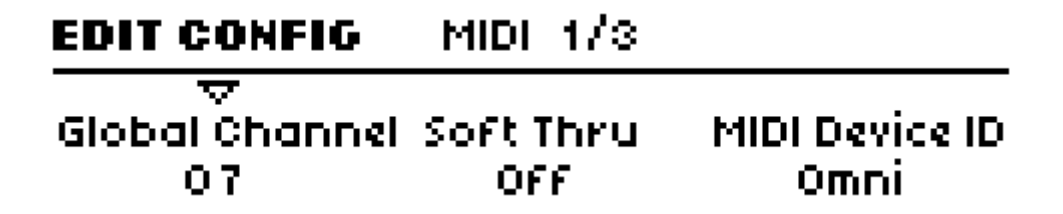

## グローバルチャンネル[Global Channel]

>1 to 16: [SINGLE]モードにおける MIDI チャンネルを特定します。また、プログラムチ ェンジの MIDI メッセージ経由で[MULTI]モード間の切り替えを行います。

## ソフトスルー[Soft Thru]

>Off, On : 受信した MIDI データが、MIDI 出力ソケット[MIDI OUT]に直接ルーティング されるか否かを特定します。このパラメーターを[On]に設定する前にシステム内で MIDI ループが起こらないよう確認してください。

## MIDI デバイス ID [MIDI Device ID]

>1 to 16, Omni(17): システムエクスクルーシブを転送、受信するための ID ナンバーを設 定します。2 台の機器間におけるシステムエクスクルーシブデータを介したコミュニケーシ ョンを行う場合、同じデバイス ID を設定する必要があります。[Omni]に設定されている場 合、Virus はどの ID ナンバーでも SySex データを受信できます。データ転送には値[17]を 使用します。

# EDIT CONFIG MIDE 2/3 Arp Note Send MIDEClock MIDEVolume Off Sync to External Enabled

アルペジエーターノートセンド[Arp Note Send]

>Off, On:アルペジエーターによって生成されたノートを[MIDI OUT]から送信するか否 かを指定します(前述[Arpeggiator]参照)。

## MIDI クロック[MIDI Clock]

>Internal Sync:受信する MIDI クロックは無視されます。この場合、内部生成されるクロックが使用されます。

>Sync to External:受信する MIDI クロックが有効になります。これは標準設定です。

>Send:内部生成された MIDI クロックが[MIDI OUT]から送信されます。

## MIDI ボリューム[MIDI Volume]

>Disabled, Enabled: MIDI 信号(CC#7)を認識するか否か設定します。

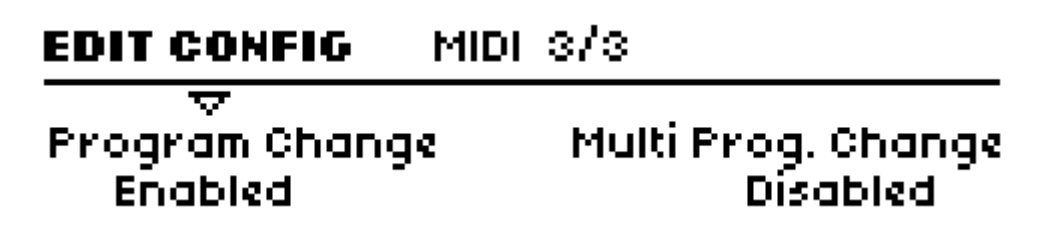

プログラムチェンジ [Program Change]

>Disabled, Enabled: プログラムチェンジの MIDI メッセージで[Single]プログラムを切 り替えるか否か設定します。[Single]モード、または[Multi]モードの[PARTS]間のプログラ ム変更に対応します。

## マルチプログラムチェンジ[Multi Prog. Change]

>Disabled, Enabled: グローバル MIDI チャンネルで受信したプログラムチェンジメッセ ージで[Multi]モードプログラムを切り替えるか否かを設定します。(前述[<u>Global Channel</u>] 参照)

## MIDI ダンプ受信 RX [MIDI Dump RX]

## EDIT CONFIG Receive MIDI Dump

Receive Dump To Bank A

ダンプ受信[Receive Dump]

Virus は[MIDI IN]で受信するデータのタイプを自動的に認識します。プログラムデータを 受信すると、[Edit Buffer]に表示されます。これは、別に保存しなければなりません(前述 [<u>STORE</u>]参照)。よって、バンクデータごと受信する場合は、以下のオプションを適用しま す。

>Disable: [MIDI IN]で受信する MIDI データは無視されます。

>Enable:バンクデータ(128 サウンド)は、どのバンクが現在選択されているかにかか わらず、元々ダンプされたバンクに保存されます。 >To Bank A: バンクデータは常に[Bank A]に保存されます。

>To Bank B: バンクデータは常に[Bank B]に保存されます。

>To Bank C: バンクデータは常に[Bank C]に保存されます。

>To Bank D: バンクデータは常に[Bank D]に保存されます。

>To Edit Buffer:受信しているバンクデータは保存されません。これらは連続している個別のプログラムとして認識されます。これはエディットバッファに随時表示されます。バンクを上書きしてしまう前にサウンドチェックを行うには適切な設定です。

>Verify:受信しているバンクデータはメモリに保存されたものと比較されます(ステータ スメッセージが表示されます)。バルクダンプが成功したか否かチェックするためにこの設 定を使ってください。

## トランスミット MIDI ダンプ TX [MIDI Dump TX]

# EDIT CONFIG Transmit MIDI Dump Type Multi Bank Hit [STORE] to execute

## トランスミット MIDI ダンプ[Transmit MIDI Dump]

外部機器(PC、もう一台の Virus など)に様々なシステムエクスクルーシブデータを転送 します。

>Single Buffer:シングルエディットバッファのコンテンツ。つまり現在の[Single]プログ ラム([Multi]設定なしの[Part])のこと。この機能は[EDIT]メニュー内にもあります。(前 述[Patch No]参照)

>Single Bank A : [Bank A]のすべてのプログラム

>Single Bank B : [Bank B]のすべてのプログラム

>Single Bank C : [Bank C]のすべてのプログラム

>Single Bank D : [Bank D]のすべてのプログラム

>Controller Dump: 個々のパラメーターチェンジが一連の形をとった[Single]プログラム。 これらは[MIDI CC]、[Polypressure]、[Sysex]の形式をとりますが、他の 2 つのパラメー ター値に依存します(後述[MIDI Control]参照)。[Controller Dump]設定は、パラメータ ーを基本としたアプリケーションエディター(例: Logic 環境)中のデータ更新に使用され、 比較的遅くなります。

>Arrangement : [Multi]バッファ、または[Sequencer]モードバッファ+追加[Multi]設定 内の 16 個すべてのサウンド。

>Multi Bank : すべての[Multi]プログラム

>Remote Patches: すべてのリモートテンプレート[Remote Template]

## キーボード[Keyboard]

注: [Keyboard]のメニューページは Virus キーボードバージョンのみ有効になります。

# EDIT CONFIG Keyboard 1/5 Data Mode On One Channel

ローカル[Local]

>Off:キーボードデータ(ノート情報、モジュレーションホイール、ピッチベンド、など) は[MIDI OUT]ソケットにのみ送られます。内部サウンドジェネレーターには送られません。

>On:通常の設定です。キーボードデータは、内部サウンドジェネレーター、および[MIDI OUT]に送られます。

#### モード[Mode]

このパラメーターは[SINGLE]モードでのみ設定が可能で、これは[MULTI]モードでのみ適 用することができます。(後述[<u>Multi Mode Reference</u>]参照)

>One Channel:キーボードは、MIDIデータ(ノート情報)を任意の MIDI チャンネルから現在選択されている[Part]に送ります。

>Multi Channel:キーボードは、MIDI データ(ノート情報)をどの MIDI チャンネルか らでもすべての[Part]に送ります。

## EDIT CONFIG Keyboard 2/5

## Tranšpose +5

## Transpose Buttons Keyboard

トランスポーズ[Transpose]

>64 to 63:半音単位でキーボード、もしくはサウンドエンジン(用語集参照)をトランス ポーズします(数値表示)。

トランスポーズボタン[Transpose Buttons]

>Patch, Keyboard:パネル上の[TRANSPOSE]ボタンが、サウンドエンジン(パッチ)、 もしくはキーボードの MIDI ノート情報に適用されるか、特定します。

## EDIT CONFIG Keyboard 3/5 T Mod Wheel Breath #2

モジュレーションホイール[Mod Wheel]

>0 to 127:モジュレーションホイールを使って、送信される MIDI CC ナンバー(用語集 参照)を特定します。標準設定では[1]になっています[Mode Wheel]。

## EDIT CONFIG Keyboard 4/5

Hold Pedal HoldPedalS#64

ホールドペダル[Hold Pedal]

>0 to 127: [HOLD] ソケットに接続されたデバイスから送信される MIDI CC ナンバー (用 語集参照)を特定します (通常サスティーンペダルを接続します)。標準設定では[64]にな っています[Hold]。 ペダル 2[Pedal 2]

>0 to 127: [PEDAL 2]ソケットに接続されたデバイスから送信される MIDI CC ナンバー (用語集参照)を特定します(通常サスティーンペダルを接続します)。通常使用されるパ ラメーター設定は[4]=[Foot Pedal]、[7]=[Volume]、もしくは[11]=[Expression]でしょう。

# EDIT CONFIG Keyboard 5/5 Pressure Curve Velocity Curve +63 -1

プレッシャーカーブ[Pressure Curve]

>-64 to +63: チャンネルアフタータッチのセンシティビティを設定します。ユーザーの 演奏スタイルに合わせて設定します。標準設定(リニア)では[0]になっています。

ベロシティカーブ[Velocity Curve]

>-64 to +63: キーボードダイナミクスのセンシティビティを設定します。ユーザーの演奏スタイルに合わせて設定します。標準設定(リニア)では[0]になっています。

## MIDI $\exists \mathcal{V} \models \Box - \mathcal{V}$ [MIDI Control]

コンピューターや外部 MIDI コントローラーとの MIDI コミュニケーションにおいて、 [Page A]、または[Page B]パラメーターが、どのように扱われるかを設定します。この設定 にかかわりなく、システムエクスクルーシブデータは認識できます。詳細情報は、Access Music のサイト:<u>www.access-music.de</u>でも入手可能です。

| EDIT CONFIG 1   | 1IDI Control  |
|-----------------|---------------|
| Page A          | Page B        |
| Controller Data | Poly Pressure |

ページ A [Page A]

>SysEx: [Page A]パラメーターは、システムエクスクルーシブのパケットデータとして送 受信が可能です。コントローラーデータ受信(下記参照)は無効になります。

>Controller Data: [Page A]パラメーターは、MIDI CC(用語集参照)データとして送受

信が可能です。

## ページ B [Page B]

>SysEx: [Page B]パラメーターは、システムエクスクルーシブのパケットデータとして送 受信が可能です。コントローラーデータ受信(下記参照)は無効になります。

>Poly Pressure : [Page B]パラメーターは、ポリプレッシャー(Poly-Pressure、用語集参照) データとして送受信が可能です。

## インプット[Inputs]

| EDIT CONFIG                     | Inputs 1/2 |                   |
|---------------------------------|------------|-------------------|
| - <del>\\</del><br>Boost<br>Off |            | Input Thru<br>127 |

## ブースト[Boost]

>0 to 127 : インプットをブーストします。これは音量レベルの低いインプットに使用して ください。

## インプットスルー[Input Thru]

>0 to 127:外部入力から[OUTPUT 1]に送られる信号の音量レベルを調整します。

| EDIT CONFIG | Inputs 2/2  |                |
|-------------|-------------|----------------|
| Source      | Sensitivity | Characteristic |
| S/PDIF      | -16dBV      | Phono          |

ソース[Source]

>Analog: [INPUT]ジャックからのオーディオ信号のみ。

>S/PDIF: [S/PDIF]ジャックからのデジタルオーディオ信号のみ。

センシティビティ[Sensitivity]

>+16dBV, +5dBV, -8dBV, -16dBV:外部オーディオソースのセンシティビティを選 択します。

#### 特性[Characteristic]

>Linear, Phono:ビニール盤(レコード)は特殊な周波数特性を持っているため、調整が 必要になります。ターンテーブルから直接接続する場合、もしくはレコードから直接録音 したマテリアルを使用する場合は、このパラメーターを[Phono]に設定します。

## オーディオクロック[Audio Clock]

# EDIT CONFIG Audio Clock Source Frequency Auto Synced to Host

## ソース[Source]

同期用オーディオクロックソースを指定します。

>Auto:標準設定。内部クロックを使用するか、USB、もしくは S/PDIF 経由のオーディ オクロックを自動認識します。

>Internal:内部クロックのみを使用します。

#### 周波数[Frequency]

>44.1kHz, 48kHz: 基本的なオーディオクロック周波数を設定します。

>Synced to Host: Virus はホストに同期します。

## ソフトノブ (グローバル設定) [Soft Knob (global settings)]

それぞれのソフトノブに適用するメニューページを設定します。

## EDIT CONFIG Soft Knob 1

## マ Destination Arp Mode

Mode Global

デスティネーション[Destination]

>Off, Analog Boost Int ... Velo>Volume : グローバルデスティネーションのこと。ソフト ノブ[Soft Knob]の役割を特定していない場合、もしくは[Global]パラメーターが[On]設定に なっている場合、これを使用してください。

## モード[Mode]

>Single:ソフトノブ[Soft Knob]が、個々のプログラム設定に適用します。(前述[Soft Knob] 参照)

>Global:グローバル[Global]デスティネーションのみ適用します。個々のプログラム設定 を無視します。

## ノブの動作[Knob Behaviour]

# EDIT CONFIG Knob Behavior Response Display Time Target Jump 61 Internal+MIDI

レスポンス[Response]

ノブの動きにパラメーターがどのように反応するか指定します。プログラム間を移動する 場合、ノブのポジションはそれぞれのサウンドで指定されたポジションにありません。パ フォーマンス中では急激な変化を防ぐために、[Snap]、および[Rel]モードが便利です。

>Off:ノブは無効の状態になります。

>Jump:ノブは新しいノブポジションにジャンプします。

>Snap:ノブを動かして設定値に至るまで、値は変更しません。

>Rel:ノブの動きに対してすぐに反応しますが、ジャンプはしません。ノブの動作開始位 置によっては、最大、最小値には直接アクセスできない場合もあります。ノブポジション は、オリジナルの設定値に達した場合にのみ反応するからです。

## ディスプレイタイム[Display Time]

>Off:ノブの値は非表示になります。

>Off, 1 to 127: ノブの値は最大 7 秒間、表示されます。

## ターゲット[Target]

>Internal:ノブは、内部機能に直接適用されます。対応する MIDI 信号は送信しません。

>Internal+MIDI:内部機能への適用、およびノブデータはMIDIデータとして[MIDI OUT] に送られます。

>MIDI:ノブは内部機能に適用されません。ノブデータは MIDI データとして[MIDI OUT] に送られます。この設定は[Local Off]モードと同様の設定に当たります。

## グローバルチューニング[Global Tuning]

## マスターチューニング[Master Tuning]

> - 64 to +63 : Virus 全体に対するピッチコントロールを行います。レンジは上下 50 セント。1 セントは半音の 1/100 に当たります。

## ピュアチューニング[Pure Tuning]

>Tempered, 1 to 63, Natural, 65 to 126, Pure: [Hermode]チューニング(用語集参照)の可 変チューニング。コード内の不協和音を最小限にするピッチ調整方法。デフォルト値は [Tempered]で、これは標準(西洋式)キーボード・チューニングに当たります。

## システム[System]

| EDIT CONFIG | System | 1/5 |                        |
|-------------|--------|-----|------------------------|
|             |        |     | All Reverbs<br>Enabled |

オールディレイ[All Delays]

>Disabled, Enabled:ディレイエフェクトグローバルスイッチの On/Off。

オールリバーブ[All Reverbs]

>Disabled, Enabled:リバーブエフェクトグローバルスイッチの On/Off。

# EDIT CONFIG System 2/5 All Arpeggiators All EQs Enabled Enabled

オールアルペジエーター[All Arpeggiators]

>Disabled, Enabled:アルペジエーターグローバルスイッチの On/Off。

オール EQ [All Eqs]

>Disabled, Enabled : EQ エフェクトグローバルスイッチの On/Off。

## EDIT CONFIG System 3/5

## ↓ LED Lux BPM Brightness LED Mode 60 100% Ext Inputs

## LED 照度[LED Lux]

>0 to 127: LED の明るさを調整します。

#### BPM LED ブライトネス[BPM LED Brightness]

>0% to 100%: BPM LED の相対的なブライトネス(明るさ)

#### LED モード[LED Mode]

[MODULATORS] セクション上の[LFO1]、および[LFO2]の LED が表示する項目を指定します。

>LFO:初期設定。LFO オシレーターの動きに追従します。

>Ext Inputs:外部入力のピークレベルの動きに追従します。

>Auto:外部入力が検知される場合は、上記2項目の両方。

>Output1, Output2, Output3:出力ピークレベルの動きに追従します。

>Voice Steal:ノートスティーリング[Note-Stealing](用語集参照)に追従。ノートが省略されたレベルに応じて LED が反応します。

## EDIT CONFIG System 4/5

## Mem Protect LCD Contrast Remote Mode Enabled 60 Volume>MIDI

メモリープロテクト[Mem Protect]

4

>Disabled:データは保存可能です。

>Enabled:フルメモリープロテクト機能。どのデータも上書きできない状態です。

#### LCD コントラスト[LCD Contrast]

>0 to 127: ディスプレイのコントラスト調整。

#### リモートモード[Remote Mode]

リモート[Remote]モードにおける[MASTER VOLUME]ノブの役割を特定します。 (前述[REMOTE]参照) >Volume>Virus: Virusの出力レベルをコントロールします。

>Volume>MIDI: [MASTER VOLUME]ノブは MIDI CC#7(Volume)データを送信します。

| EDIT CONFIG | System | 5/5 |                    |
|-------------|--------|-----|--------------------|
|             |        |     | Logo Groove<br>127 |

ナビゲーション[Navigation]

メニュー内における[PARAMETERS]ボタンの役割を特定します。

>By Page: ページをスクロールします。[SHIFT] + [PARAMETERS]でカーソルを動かします。

>By Parameter:メニュー内でカーソルを動かします。[SHIFT] + [PARAMETERS]では ページをスクロールします。

# **Multi Mode Reference** マルチモードリファレンス

旧 Virus モデルではマルチモードプログラムは、シングルプログラムが 16 個組み合わさった[Parts]で構成されていました。マルチプログラムは、シングルプログラムを保存していたロケーションからシングルプログラムを読み出す方式だったわけです。ですから、シングルプログラムをエディットしてしまうと、そのプログラムを含むマルチプログラムまで変更が加えられてしまうという難点がありました。

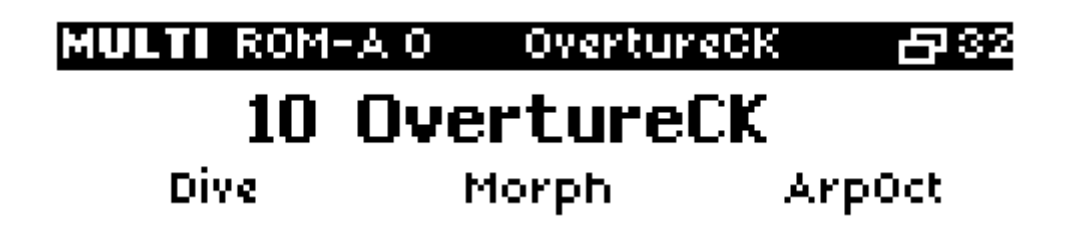

Virus TI では、16 個の[Parts]はシングルプログラムと同じコンテンツを別に保持していま す。[Parts]は音程、キーボードレンジなどの追加情報も含まれています。これらの情報に は[MULTI EDIT]からアクセスできます。[SHIFT]を押しながらディスプレイ 左のマス ター[EDIT]ボタンを押すと、以下の表示が表れます。

## パッチ[Patch]

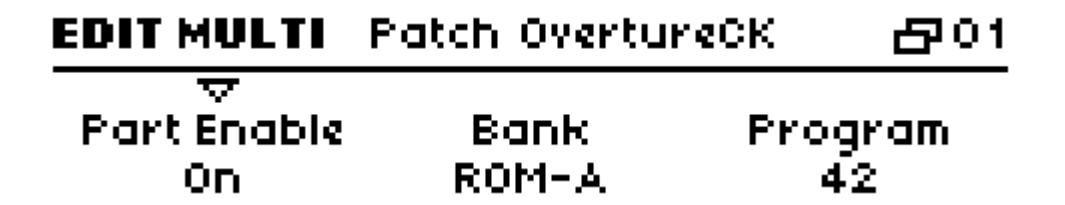

最初のページの[Bank]、および[Program]パラメーターが、既存の[Single]プログラムを現 在の[Part]位置にコピーされます。間違ってこの作業を行ってしまった場合は、[UNDO]ボ タンを押してパラメーターを復帰してください。[Multi]プログラムは定期的にアップデー トするのがいいでしょう。

## パート有効化[Part Enable]

>Off, On: [Parts]を有効にするか無効にするかを指定します。

01

## バンク[Bank]

このメニューが閉じている場合は、[SHIFT] + [PARAMETERS]からでも直接アクセスが可 能です。

>A to T: どの[Bank]中の[Single]プログラムから現在の[Part]に自動的にコピーされるか 指定します。

## プログラム[Program]

このメニューが閉じている場合は、[SHIFT] + [VALUE]からでも直接アクセスが可能です。 >0 to 127: どの[Single]プログラムから現在の[Part]に自動的にコピーされるか指定します。

# EDIT MULTI Patch OvertureCK 201 Volume Panorama MIDI Channel

 $\langle 0 \rangle$ 

## ボリューム[Volume]

+46

> - 64 to +63: 異なる[Parts]の音量レベルを調整する2極[bipolar]パラメーター。

## パン[Panorama]

> - 64 to +63: [Part]のステレオ定位を指定します。同じ名前の[Single]パラメーターを 上書きします(前述[Panorama]参照)。

## MIDI チャンネル[MIDI Channel]

>01 to 16: それぞれの[Part]がどの MIDI チャンネルに反応するか指定します。

## EDIT MULTI Patch OvertureCK 201 V Output Master Clock USB1 R 190 bpm

アウトプット[Output]

[Part]の出力先を指定します。

>Out1 L ... Out3 R: 選択されたアナログ出力先に[Part]からの信号を出力します。

## トランスポーズ [Transpose]

> - 48 to +48 semitones: [Part]のトランスポーズを半音単位で行います。同名の[Single] パラメーターから半音単位で移調します(前述[Transpose]参照)。

## デチューン[Detune]

> - 64 to +63: ピッチエレメント (オシレーター、フィルター) を微妙にデチューンしま す。

## EDIT MULTI Patch OvertureCK 🗗 01 T Priority Master Clock Init Volume High 190 bpm Off

#### プライオリティ[Priority]

>Low, High: Virus 中のボイスが、使い果たされた状態で、ノートを減らす[Note-Stealing] 機能(用語集参照)が現在の[Part]を優先するか否か指定します。Virus TI は多くのボイスを 搭載し、高性能な[Note-Stealing]機能アルゴリズムを適用しています。実際、ノートが削 られていることには気づくことはないでしょう。

#### マスタークロック[Master Clock]

>63 bpm to 190 bpm : [Multi]モードにおけるテンポを特定します。設定された数値は、 すべての[Part]に適用され、個々の[Single]プログラムのテンポは無視されます(前述 [Tempo]参照)。

[Init Volume]ボリューム初期化 >Off, 1 to 127: [Multi]プログラムが選択されている場合でも、現在の[Part]の MIDI ボリ ューム(CC # 7)を初期化します(下記[Volume RX]参照)。

| EDIT MULTI     | Patch OvertureCK | <b>日</b> 01 |
|----------------|------------------|-------------|
| Low Key<br>C-2 | Higl             |             |

ローキー[Low Key]

>C-2 to G8: [Part]ごとに認識できる最も低い MIDI ノートの値。この値がハイキーより も高い値で指定されている場合、ローキー・ハイキー間のレンジは無効になり、このレンジ より下のレンジ、また上のレンジは有効になります。

ハイキー[High Key]

>C-2 to G8: [Part]ごとに認識できる最も高い MIDI ノートの値。この値がローキーより も低い値で指定されている場合、ローキー・ハイキー間のレンジは無効になり、このレンジ より下のレンジ、また上のレンジは有効になります。

| EDIT MULTI    | Keyboard | <b>문</b> 01 |
|---------------|----------|-------------|
|               |          |             |
| Keyboard To h | 11D1     |             |
| Enabled       |          |             |

キーボードーMIDI [Keyboard to MIDI]

キーボードのみ有効 (TI キーボード、Polar のみ。前述[Keyboard])。 >Disabled, Enabled:キーボードでプレーされたノートが[MIDI OUT]端子から送信され るか否かを指定します。

| EDIT MULTI | Switches  | 四01         |
|------------|-----------|-------------|
| Hold Pedal | Volume RX | Prog Change |
| Enabled    | Enabled   | Enabled     |

ホールドペダル[Hold Pedal]

>Disabled, Enabled : [Part]が MIDI (CC#64)を認識するか否かを指定します。(通常、サ スティーンペダル)

ボリューム RX [Volume RX]

>Disabled, Enabled : [Part]が MIDI (CC#7)を認識するか否かを指定します。(通常、ボリューム)

## プログラムチェンジ[Prog Change]

>Disabled, Enabled : [Part]が MIDI プログラムチェンジメッセージを認識するか否かを 指定します。[CONFIG]メニューのグローバルプログラムチェンジパラメーターは無視され ます。

# **Virus Control** Virus Controlソフトウェア

## はじめに

Virus Control の主な目的は、Virus TI のハードウェアを、お手元のホストアプリケーション(オーディオ / MIDI シーケンサー)と統合して、他の標準的なプラグイン同様の操作感 を得ることです。

Virus Control には、3 つの用途があります。ライブラリー機能用の[BROWSER]ページ、 ユーザーが定義できるアルペギオ用の[ARP]ページ、ユーザーが作成できる「リモートコン トロール」テンプレート用の[REMOTE]ページです。Virus TI パネルは、シンセサイザー などの、他の MIDI 機器用のコントロールサーフィスとして使うことができます。

お手元のホストアプリケーションの仕様によりますが、ユーザーは以下の特徴(典型的な ソフトウェアとしての)を備えたシンセサイザーハードウェアを入手したことになります。

- トータルリコール: すべてのプラグイン設定がソングと共に保存されます。
- ・ サンプルレベルで正確なタイミング: MIDI よりもずっと正確です。
- ディレイ補正:レイテンシーを調整します。

Virus TI が登場する以前は、こういった事柄はソフトウェアシンセの領域でした。それほど複雑ではないホストアプリケーション(特にフリーウェア)では、ディレイ補正には対応しきれないことが多いです。ご留意下さい。

Virus Control を使うには、シーケンサー[Sequencer]モードの TI ハードウェアが必要にな ります。接続して、コミュニケーションが確立すると、自動的に TI はこのモードに移行し ます。Virus Control は、シングルプログラムの一部に保存されているパラメーターを含み、 グローバルパラメーター([TEMPO]を除く:TI ハードウェアの[CONFIG]メニュー参照) は、TI ハードウェアでのみ設定可能になります。

ホストプログラムによりますが、Virus Control には、スタンダードステレオとマルチアウ トプットの2通りの基本的な形式があります。マルチチャンネルアプリケーション (Apple Logic や Steinberg Cubase を使用する場合)ではTIのマルチストリームが使用可能になり、 ホストプログラム内でプラグインのマルチインスタンスを駆使して編集できます。

## **USB** 接続について

Virus TI をお手元のコンピューターに USB ハブ経由で接続することはお薦めしません。ハ ブによって(電源付き)は正常に動作しますが、システムの安定性のためには、TI をコン ピューターの USB ソケットに直接接続するのがいいでしょう。

Virus TI とコンピューター間の USB ケーブルは、通常は「ホットプラグ」仕様です。これ は、システムが不安定になることなく、接続したり抜いたりできます。ホストアプリケー ションによっては、ASIO ハードウェアが外された場合、使用中かどうかに関係なく、不具 合を引き起こす可能性があります。

#### 最低必要システム

Virus Control プラグインは、Mac (AudioUnit / VST) にも Windows PC プラットフォーム (VSTi) にも対応していますので、特に特記すべきシステムはありません。Virus Control は、プロ用のホストプログラムであれば問題なく動作します。ホストプログラムが正常に動作していれば、Virus Control も正常に動きます。

#### インストール

インストール用の CD を挿入して、指示に従って下さい。Virus Control のインストールで 何か問題があれば、CD に[README]ファイルがありますので、参照して下さい。また、 Virus Contro アプリケーションのアップデートについては、度々<u>www.access-music.de</u>を 確認して下さい。

ホストアプリケーションが[wrapper]を使っている場合は、Virus Control の最新バージョ ンをインストールした直後に、すべてのプラグインを再スキャンして下さい。

#### アップル Mac 仕様

Virus Control は、自動的にパッチがスタンダード MIDI ファイル(フォーマット 0)とし て以下のフォルダの一つに保存されたことを認識します。[Public library]の[Virus TI]フォ ルダを使用されることをお薦めします。

User library: ~/Library/Application Support/Access Music/Virus TI/Patches

Public library: /Library/Application Support/Access Music/Virus TI/Patches

User Patches:

 $\sim$ /Documents/Access Music/Virus TI/Patches

バンクが多い場合は、それらを別々のサブフォルダに保存するのもいいでしょう。Virus

Control は、それらも認識します。

#### Windows PC 仕様

Virus Control は、自動的にパッチがスタンダード MIDI ファイル(フォーマット 0)とし て以下のフォルダに保存されたことを認識します。

C:\...\My Documents\Access Music\Virus TI\Patches

バンクが多い場合は、それらを別々のサブフォルダに保存するのもいいでしょう。Virus Control は、それらも認識します。

## Virus Control プラグイン

Virus Control アプリケーションには、ほとんど説明が不必要です。TI ハードウェアとメニ ュー関連の知識があれば、助けになります。

## パートコントロールバー[The Part Control Bar]

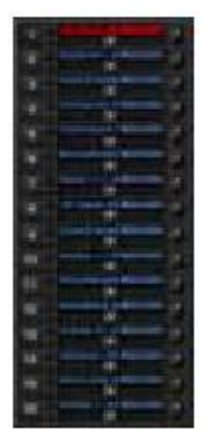

Virus Control で調整すると、16 個あるパートの一つにしか反映されません。パートを選択するには[Virus Control Window]の左にある数字が入ったボタンをクリックして下さい。

パートセレクターのすぐ右に、MとS(M=Mute、S=Solo)表示の2個 のボタンがあります。これは、ミキサー(ホストアプリケーションのトラ ックコントロール)の各チャンネルストリップでのボタン操作と同じです。

横向きのスライダーは、チャンネルのボリューム調整に使用します。右に ある小さなノブは、パンニングコントロール用です。

[Load]ボタンは、選択されたパートのサウンドを読み込みます。TI ハードウェアだけでな く、また、コンピューターのハードドライブ(上のインストール手順を参照)に保存され た MIDI ファイルを読み込むことができます。最もよく使われるサウンドは「お気に入り」 [Favorites]として表示されます。

*Virus TI に送信されるバンクセレクト、またはプログラムチェンジメッセージは、Virus TI* ハードウェアから対応するプログラムにロードされます。

同じように、[SAVE]ボタンは現在のサウンドを、スタンダード MIDI ファイルとして、Virus TI ハードウェアか、コンピューターのハードドライブのどちらかに保存します。個々の

Virus TI サウンドは、ソングを保存している限り、わざわざ保存する必要はありません。 プロ用シーケンサープログラムは、すべてのプラグイン設定をソングのデータと共に読み 込んでくれます。

## ページセレクター[The Page Selector]

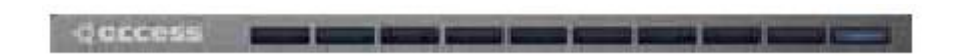

パートを選んで、メモリからサウンドを読み込んだら、[EASY]、[OSC]、[FILTER]、[LFO]、 [MATRIX]、[ARP]、[FX]、さらに[COMMON]など、別の Virus Control ページを使って 編集できます。ソングを作る作業では、他の 2 つのページ([BROWSER]と[REMORT]) は、使用頻度が少ないようです。

## インフォメーションバー[The Information Bar]

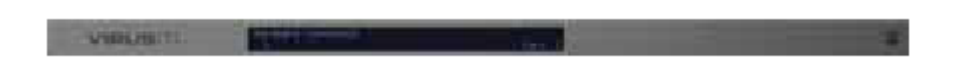

Virus Control Windowの下に、パラメーターの名前、現在の数値[value]と、編集前の元々の数値が表示されているバーがあります。これはコントロールを変更する度に、更新されます。右下の矢印はコミュニケーションリンクが確立したことを示しています。

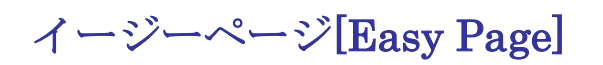

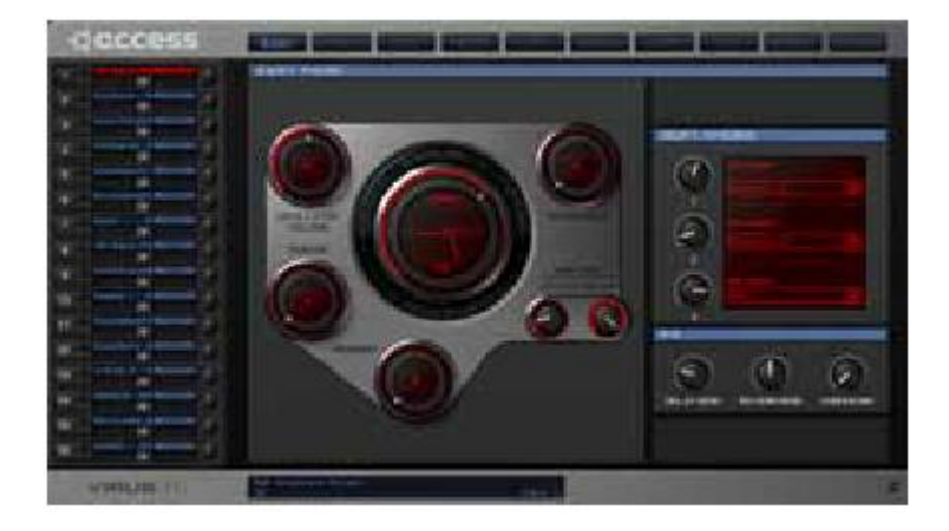

イージーページは、最もよく使うパラメーターにアクセスできるようにします。操作中で も簡単にパラメーターを変更できます。大きなダイアルの中心は、フィルターカットオフ [filter Cutoff]とリゾナンス[Resonance]のコンビネーションコントロールです。

# 

## ブラウザページ[Browser Page]

Virus Control のブラウザページは、TI ハードウェアにおいても、コンピューターのハード ドライブ (スタンダード MIDI ファイル) においても、すべてのプログラムを構成するた めの音声ライブラリーです。赤いドロップダウンメニューからバンクを選択すると、上記 のリストが現れます。

Virus Control は、シンセ内のブラウザのコンテンツを、TI ハードウェアの RAM バンクと 一緒に保存するために、複雑なアルゴリズムを含みます。Virus Control が起動すると、プ ログラムのどこに変更があったかを確認し、そのリストを作成します。プログラムの大部 分に変更があった場合には、しばらく時間がかかることがあります。

ブラウザは2つに分かれていますので、サウンドは2つの異なるバンクで「ドラッグアン ドドロップ」でコピーできます。方法は以下の通りです。ソースサウンドを選び、マウス ボタンを押しながら、サウンドを新しい場所に移動してから、マウスボタンを離します。 以下の点に注意して下さい。

- ・ 保存されていないサウンドを上書きしないよう気をつけましょう。ブラウザは[Are you sure?]メッセージは出しません。
- 複数のセクションは、Windows Explorer と同様に作業できます。サウンドをクリック している間は、シフト[Sfhit]を押し続けるか、[Command] (Mac) / [Ctrl] (PC) を押 して下さい。
- ・ サウンドをダブルクリックすると、現在選ばれているパートが読み込まれます。コンピ
ューターのカーソルキーを使って、サウンドを読み込みます。

- 同じリストのサウンドがドラッグアンドドロップされた場合、コピー元サウンドとコピ ー先サウンドが入れ替わります。一つのリストから別のリストにドラッグアンドドロッ プすると、コピーされます。
- 複数のサウンドを入れ替えるか、コピーすると、サウンドは隣接したままになります(ギャップも含めた順番)。例えば、サウンド1,2,4を選び、ポジション11にドラッグ+ドロップすると、それらはポジション11,12,14を占めることになり、ポジション3と13は影響を受けません。

### オシレーターページ[Oscillator Page]

このページは、マスター[EDIT]メニューのパラメーター同様、オシレーターのパラメーター、Virus TI のハードウェアの MIX セクションを含んでいます。

- 2 つの大きなダイアルは、オシレーターシェイプパラメーター(クラシックモード)、 [Density]パラメーター([HyperSaw]モード)、または[Table]パラメーター([WaveTable] モード)のいずれかをコントロールします。(前述[OSCILLATORS]参照)
- [VEL>OSC1]と[VEL>OSC2]は、[Velocity / Osc Shape]パラメーターです。(後述 [Velocity Map]参照)

### フィルターページ[Filter Page]

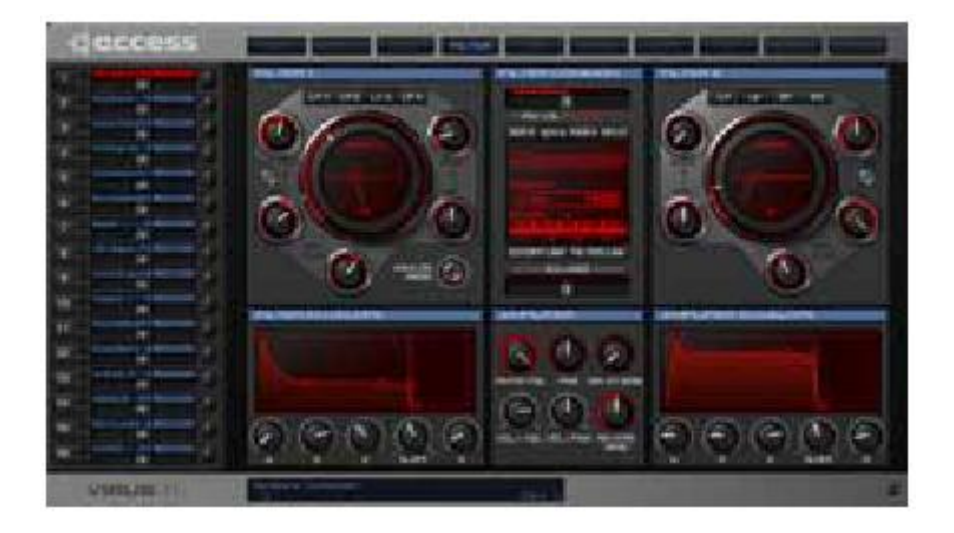

すべてのフィルターパラメーター。[EASY]ページのように、大きなダイアルはカットオフ [Cutoff]とリゾナンス[Resonance]をコントロールします。

- [ENV AMT]下のプッシュボタンは、プラス[Pos]とマイナス[Neg]の間のエンベロープ ポラリティ[Envelope Polarity]を切り替えます。(前述[ENV Polarity]参照)
- 各フィルターの2つの[velo]ノブは、ハードウェアの[Velocity]ページ内パラメーターに 対応しています。(前述[Filter 1 Env Amount]参照)
- フィルターリンク[FILTER LINK]ボタンを有効にすると、フィルターとTIハードウェアのセレクトボタンを同時に押すのと同様の働きをします。
- ボタン上のフィールド内のキーベース[Key Base]は、キーフォローベース[Key Follow Base]です。(前述[Key Follow Base]参照)

## LFO ページ[LFO Page]

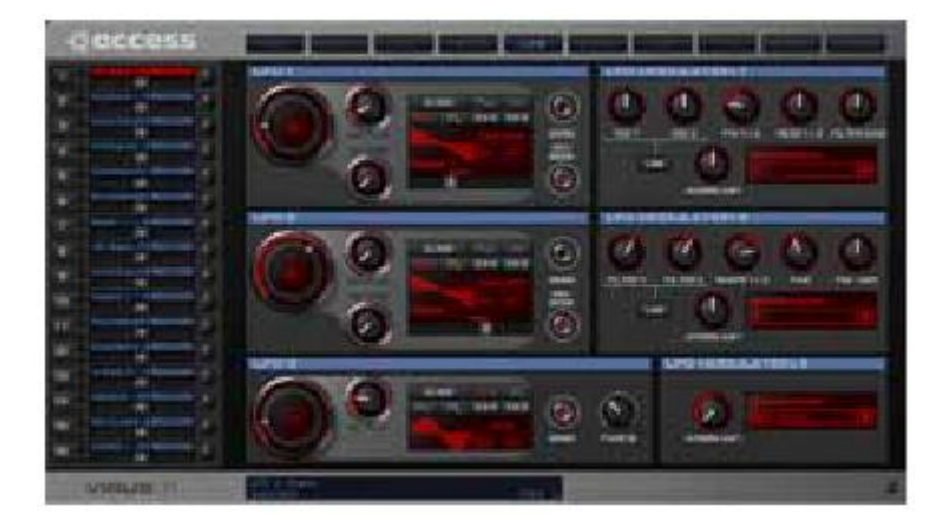

ハードウェアのモジュレーターセクションにあるすべてのパラメーターです。大きなダイ アルは、レートをコントロールし、他のすべてのコントロールは説明の必要はないでしょ う。(前述[MODULATORS]参照)。

### マトリクスページ[Matrix Page]

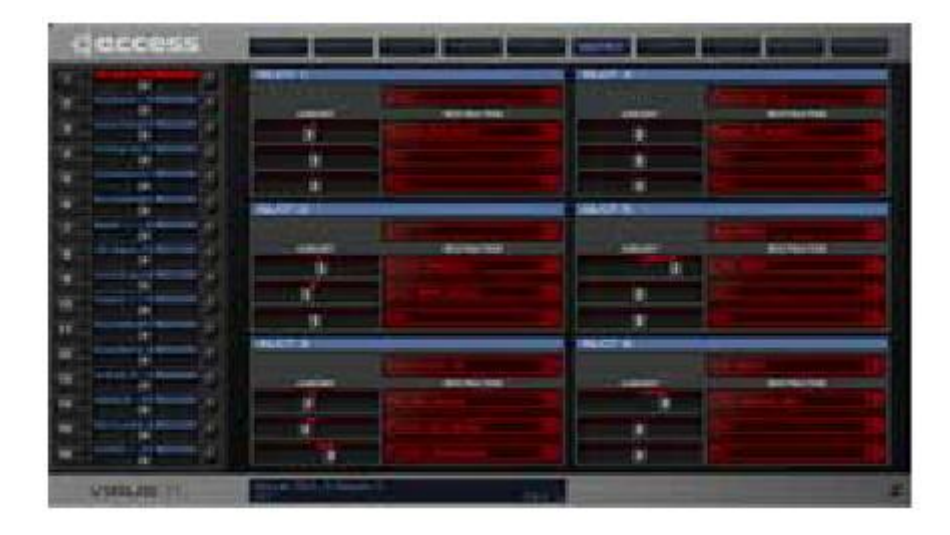

モジュレーションマトリクスの 6 つのスロット。各スロット内 3 つのデスティネーション にある空白のフィールドは、ソースを選択する目的で使用されます。

### ARP ページ[ARP Page]

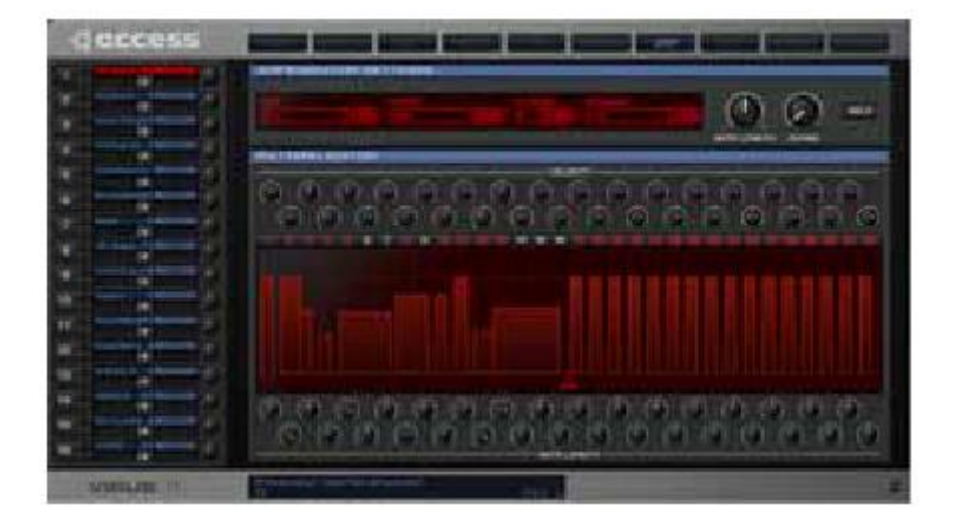

このページは、個々の音の長さと速度のスケーリングデータを含む、カスタムアルペジオ パターン作成用のページです。TIのアルペジオ編集メニュー内の「ユーザー」パターンに 気づかれたでょうか。Virus TI内の各メニューで、オリジナルのアルペジオを作成できま す...

- フィールド内上段のパターン[PATTERN]を選ぶと、任意のパターンがパターンエディ ターに読み込まれます。
- ・ 上段のノブは、各ステップのベロシティオフセットを設定します。別の方法としては、
   バーを上下にドラッグできます。
- ボタンの列のスイッチがオンやオフになります。
- バーの下は END のラベルがついた小さな三角形のシンボルがあります。それを水平に ドラッグして、アルペジオが再スタートするポジションを決めて下さい。
- 下段のノブは、音の長さを設定します。別の方法としてはウィンドウ中のバーが水平に ドラッグできます。

### FX ページ[FX Page]

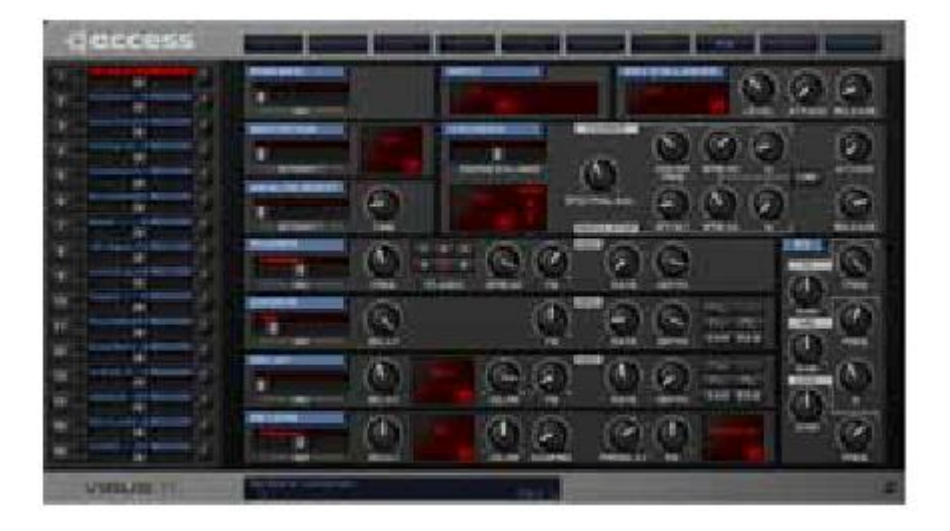

一つのページで、すべての Virus TI のエフェクト([Envelope Follower]と[Vocoder]を含む) をコントロールします。

フェイザー、コーラス、ディレイ、リバーブパネルの中にFBとラベルされているノブは、「フィードバック」パラメーターをコントロールします。

### リモートページ[Remote Page]

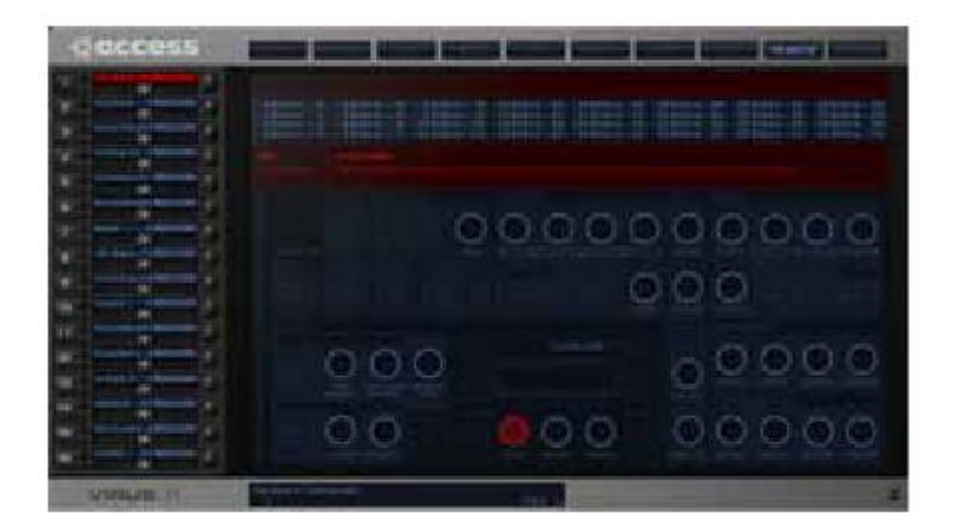

このページは、Virus TI ハードウェアを、外部 MID デバイスのコントロールサーフィスと して使用する際に、オリジナルのリモートテンプレートを作成するためのページです。TI は、32 個のリモートテンプレートを搭載しており、上部のフィールドに表示されています ので、一つをダブルクリックして、対応しているテンプレートを読み込みます。

ノブの機能は、「ノブ」の一つをクリックし、システムエクスクルーシブ機能の名前を挿入 することで特定されます。ユーザーのオリジナルテンプレートを作成する前に、ご使用の デバイスの SysEx プロトコルに関する詳細情報が必要になります。

### コモンページ[Common Page]

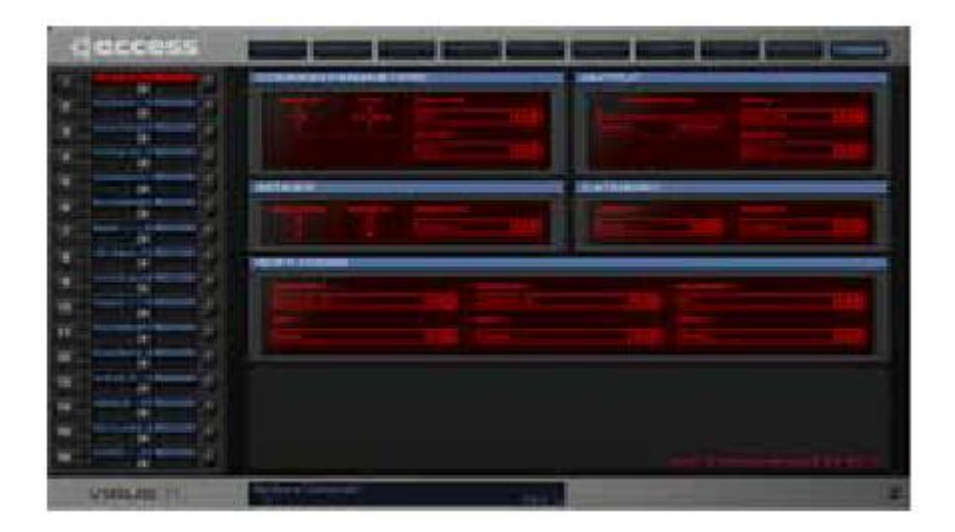

このページは、Virus TI のマスターエディットメニューにあるすべてのパラメーターを含みます(前述[EDIT MENU]参照)。

## **Clossary** 用語集

### 用語解説

以下の「定義」のほとんどは、シンセサイザーの技術、特に Virus についてのみ適用されます。

#### А

- Adaptive Control Smoothing (ACS)
   パラメーターのスムーズで迅速な変化でジッパーノイズを取り除きます。
- Additive synthesis
   シンプルな波形(通常はサイン波)を計算することによって音を作り出す方法。複雑な 音は、多くの oscillator が必要になります。Subtractive synthesis も参照して下さい。
- ・ Aftertouch アフタータッチ。チャンネルプレッシャー、キープレッシャーも同意語。
- Allpass filter
   信号からの周波数には影響を与えず、フェイズのみに作用するフィルターの種類。
- ・ Amount モジュレーションソースがどれだけデスティネーションに作用するか。
- Amplitude 非科学的な定義としては、ラウドネス、レベル、ボリュームなどの意味。
- Arpeggiator, Arpeggio, Arp クラシック音楽では、アルペジオ[Arpeggio]はコードを同時に鳴らす代わりに、コード の構成音を分散させて演奏することです。シンセサイザーの世界では、Arpeggiatorは、 コードシーケンスを繰り返し演奏することを意味します。
- Attenuation Amplitude を減少させること。通常は dB で測定します。Gain の反対です。

#### В

Balance 2つの信号レベルを同時にコントロールします。Cross-fade も参照して下さい。

#### • Bandpass filter (BP)

カットオフポイント周波数近辺の範囲は通すが、範囲外のものは遮断するフィルター。

#### • Bandstop filter (BS)

[Notch filter]や[band reject filter]とも呼ばれています。実用的には、[Bandpass filter] の反対で、カットオフ周波数の幅内をカットして、範囲外のものを通します。

• Beating

リズム効果で、通常は2つの[oscillator]でほとんど(しかし完全ではありません)調和 します。オクターブ近くの4度か5度離れているサイン波オシレーターの間で、目立つ ビートが発生します。

#### • Bipolar

数値は、マイナス(-)にもプラス(+)にもなります。この用語は、アマウント[Amount] にもモジュレーションソースにも適用できます(例:LFO, Pitch Bender, Key Follow)。

• Bus

一般的な(複数ソースに適用可)ルーティングに関するオーディオ信号の通路。

 $\mathbf{C}$ 

#### • Carrier

FM ラジオから借用された用語(ダイアルを[Carrier]周波数に合わせること)で、周波数(FM)変調されたオシレーター[oscillator]のことです。声など他の信号からのフォルマントを「運ぶ」という言葉から派生しています。ボコーダー[vocoder]からの可聴信号にも使用されます。[Modulator]も参照して下さい。

Category
 ベース、リード、ドラムスなどのプログラムの分類。

#### ・ CC (+2 桁の数字)

MIDI の連続するコントローラーナンバー。MIDI 物理コントロールの標準インデックス。Modulation wheel=CC01、volume control=CC07、hold/sustain pedal=CC64のように、決まっている番号がいくつかあります。Virus モジュレーションマトリックスのリストには、これらの番号がいくつか含まれています。

Channel Pressure

単音の aftertouch (単純に Aftertouch と呼ばれます)。音を出した後に、キーボードを より強く押すことによって得られる MIDI データ。Key Pressure を参照して下さい。

- Clock
   同期目的で使用される規則的な信号(例:LFO, delay time など)。
- Color, Coloration

Noise generator や Delay/Reverb テールなどの、シンプルなフィルターのカットオフ 周波数に影響するパラメーター。

- Continuous Controller CC を参照して下さい。
- Contour
   Virus では、LFO の型を決定する連続するパラメーター。
- Cross-fade
   映画撮影技術から借用された用語。連続する音をクロスフェードさせると、最初の音か
   ら次の音へのブレンドがスムーズになります。
- Crotchet (1/4 note)
   クラシックの用語で、一つのビートの長さ (bpm[=beat per minute]と同じ)。
- Cutoff

フィルターのスレッショルド周波数。任意の周波数帯域を切り取る。リゾナンスを強く すると、周波数を cutoff point に近づけます。

• Cyclic

規則的に繰り返すこと。LFO がエンベロープモード[envelope mode]でない場合など。 「periodic」とも呼ばれます。

#### D

- dB(Decibel)
   アッテヌエーション、あるいはゲインの相対的な単位。
- Destination

モジュレーションのキャリア、ターゲット、あるいは送り先。[Source]も参照して下さい。

- Detune オシレーター[Oscillator]の微調整チューニング。
- Dissonance
   ハーモニーの逆。
- Dry

エフェクトモジュールにおける未処理の音声信号(例:chorus、 reverb)。

 DSP デジタル信号処理装置。実用的には、現在のシンセサイザーのハードウェアは、すべて DSP チップを基本としていますが、標準的なコンピューターCPU (Pentium、Athlon) など)はこの限りではありません。

#### Е

#### • Edit Buffer

メモリのエリア(RAM)を一時的にプログラムデータに保管すること。プログラムをいつ選んでも、データを一旦[edit buffer]内にコピーしてから音を出します。

• Envelope

シンセサイザーのモジュールは、もともと音の出方と消え方をシュミレーションするために使われていました。他にも多くの目的に使うことができます(例:filter cutoff、 pitch)。

• EQ, Equalizer

フィルターのセットで、クリエイティブな効果音や音のスペクトルを修正するために使われます。

#### F

#### • Feedback

シグナルパスのループ。例えば、ディレイの出力を入力に戻すこと。

- Filter 減算式シンセサイザー内のモジュールに搭載されています。特定の周波数帯域は通すが、 他の周波数は減少させたり、切り取ったりする。
- Filter saturation
   [Saturation]を参照して下さい。
- Full wave rectification
   信号の半分を反転する信号処理の方法。[Saturation]の段階でも、エフェクトセクション
   (Distortion は総合的な信号に適用されます)にも役立つ、微妙だが効果的なエフェクト。「Rectifier、 Rectification」を参照して下さい。
- FM 周波数モジュレーション(例:FM ラジオ、FM synthesis)。ソースとデスティネーションが共に音声信号の場合、ピッチモジュレーションになり、複雑な音色になります。
- Frequency 発振[Oscillation]するスピード。単位はヘルツ。人間の可聴範囲は、約 30~20,000 ヘ ルツ。

#### G

#### • Gain

アンプリチュード[Amplitude]などの増減。単位は dB。[Attenuation]の反対。

- Glide
   [Portamento]を参照して下さい。
- Global parameter

シンセサイザー全体に影響するパラメーター(例: Knob response、 MIDI Device ID など)。Virus TI の[CONFIG]ボタンを押して、[global parameter]を調節して下さい。

Η

#### Harmonic Series

基本音の倍音に当たるすべての音(例:部分音)。A440から始めると、harmonic series は、440HZ、880HZ、1320HZ、1760HZ になります。

#### Hermode Tuning

コード内の音程をリアルタイムで音程調整して、ハーモニーを最大化する方法。この方法に関する詳細情報は、"Comma of Pythagoras"をインターネットで検索してみて下さい。

#### • Hertz(HZ)

周波数の単位。形式的には cps(=cycles per second)と呼ばれます。

• Hoover

エレクトロダンス音楽で使われる独特のファジーな音色を描写するために、家庭用器具 会社から借用された用語。TI内にある[HyperSaw]オシレーターモデルで、そのサウン ドにアクセスできます。

#### Ι

- Interactive
   シンセサイザーモジュールなど、互いに影響しあう2つ以上のシステム部位。
- Impulse 狭いパルス波、またはディケイのないエンベロープのように、短いピークの信号。

#### Κ

- Key Follow 例えば、演奏するキーの MIDI ノートナンバーに対応するモジュレーションソース。
- Key Pressure
   [Polypressure]を参照して下さい。

#### $\mathbf{L}$

#### • Layer

ユニゾンで演奏される2つ以上の音。同じMIDIチャンネルの[Part]を作成してやると、 マルチモードでレイヤーサウンドを作ることができます。

#### • LED(Light Emitting Diode)

電子部品で、しばしば楽器のパネルにあるスイッチの表示に使われています。TI デス クトップの LED は赤で、Polar の LED は白です。

• LFO(Low Frequency Oscillator)

一般的には、サイクリックモジュレーション[cyclic modulation]ソースとして使われま す。Virus の LFO は、「ワンショット」エンベロープとして使用できます(エンベロー プモードのみ)。

#### $\mathbf{M}$

Mark-Space-Ratio [Pulse Width]を参照して下さい。

• MIDI

Musical Instrument Digital Interface の頭字語。標準的なプロコトルは、電気楽器と コンピューター間のコミュニケーションに使われます。

• MIDI Feedback Loop

例えば、次のような状況で発生する問題。MIDIのアウトプットが同じ機械の MIDIの インプットに接続されている場合(コンピューターを通して再度戻すなど)。MIDIの インプットが MIDIのアウトプットにも反映されている場合(前述[Soft Thru]を参照し て下さい)、データフィードバックの原因になります。

- ・ Mode 特徴的で、変更可能な「タイプ」、または基本的な作業環境を示す一般的な用語。
- Modular 異なる方法でアレンジできる、別々の部分(モジュール)で構成されています。
- Modulation

信号(例:LFO)やコントロールソース(modulation wheel)を使ってパラメーター を変更するための処理。コントロールしている信号は、モジュレーター[Modulator]、 コントロールされる信号はキャリア[Carrier]と表現されます。Virus では、ソース [source]とデスティネーション[destination]と表記しています。

Modulation Wheel

一般的なパフォーマンスコントロールは、最初に MiniMoog で見られました。通常は、 ビブラートの深さ[vibrato depth]をコントロールするために使われます。

- Modulator モジュレーション[Modulation]ソース。キャリア[Carrier]も参照して下さい。
- Monophonic(Mono)
   フルートや MiniMoog のように、一度に一音しか演奏できません。ポリフォニック

[Polyphonic]も参照して下さい。

#### • Multi Mode

ひとつの完成したサウンド(例: Single Program)を、複数同時に発音できるシンセサ イザーモード。複数の MIDI チャンネルを同時受信できるシンセも含みます。

#### Ν

#### • Noise

理論上は無限に続く周波数の範囲から構成されている波形。

#### • Nominal

シンセパラメーターの数値については、通常ユーザーが設定した数値を意味します。後 のモジュレーションは無視します。

#### • Note Stealing

演奏された音の数がボイスの数を超えるときに、シンセサイザーが新しい音を出すため に、古い音が「盗まれる」必要があります。Virus のOSは、最先端の[note-stealing] アルゴリズムを使っているので、気づかれることはないでしょう。

#### 0

#### • Octave

C1からC2のように、音楽において12半音階[semitone]離れていること。

 One-Shot 非サイクリック[cyclic]で、有限の音。[Cyclic]も参照して下さい。

#### Р

### • Panorama(Pan)

左右のボリューム比率。ステレオフィールド内の音声信号の定位。

• Parallel

ルーティング[routing]用語で、並列に接続すること([Serial]も参照して下さい)。

- Parameter

   一般的には、システム内で変更できる部分。パラメーターの価値は、システムがどのように機能するかを定義します。
- Part
  - Virus TI マルチモード[Multi Mode]では、16 個あるサウンドエンジンの一つです。
- Patch

電話の接続システムのように、物理的な接続手配。モジュラーシンセサイザーでは、すべてのノブやスイッチ設定も含みます。シンセサイザーでは、データを保存できるようになったので、[patch]はプログラムやサウンドなどと同義語になりました。

#### • Phase, Phase Angle

波の一サイクルのポジション。単位は度[°]。360度が1サイクルの終了地点です。

• Phaser

信号のフェイズを移動して、これに元の信号を混ぜてドップラー効果(例:走り去る救 急車やロータリースピーカーキャビネット)のような幻想的な動きを作り出すエフェクト。

• Pitch

周波数(例:音がどの程度高い/低いか)。ピッチ[Pitch]は主に音楽の音程で使われますが、周波数[frequency]は、科学的で一般的な用語です。

#### • Pitchbend

通常は MIDI キーボードの左側にあるスプリングホイール(スティック、レバー)から 送信される MIDI データ。ピッチベンド[Pitchbend] (Channel Pressure のようなもの) は、実際は CC[Continuous Controller]の一つではないことに注意して下さい。

• Pole

フィルター内でオクターブ毎に-6dBの単位、つまり、例えば、4-pole フィルターは、 オクターブ毎に 24dB のスロープがあります。この用語は、一列に並んだ複数の建物の ブロック[pole]に用いられたラダーフィルターデザインに根ざしています。

#### • Polyphonic, Poly

複数の音を同時に演奏できること。演奏された音と同数のインスタンスがあるシンセサ イザーモジュールも実現できます。Virus では、エンベロープポリフォニック、EQ は モノフォニック、LFO1 と LFO2 は両方対応しています。[Monophonic]も参照して下 さい。

#### • Polypressure

ポリフォニックアフタータッチ[Polyphonic Aftertouch]やキープレッシャー[Key Pressure]とも呼ばれます。キーボードの鍵盤にかけられたプレッシャーに対応する MIDI データ。複数の鍵盤を押すと、システムが処理しきれない MIDI データになって しまう可能性があるので、あまり利用されません。Virus では、このデータ形式は、オ リジナル MIDI 仕様の目的ではなく、システムエクスクルーシブ(Sysex)の付加的、ま たは代替手段として使われます。[Channel Pressure]も参照して下さい。

• Portamento

クラシックの用語で、一つの音から次の音に音程を滑らせること。シンセサイザーでは、 しばしば単純に「glide」と呼ばれます。

• Preset

すぐに使えるサウンド。工場出荷時に既にシンセサイザーに搭載されているプログラム。 [Patch], [sound], [program]なども、同義語として使われます。

#### Virus TI User Manual

• Program

Access の個々の[sound]や[patch]で使われる用語。[Patch]を参照して下さい。

- Pulse wave 別々のレベル間を変化しつづけるオシレーター[oscillator]波形。
- Pulse Width パルス幅。Pulse wave における、上下レベルの長さの比率。しばしば%が使われます。

Q

Quality(Q)

フィルター帯域(通常は EQ で使用)のスロープを表す用語。よくリゾナンス [Resonance]と誤って使われます。

• Quaver

クラシックの用語で、音の長さが[Crotchet]の半分と同じ。

#### R

- ・ Rate スピード。
- Rectifier, Rectification

信号の半分(上下)が反転([Full wave rectification]を参照)、またはゼロ([half wave rectification]) になる信号処理タイプ。Virus は[Full wave rectification]。

• Resonance

周波数のブーストされる帯域が、フィルター内(本来はフィードバック経由)のカット オフポイントに近いこと。この用語は、ピアノやアコースティックギターのような、ア コースティック楽器の特性に適した特有の周波数フォルマントに由来しています。

Ring Modulator(Ringmod)
 2つの信号を増幅するシンセサイザーのモジュールで、ベルのようなトーンを作ります。

#### $\mathbf{S}$

#### • Sample and Hold(S+H)

規則的なインプットレベルのサンプルを取り、次のクロックまでホールドする(出力信号は階層式になります)クロックプロセッサー。Virus LFO では、入力は常にノイズなので、[Sample and Hold]はランダムソースです。

- Sample and Glide(S+G)
   [Sample and Hold]ですが、スムーズなものです。
- Saturation
   フィルター入力または磁気テープに負荷をかけ過ぎたために発生する、スムーズなディ

ストーション。

#### Semiquaver

ノート(音符)の長さ。[Quaver]の半分、[Crotchet]の4分の1。

• Semitone

1 オクターブの 12 分の 1。等間隔の音階。キーボードの鍵盤は半音ずつ区切られています。

#### • Serial(series)

ルーティング[Routing]用語。直列。信号が一つのモジュール(例:フィルター)に送られ、その出力が他のモジュール(例:他のフィルター)に送られます。[Parallel]も参照して下さい。

• Slave

追従するモジュール (パラメーターが他のモジュールに追従する)。Virus では、オシレ ーター3 が部分的にオシレーター2 の「スレーブ」になります。

- ・ Slot Virus では、個々のモジュレーションマトリクスのルーティングモジュール。
- Sound engine 音を発生させるシンセサイザーの部位。
- Source
   [Modulator]を参照して下さい。
- Square wave 矩形波。パルス幅[Pulse width]が 50%のパルス波の特殊な波形。
- Subtractive synthesis

アナログシンセシス[Analogue Synthesis]と呼ばれます。周波数を複雑な波形から生成 させる(取り去る)ことによって、音を作り出す減算方式を採用。加算式シンセシス [Additive synthesis]も参照して下さい。

- Sync 同期すること。オシレーターシンク[Oscillator sync]では、一つのオシレーターが他の オシレーターフェイズ (プラス方向でゼロと交差)をリセットします。
- Sync Phase

上記[Sync]を参照。Virus LFO3 の[Assign Target]で、オシレーター2 がリセットされるフェイズアングルに当たります。

 System Exclusive(Sysex) パッチ[Patch]を移行したり、パラメーターをコンピューター経由で編集したりするた めに使う特別な MIDI データ。

Т

• Template

即使用可能な青写真、モデル、ステンシルなど。Virus TI では、外部デバイスのリモー トコントロールとして Virus を使う際のプリセット。

• Tremolo

ビブラート[Vibrato]に近い効果を生み出すサイクリックアンプリチュードモジュレー ション[Cyclic amplitude modulation]。

• Toggle

[On/off]、[mono/poly]など、2つの接点を切り替えるスイッチ。

#### U

#### • Unipolar

プラス(+)値は、プラスかマイナスのどちらかにしかならず、レンジはこれに含まれ ません。この用語は、モジュレーションソース(envelope、channel pressure)同様、 アマウント[Amount]にも適用できます。

• Unison

いくつかの同じ音(フレーズ)を同時に演奏すること。

#### V

#### • VA

バーチャルアナログ[Virtual Analogue]の頭字語。ソフトウェア経由でエミュレートされる伝統的な減算式シンセシス。

#### • Vibrato

サイクリックピッチモジュレーション[Cyclic pitch modulation] (通常は約5ヘルツ)。 Virus では LFO3 が最も一般的なビブラートソースです。

#### • Vocoder

ボイスエンコーダー=ボコーダー。人間の声のフォルマント指標を他の信号に適用する デバイス。本来はコミュニケーション目的のスピーチ信号帯域を減らすために開発され ました。

• Voice

ー連のサウンド発生とシェイプユニット (oscillator、envelope、LFO など)。モノフォ ニックシンセサイザーではボイスは一つですが、ユニゾンモードでは、ノート毎に複数 のボイスを使います。

#### W

• Waveshaping

ディストーション[Distortion] (「transfer function」) を複雑な[timbral modification] 用の信号に適用すること。

 $\cdot \quad \mathrm{Wet}$ 

ドライ信号を含まない、エフェクト処理された(例:reverb)サウンド。

Ζ

Zipper Noise

 一般的には、人工的に作られた不快な音声で、クオンタイズ(量子化された)モジュレーションによって発生します。Virus では、[Adaptive Control Smoothing]を使って除去できます。

# **Patch Names** パッチネーム

### **ROM-A**

| 000 T I BC     | 001 Alead BC   | 002 AoilioA BC | 003 BadmouthBC | 004 BassSoupBC | 005 BelisimoBC | 006 BellfireBC | 007 BigPipe BC |
|----------------|----------------|----------------|----------------|----------------|----------------|----------------|----------------|
| 008 BombasdrBC | 009 BothEndsBC | 010 BotlStr BC | 011 Britl5thBC | 012 BumFluf BC | 013 BusyKeysBC | 014 Cables BC  | 015 Caustic BC |
| 016 ChimePadBC | 017 ChoirBelBC | 018 Cicadia BC | 019 Clouds BC  | 020 ColdMetIBC | 021 Crazike BC | 022 DampPtchBC | 023 DirtyPIsBC |
| 024 DivngBelBC | 025 DualiTI BC | 026 EnvBass BC | 027 Euqria BC  | 028 FloBass BC | 029 Flylead BC | 030 FMeUp BC   | 031 FormerloBC |
| 032 Glacier BC | 033 GlasofonBC | 034 GloWormsBC | 035 GritFunkBC | 036 GrokBassBC | 037 GrokLeadBC | 038 HardwearBC | 039 HellGateBC |
| 040 HypaFlowBC | 041 НураНуреВС | 042 HypassorBC | 043 Hysaws BC  | 044 Intim8 BC  | 045 InvisiPdBC | 046 loead BC   | 047 Lacer8r BC |
| 048 Laquis BC  | 049 LatentBsBC | 050 Launch BC  | 051 Majiko BC  | 052 Manga BC   | 053 Melene BC  | 054 Metelec BC | 055 MetlFunkBC |
| 056 Misty BC   | 057 MoonbugsBC | 058 MWQuant BC | 059 MWRingMdBC | 060 Nanules BC | 061 NasTL BC   | 062 Nenoa BC   | 063 NeoSphr2BC |
| 064 NewkLeadBC | 065 Nitrous BC | 066 OverblowBC | 067 Petite BC  | 068 PhatBrazBC | 069 Pianu BC   | 070 PipSqw3kBC | 071 PizzArp BC |
| 072 Plang BC   | 073 PolutionBC | 074 ProdLd1 BC | 075 Pulsaw BC  | 076 PulsFadeBC | 077 Punchy BC  | 078 Punctu8 BC | 079 RailingsBC |
| 080 RezbiantBC | 081 RingOrgnBC | 082 SatuBassBC | 083 Sekur BC   | 084 SempliceBC | 085 Shortie BC | 086 Simsuki BC | 087 Slash BC   |
| 088 Sledge BC  | 089 Slinka BC  | 090 Sqr Arp BC | 091 StabLeadBC | 092 SteamWavBC | 093 SupaSyk BC | 094 Syk BassBC | 095 Syncer BC  |
| 096 SyncloneBC | 097 SynEns BC  | 098 Syrys BC   | 099 Teknoid BC | 100 ThebuTI BC | 101 Thr3sum BC | 102 Thryba BC  | 103 Torus BC   |
| 104 Touchy BC  | 105 TuchFunkBC | 106 TwinVox BC | 107 UltraSawBC | 108 UpMalletBC | 109 VelbendaBC | 110 VelBouncBC | 111 Veldisa BC |
| 112 VelevateBC | 113 VelFmBasBC | 114 VelocrysBC | 115 Vogue2 BC  | 116 WarmWavsBC | 117 WavePad BC | 118 WhoPad BC  | 119 WT S+H BC  |
| 120 WT1 + BC   | 121 Xaris BC   | 122 Xianum BC  | 123 Yaquis BC  | 124 Zimoux BC  | 125 >>INPUT<<  | 126 -START-    | 127 -INIT-     |

Patches by Ben Crosland (BC)

### ROM-B

| 000 64Degee MS | 001 A.Pop MS   | 002 AcidChrdMS | 003 Adagio MS  | 004 AirTonicMS | 005 AmbulantMS | 006 Anubis MS  | 007 Atx BassMS |
|----------------|----------------|----------------|----------------|----------------|----------------|----------------|----------------|
| 008 BabyloneMS | 009 Bad Pop MS | 010 BigBeat MS | 011 BigPhaseMS | 012 BittBassMS | 013 Bomber MS  | 014 Brasso MS  | 015 ButtrflyMS |
| 016 By Zero MS | 017 Chapel MS  | 018 CharactrMS | 019 CoderArpMS | 020 CoderPadMS | 021 CoolChrdMS | 022 CreamPikMS | 023 CrysalisMS |
| 024 Cubus MS   | 025 CultOrgnMS | 026 D-Phunk MS | 027 D50Lead MS | 028 DarksideMS | 029 DeepWeepMS | 030 DirtBox MS | 031 DistPickMS |
| 032 DromeCrdMS | 033 DuskwoodMS | 034 E-Lead MS  | 035 FizzBizzMS | 036 Flutex MS  | 037 Flutex2 MS | 038 FM BoostMS | 039 ForgivenMS |
| 040 Freaks MS  | 041 Frogger MS | 042 FunkBassMS | 043 FunkTripMS | 044 Gamelan MS | 045 Genosis MS | 046 GianaArpMS | 047 GlobalDJMS |
| 048 Go Rave!MS | 049 Halo MS    | 050 HappyVoxMS | 051 HarakiriMS | 052 Haunted MS | 053 HihatRunMS | 054 HiScore MS | 055 Holland MS |
| 056 Horror! MS | 057 HyperSawMS | 058 HyperSqrMS | 059 J Halen MS | 060 Jessel MS  | 061 KetamineMS | 062 Lately MS  | 063 Ligaya MS  |
| 064 Linear MS  | 065 LoFi SawMS | 066 LoFi-WhaMS | 067 LoGrooveMS | 068 Loviy80sMS | 069 MayaFireMS | 070 Megane MS  | 071 Mettler MS |
| 072 MnstrSawMS | 073 MnstrSw2MS | 074 MotoSyncMS | 075 MovinPadMS | 076 MutePickMS | 077 NarcoticMS | 078 Noomed MS  | 079 Noomed2 MS |
| 080 noToy MS   | 081 NuNrg MS   | 082 OberBrssMS | 083 OiOiBassMS | 084 OktaviusMS | 085 OrchBlstMS | 086 PhoneSqrMS | 087 PhonoboyMS |
| 088 PlastoneMS | 089 PsyBat MS  | 090 PulvrTrmMS | 091 PuristicMS | 092 RelativeMS | 093 RePunch MS | 094 RezoBassMS | 095 SadSaws MS |
| 096 Saw You MS | 097 Schilla MS | 098 Sharp MS   | 099 Sick SQ MS | 100 SinePad MS | 101 SlowSilkMS | 102 SoftBassMS | 103 SpheroidMS |
| 104 Stack X MS | 105 Step64 MS  | 106 SunPianoMS | 107 SupaCoreMS | 108 SuperWrmMS | 109 TchnolgcMS | 110 The Bug MS | 111 Theory MS  |
| 112 TiberiumMS | 113 TIBuzzerMS | 114 Tracker MS | 115 TriblZapMS | 116 UpliftFXMS | 117 Vanish MS  | 118 Vogue MS   | 119 Voltage MS |
| 120 Voxiter MS | 121 WidePad MS | 122 Wind MS    | 123 Wurly MS   | 124 X-Mod MS   | 125 XylotronMS | 126 YamahFB1MS | 127 Zapper MS  |

Patches by Manuel Schleis (MS), www.vengeance-sound.com

### **ROM-C**

| 000 3-Dumm HS  | 001 60sSciFiHS | 002 68-CreakHS | 003 Aah-Vin HS | 004 Acidica HS | 005 AnlogBD HS | 006 AnyMusicHS | 007 AutobahnHS |
|----------------|----------------|----------------|----------------|----------------|----------------|----------------|----------------|
| 008 BadCntaxHS | 009 Baryon HS  | 010 Bombers HS | 011 Brash HS   | 012 Cadmium HS | 013 Clox HS    | 014 CutBrassHS | 015 CuttaD6 HS |
| 016 Cyber2 HS  | 017 D50-50 HS  | 018 D=CM+1 HS  | 019 DaBirds HS | 020 DayDreamHS | 021 DinoArp HS | 022 Dis-Go HS  | 023 Doyoyng HS |
| 024 Droned HS  | 025 DuckDivrHS | 026 Dworg HS   | 027 DX-File HS | 028 Elohim HS  | 029 EmPyre HS  | 030 EP+Faze HS | 031 FilmTrpsHS |
| 032 FlagshipHS | 033 Flam&Co HS | 034 FlatHat HS | 035 Floooot HS | 036 FlyingT HS | 037 Funk-U HS  | 038 GlasBirdHS | 039 GlasGlisHS |
| 040 Gliss2 HS  | 041 Goudam HS  | 042 Handsaw HS | 043 HardOne HS | 044 HillAgesHS | 045 ImpOsc02HS | 046 ImpOsc03HS | 047 IonFlux HS |
| 048 Jester HS  | 049 Knock-B HS | 050 Kofi-B HS  | 051 Kordeon HS | 052 LA Lore HS | 053 Latex 2 HS | 054 Latinum HS | 055 Lobster HS |
| 056 LostLeadHS | 057 Mandoid HS | 058 MaxiMin HS | 059 McCloud HS | 060 McNasty HS | 061 MoonriseHS | 062 Movmnt2 HS | 063 MowGrassHS |
| 064 Nanites HS | 065 Needles HS | 066 NewStrumHS | 067 Nocoder HS | 068 OffTopicHS | 069 Old Brs HS | 070 PanDora HS | 071 Phase 2 HS |
| 072 Phazzah HS | 073 Phloid HS  | 074 Pickles HS | 075 PlecBassHS | 076 Pluto HS   | 077 Polytix HS | 078 PourDry HS | 079 ProFit HS  |
| 080 ProWeed HS | 081 Pstyro3 HS | 082 PurrBassHS | 083 PutzFrauHS | 084 PyroFlowHS | 085 Q+Fatty HS | 086 Qricket HS | 087 RezBass HS |
| 088 Rigby2 HS  | 089 Riptide HS | 090 ScrapyrdHS | 091 SeaThreeHS | 092 SirNevilHS | 093 Sitar2 HS  | 094 Skrape HS  | 095 SlaplandHS |
| 096 SleigherHS | 097 SlipShotHS | 098 Snakeye HS | 099 SpaceP2 HS | 100 Species HS | 101 Squink HS  | 102 Stabber HS | 103 StarBeesHS |
| 104 StarFallHS | 105 Sugar1 HS  | 106 Sugar2 HS  | 107 Sugar5 HS  | 108 SunChildHS | 109 Synthar HS | 110 Tack HS    | 111 TankYou HS |
| 112 TinyBee HS | 113 Torque HS  | 114 TownshipHS | 115 Trancit HS | 116 TrebleB HS | 117 Trombic HS | 118 Trumps HS  | 119 UnstableHS |
| 120 VCSwolf HS | 121 Vihurgs HS | 122 Warbell HS | 123 Wendy+ HS  | 124 WetspaceHS | 125 WndChimeHS | 126 X-Mover HS | 127 YouWish HS |

Patches by Howard Scarr (HS)

### ROM-D

| 000 S-1973 @   | 001 x(o-o)x@   | 002 38 S@ws    | 003 Aeternal @ | 004 An@gry     | 005 Anaklav1 @ | 006 Anaklav2 @ | 007 Anaklav3 @ |
|----------------|----------------|----------------|----------------|----------------|----------------|----------------|----------------|
| 008 AnlogFeel@ | 009 AprilPad@  | 010 AtariCr@sh | 011 BeautySyn@ | 012 Before @   | 013 BellLead @ | 014 BlackHole@ | 015 BladeRun @ |
| 016 Bore@lis   | 017 BPF+2P! @  | 018 BrassKlav@ | 019 Bs2Pole! @ | 020 BsBuster @ | 021 BsKonKilr@ | 022 BsNoog @   | 023 BsSpiral @ |
| 024 BsTaurean@ | 025 BsWaveSel@ | 026 BukRogers@ | 027 CanHappen@ | 028 CommonTon@ | 029 CrstlCave@ | 030 Dancer @   | 031 Deinos @   |
| 032 DelayLama@ | 033 Dgtalrido@ | 034 DigiBel1 @ | 035 DigiBel2 @ | 036 DigiBel3 @ | 037 DigiBel4 @ | 038 Dimril @   | 039 DlayVerb!@ |
| 040 DoubleSyn@ | 041 Dragons @  | 042 DrownedP@d | 043 DrummerG8@ | 044 Dryadae @  | 045 DubChrdsM@ | 046 DWBelComp@ | 047 ELP-ulse @ |
| 048 EP Res @   | 049 EP3DogNyt@ | 050 Fanfare @  | 051 FeedBkSyn@ | 052 Flangepad@ | 053 Foogpad2P@ | 054 Gently 1 @ | 055 Gently 2 @ |
| 056 GertLead @ | 057 Gruvalimb@ | 058 Halo Pad @ | 059 Hammono @  | 060 Harmoshn2@ | 061 Heroes @   | 062 Hi*Lo Seq@ | 063 Industron@ |
| 064 Laura @    | 065 LayerHold@ | 066 Ld-OB 82 @ | 067 Ld4Quincy@ | 068 LeedSneed@ | 069 LFantSqid@ | 070 LFOverkil@ | 071 LikeSkin @ |
| 072 LunarArp @ | 073 M@ Olympus | 074 M@inTheBox | 075 m@stock    | 076 Majman @   | 077 MalletStk@ | 078 Melodica @ | 079 MixChime @ |
| 080 Monterey @ | 081 MPianoHi @ | 082 MPianoLo@  | 083 NextOrbit@ | 084 Nocoder @  | 085 Noog 4P @  | 086 NumanesqM@ | 087 OrchBrass@ |
| 088 OrganDigi@ | 089 p-g Chime@ | 090 p-g Poly @ | 091 PatiencPd@ | 092 PerfectP@d | 093 Phobos @   | 094 PizzaKato@ | 095 PoleNoise@ |
| 096 PowerPluk@ | 097 PPG Comp @ | 098 ProlesLog@ | 099 PVC Drum @ | 100 Quintesnc@ | 101 Quivery @  | 102 ReedPad @  | 103 RingDrone@ |
| 104 Shredder @ | 105 SineLang @ | 106 SnareG@te  | 107 SpAcEvOx @ | 108 Spiritu @  | 109 Spitter @  | 110 Splatter @ | 111 StpSeqMe!@ |
| 112 Stratpad @ | 113 StringSyn@ | 114 StViolate@ | 115 StViolint@ | 116 Terraform@ | 117 TouchGate@ | 118 TremThing@ | 119 TrippyPad@ |
| 120 TXStack86@ | 121 Upwards @  | 122 V-Organ @  | 123 Vampyr @   | 124 Venusian @ | 125 Warper @   | 126 Wind4p @   | 127 Wired @    |

Patches by Matt Picone (M@)

### ROM-E

| 000 AcidArp M  | 001 AcidRain M | 002 Anemone M  | 003 ArdeKey M  | 004 Atlantis M | 005 BadBrain M | 006 Beaker M   | 007 Beano M    |
|----------------|----------------|----------------|----------------|----------------|----------------|----------------|----------------|
| 008 Bhurly M   | 009 CashCrop M | 010 Chimp M    | 011 Clockers M | 012 ComeDown M | 013 Cunted M   | 014 Dayz M     | 015 Diana M    |
| 016 DieSoon M  | 017 DigDoug M  | 018 DoubleD M  | 019 DubTest M  | 020 DuckFeet M | 021 Dumbo M    | 022 Eastside M | 023 Elevator M |
| 024 Explora M  | 025 FarOut M   | 026 Fatass! M  | 027 Felcher M  | 028 FogHat M   | 029 Fonkah M   | 030 Forever M  | 031 Furley M   |
| 032 Gachet M   | 033 Gamera M   | 034 Ganja M    | 035 GasHuffa M | 036 Gateman M  | 037 Ghoulie M  | 038 GoFigure M | 039 GrapeApe M |
| 040 Hesher M   | 041 Hideout M  | 042 Horror2 jh | 043 Hoth M     | 044 HotKarl M  | 045 Hydra M    | 046 Icarus M   | 047 Industry M |
| 048 lodine M   | 049 Jaco M     | 050 Jahmekya M | 051 JizzMop M  | 052 Junkie M   | 053 KoolFM M   | 054 Kuster M   | 055 Lando M    |
| 056 LastFix M  | 057 Lezzie M   | 058 LiquidSkyM | 059 Lisbon M   | 060 Loner M    | 061 Lycra M    | 062 Majesty M  | 063 Malfunk M  |
| 064 Manga M    | 065 Mentor M   | 066 Mercury M  | 067 MethLab M  | 068 Midnite M  | 069 Monkfish M | 070 Monument M | 071 Moonie M   |
| 072 Mosquito M | 073 Mothra M   | 074 Move M     | 075 Napalm M   | 076 Nebula M   | 077 NewYork M  | 078 NextKin M  | 079 NO2Head M  |
| 080 PadThai M  | 081 Payback M  | 082 Petrol M   | 083 Phantom M  | 084 PopTart M  | 085 PorkPie M  | 086 Pulsine M  | 087 Python M   |
| 088 Quazar M   | 089 Rasberry M | 090 RatSync M  | 091 RedAlert M | 092 Reminise M | 093 Resin M    | 094 Rezonard M | 095 Roaches M  |
| 096 Rodan M    | 097 Sandman M  | 098 Seagull M  | 099 SheMale M  | 100 Simplex M  | 101 SkiMask M  | 102 Skylab M   | 103 Slayer M   |
| 104 Socrates M | 105 SpaceVan M | 106 Sparta M   | 107 Spaz M     | 108 Sqash M    | 109 StarDust M | 110 Tasm1 M    | 111 Tasm2 M    |
| 112 Tasm3 M    | 113 TechKey1 M | 114 TechKey2 M | 115 Traffic M  | 116 TwinPeaksM | 117 Undertoe M | 118 Uranium M  | 119 Ursula M   |
| 120 Valium M   | 121 Vindaloo M | 122 Visitor M  | 123 Westwego M | 124 Wombat M   | 125 Wormzer M  | 126 Xanax M    | 127 Zest M     |

Patches by Matthew Stolley (M)

### **ROM-F**

| 000 AndromdaHS | 001 Arctis HS  | 002 AT-Mini HS | 003 AwashBs HS | 004 Backing HS | 005 BadTape HS | 006 Begin? HS  | 007 BellBoy BC |
|----------------|----------------|----------------|----------------|----------------|----------------|----------------|----------------|
| 008 BerimTamHS | 009 Boingy HS  | 010 BowBouncHS | 011 Bronze HS  | 012 BubbIX HS  | 013 CantburyHS | 014 ChaosBelHS | 015 Choir2 HS  |
| 016 ClubMed HS | 017 Congoid HS | 018 CptKork HS | 019 Cremoma HS | 020 DancePn HS | 021 Dangelo HS | 022 DB-Goer HS | 023 DinoBassHS |
| 024 Dirtron HS | 025 Dr.What?HS | 026 Dread-0 HS | 027 Dublyoo HS | 028 DX-Pno1 HS | 029 DX-Pno2 HS | 030 DX-Pno3 HS | 031 Dynette HS |
| 032 E-Grand HS | 033 E.Rigby HS | 034 Easter1 HS | 035 EkoRoad HS | 036 Everest HS | 037 Expense HS | 038 Flats HS   | 039 Flutes HS  |
| 040 Flutoon HS | 041 Froese HS  | 042 FunctionHS | 043 Ganges HS  | 044 GateRim HS | 045 Goomby HS  | 046 Ham&X HS   | 047 Harpsie HS |
| 048 Hektik HS  | 049 HissPad BC | 050 J.Edgar HS | 051 JamMini HS | 052 Jawdan HS  | 053 JazRoad HS | 054 JuicOrg HS | 055 Kitchen HS |
| 056 Latex HS   | 057 LordOrg HS | 058 Macho HS   | 059 Manfman HS | 060 MarkOne HS | 061 MarsAtx HS | 062 Meddle HS  | 063 MelloVI HS |
| 064 MinorityHS | 065 Monza HS   | 066 MoonWeedHS | 067 Multasm HS | 068 MW-StepsHS | 069 Nowhere BC | 070 NyISolo HS | 071 Oboe HS    |
| 072 Oddigy HS  | 073 Old S&H HS | 074 Orange HS  | 075 Oscar1 HS  | 076 Outpost HS | 077 PanShakeHS | 078 PataFiz HS | 079 PeaceOrgHS |
| 080 Picking HS | 081 PickUp HS  | 082 PingOrg HS | 083 Pit-Str HS | 084 Pizza HS   | 085 PlukalogHS | 086 PopCorn HS | 087 Prions HS  |
| 088 Pstyro2 HS | 089 Pumpah HS  | 090 Qatsi HS   | 091 Quack! HS  | 092 RadioG HS  | 093 Raspry HS  | 094 Saloon HS  | 095 Saxpet HS  |
| 096 Series3 HS | 097 ShineOn HS | 098 SidKid HS  | 099 SimSyn HS  | 100 SinSolo HS | 101 Slapska HS | 102 SpacePadSV | 103 Spring HS  |
| 104 Spy HS     | 105 Squeeze HS | 106 Squoid HS  | 107 Sunder HS  | 108 Tabloid HS | 109 TheDome HS | 110 Thustra HS | 111 TimeStepHS |
| 112 Tunnel HS  | 113 TuvaWeelHS | 114 TweakMe HS | 115 TwoOfUs HS | 116 Untune HS  | 117 Vanilla HS | 118 Voodoo HS  | 119 Vorwerk HS |
| 120 Warlord HS | 121 Wheee! HS  | 122 WishBom HS | 123 WoodyBs HS | 124 X-Didge HS | 125 X-Werx HS  | 126 Xyrimba HS | 127 Zorch HS   |

Patches by Howard Scarr (HS)

### ROM-G

| 000 80'sStabBC | 001 AmbienceBC | 002 BanjArp BC | 003 BassArp BC | 004 BassMan1BC | 005 BassMan2BC | 006 Beans BC   | 007 BigLead BC |
|----------------|----------------|----------------|----------------|----------------|----------------|----------------|----------------|
| 008 Bite Me BC | 009 BluBotl BC | 010 BottlPadBC | 011 BriteArpBC | 012 Burbler BC | 013 BuzzBassBC | 014 CellStabBC | 015 CheezMe BC |
| 016 ClaviKeyBC | 017 CompressBC | 018 DelivrncBC | 019 DesolateBC | 020 DigiSaw BC | 021 DirtLeadBC | 022 DublArp BC | 023 Electro1BC |
| 024 ElectrR1BC | 025 ElectrR2BC | 026 Epitaph BC | 027 FlwLead BC | 028 FlydCoptBC | 029 Fritter BC | 030 FunkMamaBC | 031 FunnyLd BC |
| 032 FuzzFM BC  | 033 GritBas1BC | 034 GritBas2BC | 035 HardBassBC | 036 HardLeadBC | 037 HarshArpBC | 038 HedHuntrBC | 039 HoloArp BC |
| 040 HoloBassBC | 041 Korgi BC   | 042 KraftAr1BC | 043 KraftAr2BC | 044 KraftAr3BC | 045 KraftAr4BC | 046 KraftAr5BC | 047 KraftAr6BC |
| 048 LktroArpBC | 049 LktroPlkBC | 050 Monday BC  | 051 Mooky BC   | 052 MPScreamBC | 053 MuteArp BC | 054 MWBrass BC | 055 Navel BC   |
| 056 NewGBassBC | 057 NiceKeysBC | 058 NotchPIsBC | 059 NotchSawBC | 060 Ocean BC   | 061 OnRun BC   | 062 PercArp1BC | 063 PercArp2BC |
| 064 PercArp3BC | 065 PlukArp1BC | 066 PlukArp2BC | 067 PlukTremBC | 068 PPGdual BC | 069 Randy BC   | 070 RezArp1 BC | 071 RezArp2 BC |
| 072 RingLedrBC | 073 Saucer BC  | 074 SawMorf BC | 075 Sear BC    | 076 ShortBasBC | 077 ShortSawBC | 078 Sighing BC | 079 SoftArp1BC |
| 080 SoftArp2BC | 081 SoftArp3BC | 082 StacArp1BC | 083 StacArp2BC | 084 SweetFA BC | 085 Sweptre BC | 086 SyncArp1BC | 087 ThickPadBC |
| 088 ThinPad BC | 089 TremStabBC | 090 VA1 BC     | 091 VA2 BC     | 092 VA3 BC     | 093 VA4 BC     | 094 VanOrch BC | 095 VC ACID BC |
| 096 VoxOct BC  | 097 VoxWave BC | 098 WarmUp BC  | 099 WarpLeadBC | 100 WetArp BC  | 101 WetBass BC | 102 Whistle BC | 103 Zappy BC   |
| 104 PhatKickBC | 105 SatKick BC | 106 DistKickBC | 107 SnareMrfBC | 108 AutoHat BC | 109 TinFoil BC | 110 HIdPdHatBC | 111 808 Cow BC |
| 112 PercMorfBC | 113 PercMrf2BC | 114 RezDrum BC | 115 RezPerc BC | 116 Claps 1 BC | 117 Claps 2 BC | 118 PanLid1 BC | 119 PanLid2 BC |
| 120 AutoShkeBC | 121 SineDiveBC | 122 Klunk BC   | 123 Klang BC   | 124 Stick BC   | 125 Zap BC     | 126 LoFiHit BC | 127 V Dog BC   |

Patches By Ben Crosland (BC)

### **ROM-H**

| 000 AutoBendBC | 001 Avenues JS | 002 B-SquareBC | 003 Back280sSV | 004 Base MH    | 005 BC NewVoV3  | 006 BellAir MH | 007 BlkvelvtSV |
|----------------|----------------|----------------|----------------|----------------|-----------------|----------------|----------------|
| 008 BusysawsSV | 009 ChilloutJS | 010 ChrunchyJS | 011 ClubbassSV | 012 ClubtoolBC | 013 Comm basSV  | 014 CommerseSV | 015 Contra BC  |
| 016 CosmicbsSV | 017 CreameryBC | 018 Cyclone JS | 019 Da Funk BC | 020 Dawn JS    | 021 Decay JS    | 022 Deep9thsBC | 023 Devlish SV |
| 024 DHR Amb BC | 025 Digedi JS  | 026 Driver SV  | 027 Drmswpr SV | 028 Duffer BC  | 029 Etheral SV  | 030 Far EastJS | 031 FatWah BC  |
| 032 Five in1BC | 033 FlyBy BC   | 034 FnkNastyBC | 035 Freno BC   | 036 Fripper JS | 037 Furrier BC  | 038 Future XSV | 039 FuturwidSV |
| 040 GarBass8BC | 041 Girls SV   | 042 Glassey SV | 043 Goatic SV  | 044 GoindownSV | 045 GoodniteJS  | 046 Hifive SV  | 047 HOA Pad SV |
| 048 Hollow JS  | 049 HongKongBC | 050 Hoppin' SV | 051 IndiArp BC | 052 IntntentSV | 053 Jazzy JS    | 054 JoeZolo BC | 055 KatmanduJS |
| 056 KingsizeJS | 057 LatitudeSV | 058 Let's goSV | 059 Lite JS    | 060 LongskrtSV | 061 Maja JS     | 062 Mamba JS   | 063 MentalitJS |
| 064 MetalsynJS | 065 Move it SV | 066 MoveMyMBC  | 067 Muzzle BC  | 068 NasalbasSV | 069 NewVoV4 BC  | 070 NoiztoyzJS | 071 OctvHoprBC |
| 072 OddgssaySV | 073 OffSoft BC | 074 Oil-crwISV | 075 Pad '77    | 076 PadAlertMH | 077 Pathos BC   | 078 Peace BC   | 079 Pensive BC |
| 080 Phlute JS  | 081 Pitchy BC  | 082 PlaycoolSV | 083 PlugAsiaMH | 084 Plugged JS | 085 Polar JS    | 086 PolyGrovJS | 087 PseudoTBSV |
| 088 Pulsar SV  | 089 Q-Pad BC   | 090 RbbrHrp2BC | 091 Red lineSV | 092 ReflxshnBC | 093 Repeater JS | 094 RestlessBC | 095 Rezoid SV  |
| 096 Rezzer2 BC | 097 Rise up!SV | 098 RubbrHrpBC | 099 S&HOrganBC | 100 Sawz 2 SV  | 101 Sharp BC    | 102 Sickly BC  | 103 SilkArp SV |
| 104 SinebassJS | 105 SomethngSV | 106 SpitfireJS | 107 Spoiled SV | 108 Spring SV  | 109 SpringPdSV  | 110 StellarpSV | 111 StickyPdBC |
| 112 SubmergeSV | 113 SwingArpPS | 114 T Pot BC   | 115 T-Axxe JS  | 116 Ten InchJS | 117 ThirdEarJS  | 118 Tinycat SV | 119 TiptaptuSV |
| 120 TwotonesBC | 121 UniVoV BC  | 122 V-Bells JS | 123 Vapour SV  | 124 VindictrSV | 125 Ritchie SV  | 126 ChoralisSV | 127 PizzachiSV |

Patches By Ben Crosland (BC), Cosmic Dreamer (SV), HJ Scheffler (JS) and Mikael Hansson (MH)

### **ROM-I**

| 000 101-Sub RP | 001 2-Burst RP | 002 2-Chord RP | 003 68-CreakHS | 004 7thCord RP | 005 80s RP     | 006 =BASS= RP  | 007 Acidica HS |
|----------------|----------------|----------------|----------------|----------------|----------------|----------------|----------------|
| 008 AlfBass RP | 009 AnyMusicHS | 010 Arp-BD2 RP | 011 B-Kewl SV  | 012 BabyBee HS | 013 BandPad RP | 014 Baryon HS  | 015 BasemineHS |
| 016 Bass Me RP | 017 Be-Two RP  | 018 Borgano SV | 019 BPM-Pad RP | 020 Chord-U RP | 021 Club-To RP | 022 Cord-1 RP  | 023 CuttaD6 HS |
| 024 D=CM+1 HS  | 025 DaChurchSV | 026 DarkTombSV | 027 DeeBass RP | 028 Dis-BD RP  | 029 DSP-V RP   | 030 Ease RP    | 031 eXtream RP |
| 032 Fat-Sn. RP | 033 FenderB RP | 034 Filters RP | 035 GlasStrgSV | 036 Go Bass RP | 037 Hawsch RP  | 038 Hendrix RP | 039 Howner RP  |
| 040 Imposc03HS | 041 IQsnare RP | 042 K-Organ RP | 043 Knock-B HS | 044 Kofi-B HS  | 045 Kordeon HS | 046 Latex 2 HS | 047 Latinum HS |
| 048 Lobster HS | 049 LowKick RP | 050 Mandoid HS | 051 MAXWave RP | 052 McCloud HS | 053 McDonna SV | 054 Mellotr.RP | 055 Mistery RP |
| 056 Mistik SV  | 057 MO-TJO RP  | 058 MooBass RP | 059 Mover RP   | 060 MS-10 2 RP | 061 MS-99 RP   | 062 NA Bass RP | 063 NoiseAA RP |
| 064 Not-Pad#RP | 065 O-ME-2 RP  | 066 Oby-Pad RP | 067 Oh Bee SV  | 068 Omnef RP   | 069 Oz-Lead RP | 070 P-Lead RP  | 071 P-Organ RP |
| 072 P6OO RP    | 073 Pac-it SV  | 074 Pad-Flg RP | 075 Padings RP | 076 Phasa RP   | 077 PickGTR RP | 078 PolyPha RP | 079 Pro-12 RP  |
| 080 ProWeed HS | 081 PsychordSV | 082 Q+Fatty HS | 083 Q-Teck RP  | 084 QT-Soft RP | 085 Raw Saw SV | 086 RealFlutHS | 087 Riptide HS |
| 088 RoboPad RP | 089 Sadings RP | 090 SFX-X~ RP  | 091 SH-123 RP  | 092 SoLead RP  | 093 Sorry RP   | 094 Str-Arp RP | 095 STR-II RP  |
| 096 Str-WoW RP | 097 Strings RP | 098 T-8 RP     | 099 T-Dream RP | 100 TD-Seq RP  | 101 TE-T42 RP  | 102 Tec-Str RP | 103 TecBass RP |
| 104 TF Bass RP | 105 The-BD2 RP | 106 TheBirdsHS | 107 Ting RP    | 108 Ti Bell SV | 109 TILLinerSV | 110 TomBass RP | 111 Torque HS  |
| 112 TranQ SV   | 113 V CI.HH RP | 114 V Op.HH RP | 115 Varpeg RP  | 116 Velo-Me RP | 117 VeloPEW RP | 118 Vi-Rtro RP | 119 Vichord RP |
| 120 Vitar RP   | 121 Vo-Pad RP  | 122 VR-78 1 RP | 123 VR-78 2 RP | 124 Windo RP   | 125 X Mean RP  | 126 X0X Kck RP | 127 Z-Keys SV  |

Patches By Cosmic Dreamer (SV), Howard Scarr (HS) and Rob Papen (RP)

### ROM-J

| 000 AESound zs | 001 AldoNovaM  | 002 AmbientBIJ | 003 AmbientFXJ | 004 ambiRgM zs | 005 AnHigh M   | 006 Arcade BC  | 007 Atlas J    |
|----------------|----------------|----------------|----------------|----------------|----------------|----------------|----------------|
| 008 Attack! J  | 009 AutoTknoBC | 010 B-Deep M   | 011 B-Foe M    | 012 BadLand M  | 013 Basslk M   | 014 basting zs | 015 basting2zs |
| 016 bigTung zs | 017 Bleu! M    | 018 Blotto M   | 019 Bubble2 M  | 020 CappSt M   | 021 Cavsak M   | 022 cirqStb zs | 023 CLEeeN M   |
| 024 Cloakin M  | 025 cutRes zs  | 026 decDATA1zs | 027 decDATA2zs | 028 decDATA3zs | 029 deciDAT4zs | 030 dirty zs   | 031 Donky BC   |
| 032 dopeEp zs  | 033 Dragon M   | 034 dropIT zs  | 035 drpBomb zs | 036 Drubber BC | 037 Dry Bass J | 038 dstStep zs | 039 Dubsak M   |
| 040 Dumb! M    | 041 Empira 2M  | 042 Entropie J | 043 Everest J  | 044 Facial M   | 045 FePudn zs  | 046 FlutDrumBC | 047 fnkStrg zs |
| 048 GBEp3 zs   | 049 george2 zs | 050 GooHat M   | 051 GotHAM! M  | 052 HIDEson M  | 053 HiWaves jh | 054 IndustryBC | 055 LepY2 zs   |
| 056 LepY3 zs   | 057 lootRng zs | 058 Lost M     | 059 LowBass jh | 060 marimba4zs | 061 MeBad? M   | 062 Menace M   | 063 MONose zs  |
| 064 mostHih zs | 065 Mr.Big jh  | 066 Mr.Foo M   | 067 Necro M    | 068 NoFuture M | 069 orguit zs  | 070 Plead M    | 071 Pluka zs   |
| 072 PowerStrnJ | 073 pulsRay zs | 074 Quarp BC   | 075 RbbrBellBC | 076 ReBird M   | 077 resPad zs  | 078 Reverse J  | 079 rmBack zs  |
| 080 rngPort zs | 081 Roboe zs   | 082 RuffLea.jh | 083 Shifted BC | 084 ShineChrdJ | 085 shivrPd zs | 086 sineZZZ zs | 087 sinMorf zs |
| 088 sitar zs   | 089 Skware zs  | 090 smoovLd zs | 091 SoftBell J | 092 Softi J    | 093 SoftSeq. J | 094 sofueMODzs | 095 SoSad M    |
| 096 SpaceNighJ | 097 spasDrv zs | 098 Spinner M  | 099 spoolPd zs | 100 sqPadMM zs | 101 squar00 zs | 102 Sr.Goo M   | 103 step2it zs |
| 104 Subbass zs | 105 Sunday M   | 106 Tomita J   | 107 Torque     | 108 UfO 4 M    | 109 UKG BC     | 110 UKG2 BC    | 111 V-Acid#4 M |
| 112 V-Acid#7 M | 113 V_Acid#9 M | 114 VCS 3a J   | 115 videoG1 zs | 116 videoG2 zs | 117 videoG4 zs | 118 waowLd zs  | 119 Weazel M   |
| 120 WetThn zs  | 121 wire 1 BC  | 122 Wobble M   | 123 xPandr zs  | 124 yahy zs    | 125 Yeao! M    | 126 ZartPad J  | 127 Zupfi J    |

Patches by Joerg Schaaf (J), Matthew Stolley (M) and Zack Steinkamp (zs)

### **ROM-K**

| 000 7thHeavnJS | 001 Ah RESO JS | 002 Anabo icJS  | 003 Anima JS   | 004 Animate JS | 005 ArtificIJS | 006 Bad S JS   | 007 Bassic JS  |
|----------------|----------------|-----------------|----------------|----------------|----------------|----------------|----------------|
| 008 Bassta JS  | 009 BasstardJS | 010 BC VoV-2BC  | 011 BC VoV-3BC | 012 Beatbox JS | 013 Bella JS   | 014 BElla 2 JS | 015 BellaArpJS |
| 016 BIG FLY JS | 017 Birdy JS   | 018 Braxter JV  | 019 CalliopeJS | 020 Carpets JS | 021 ChainsawJS | 022 Chant JS   | 023 Choir 4 BC |
| 024 Cold SawJS | 025 ConcreteJS | 026 Crispy2 jh  | 027 Deeper JS  | 028 Dig Me JS  | 029 Dig ThisJS | 030 Disco OK   | 031 Donkey JS  |
| 032 DreBeat jh | 033 Dukbass+BC | 034 Dysonia BC  | 035 EnglArp JS | 036 EnoesqueJS | 037 FeedyPadJS | 038 Feng JuiJS | 039 FM Bass JS |
| 040 FM Sequ jh | 041 For DeepJS | 042 Frozen JS   | 043 FuzzBellJS | 044 Fuzzbox JS | 045 FX Drum JS | 046 Ghost 2 JS | 047 GinaPad JS |
| 048 Glitch OK  | 049 Goa4 it JS | 050 Guitar4 jh  | 051 HackbartJS | 052 HarmonixJS | 053 Hauntin'JS | 054 Hovis JS   | 055 Hybrid JS  |
| 056 Impact MS  | 057 Induced JS | 058 InfectedJS  | 059 InfinityJS | 060 JaySync JS | 061 JunoApg JS | 062 Justice JS | 063 KyotoLd JS |
| 064 Laville JS | 065 Lead JS    | 066 LoFine jh   | 067 MajorityJS | 068 Mallet JS  | 069 MonolithJS | 070 Moon PadJS | 071 MorsSpc JS |
| 072 Moving JS  | 073 Nasty JS   | 074 NiceArp JS  | 075 No Age JS  | 076 Odyssey JS | 077 OldScol OK | 078 Opener JS  | 079 Organic JS |
| 080 Outland JS | 081 OverloadJS | 082 Overtone JS | 083 Percold JS | 084 Piggy JS   | 085 PluckMe BC | 086 PolySin JS | 087 Prodigy JS |
| 088 Puls4thsBC | 089 Pulsic JV  | 090 Puncher JS  | 091 Q-Lead jh  | 092 Quarx JS   | 093 Random JS  | 094 Raw JS     | 095 Rhy-Arp JS |
| 096 Rough JS   | 097 ScanJob JS | 098 Scary jh    | 099 Seqlt JS   | 100 Sim SalaJS | 101 Simply JS  | 102 SinderelJS | 103 SineBeezJS |
| 104 SmoothBsBC | 105 Soaker JS  | 106 Soft3rdsBC  | 107 Soloist JS | 108 Start UpJS | 109 Subaqua BC | 110 Sweeper JS | 111 Taurus JS  |
| 112 Tight JS   | 113 Tubez JS   | 114 Tubular JS  | 115 Uprite JS  | 116 V-Birth1 K | 117 Vienna JS  | 118 Virus B JS | 119 Voyager JS |
| 120 Wailin JS  | 121 WalkaArpJS | 122 Walker JS   | 123 Wave-PadJS | 124 Waver JS   | 125 WeeBell jh | 126 Whirly JS  | 127 X-Bellz JS |

Patches by Joerg Huettner (jh) and HJ Scheffler (JS)

### ROM-L

| 000 8BitHellXM | 001 8-bitPadXM | 002 AcidLineXM | 003 AllRoundXM | 004 AngstPadXM | 005 Bass 87 XM | 006 BD 3-4 XM  | 007 Bombast jh |
|----------------|----------------|----------------|----------------|----------------|----------------|----------------|----------------|
| 008 BP Pad XM  | 009 BPGrooveXM | 010 BpHpOsc XM | 011 CheezArpXM | 012 CheezLd XM | 013 CheezMasXM | 014 ChoBell jh | 015 ComeOne XM |
| 016 Cydonia1XM | 017 Cydonia2XM | 018 DaBrain jh | 019 DeepAb XM  | 020 Detuner XM | 021 DigeriduXM | 022 DigiGrv XM | 023 DigiScrmXM |
| 024 DistArp1XM | 025 DistArp2XM | 026 DistBassXM | 027 DistLd1 XM | 028 DistLd2 XM | 029 DistortaXM | 030 DistRez XM | 031 DrunkET XM |
| 032 DrunkSpcXM | 033 Du Hast XM | 034 EBM Ld1 XM | 035 EBM Ld2 XM | 036 EBMBass1XM | 037 EBMBass2XM | 038 Error XM   | 039 EvilDeadXM |
| 040 EvilLeadXM | 041 Feeder XM  | 042 Front242XM | 043 FutureBsXM | 044 FuturEP XM | 045 GoGrooveXM | 046 Groov7thXM | 047 HardHousXM |
| 048 HP Bass XM | 049 IconArp XM | 050 Intense XM | 051 IOC 3-4 XM | 052 IOC BassXM | 053 IOCBass1XM | 054 JeanLeadXM | 055 JMJ Arp XM |
| 056 Killers XM | 057 KraftArpXM | 058 LectroLdXM | 059 LFOmove jh | 060 LoTatar jh | 061 Mad LFO XM | 062 Mamamia jh | 063 Massive XM |
| 064 Mayhem XM  | 065 Mellow XM  | 066 MelodiBzXM | 067 MelodiTWXM | 068 MeloDM XM  | 069 MeltArp1XM | 070 MeltArp2XM | 071 MeltBassXM |
| 072 Melter XM  | 073 MeltGrv XM | 074 MeltIntrXM | 075 MeltSyn XM | 076 MoonArp XM | 077 MoonBassXM | 078 MoonLeadXM | 079 New IOC XM |
| 080 NitzerBsXM | 081 NoizBassXM | 082 NuSkool jh | 083 O My GodXM | 084 OffBass XM | 085 OffLoop XM | 086 Ol'SkoolXM | 087 OldLead jh |
| 088 OscilateXM | 089 OutThereXM | 090 PB AlienXM | 091 PhaseLd XM | 092 PhasrArpXM | 093 PlainBasXM | 094 PPG TI jh  | 095 Pro1-FX XM |
| 096 RatPack jh | 097 ResoMeloXM | 098 RezArp XM  | 099 RezPad XM  | 100 RezStrngXM | 101 S9 Loop XM | 102 S9GrooveXM | 103 S9GrooveXM |
| 104 SawArp XM  | 105 SawComm XM | 106 Scores jh  | 107 ScrmArp XM | 108 ShalloBsXM | 109 ShoutLd XM | 110 Simul8r XM | 111 Sinus9 XM  |
| 112 SpaceLabXM | 113 SqrArp2 XM | 114 SqrArp2 XM | 115 SqrBass XM | 116 SubBass XM | 117 SweetSqrXM | 118 SynthPopXM | 119 Talker XM  |
| 120 TranzArpXM | 121 TranzBasXM | 122 U F O XM   | 123 UndawrldXM | 124 VocoPad XM | 125 WetSqrBsXM | 126 XMorphLdXM | 127 XMorphLpXM |

Patches By Xmorph/Icon Of Coil (XM) and Joerg Huettner (jh)

### **ROM-M**

| 000 GO ON! MS  | 001 Lonely MS  | 002 N-R-G! MS  | 003 Photex MS  | 004 1 FingerMS | 005 303Sync MS | 006 AftrglowMS | 007 Alert!! MS |
|----------------|----------------|----------------|----------------|----------------|----------------|----------------|----------------|
| 008 AlroundrMS | 009 AmbienceMS | 010 AmbrStngMS | 011 Angels MS  | 012 Binary MS  | 013 BombTraxMS | 014 BPMover PS | 015 BubblizeMS |
| 016 Cabinet MS | 017 Careful!MS | 018 CatacIsmMS | 019 CavePizzMS | 020 ChainSawMS | 021 ChilloutMS | 022 ChinaToyMS | 023 ChordMe MS |
| 024 Circles MS | 025 ClubbingMS | 026 ClubSub MS | 027 CoolBlipMS | 028 Crazy!!!MS | 029 CrystalsMS | 030 DarksideMS | 031 DaydreamMS |
| 032 DialFFM MS | 033 DropzoneMS | 034 DryLand MS | 035 DscotheqMS | 036 E-motionMS | 037 EuroBassMS | 038 EuroSaw MS | 039 EuroSaw2MS |
| 040 EuroStngMS | 041 EuroSubBMS | 042 FatMoogyMS | 043 FiltopiaMS | 044 FingomatMS | 045 Fitopia2MS | 046 Fitopia3MS | 047 FM Bass MS |
| 048 FMShaperMS | 049 GrgorianMS | 050 HackBassMS | 051 Hazard MS  | 052 Heaven MS  | 053 Hoboken MS | 054 HolywoodMS | 055 IceDartsMS |
| 056 InfinityMS | 057 JP Bass MS | 058 KemistryMS | 059 KoolSawsMS | 060 KraftLd MS | 061 KraftLd2MS | 062 KrftworxMS | 063 LdStrngzMS |
| 064 LoFiVibeMS | 065 LostInT.MS | 066 Maniac! MS | 067 MegaFuzzMS | 068 MegaraveMS | 069 MegaWattMS | 070 ModMnstrMS | 071 OffbtDbIMS |
| 072 OffshoreMS | 073 OldSkoolMS | 074 ParadiseMS | 075 PartyOn!MS | 076 Plastic MS | 077 PowerPadMS | 078 Public MS  | 079 Pulsar MS  |
| 080 PulsArp MS | 081 PunchBssMS | 082 PWFatty MS | 083 PwrStackMS | 084 R-Whip MS  | 085 RaverLneMS | 086 RawBlineMS | 087 RckDaClbMS |
| 088 Re-Flex MS | 089 Rising MS  | 090 Rvltn303MS | 091 SciFiChrMS | 092 Smoothy MS | 093 Snapper MS | 094 Softie MS  | 095 SolidGoaMS |
| 096 Spacy303MS | 097 SpceBrasMS | 098 SpceDustMS | 099 SquarDncMS | 100 StrburstMS | 101 SuprNovaMS | 102 SyncStarMS | 103 Tachyon MS |
| 104 TekStepzMS | 105 TranceFXMS | 106 Tri-AngIMS | 107 TriShaprMS | 108 TrncTipsMS | 109 TrnsfrmrMS | 110 TubeDstxMS | 111 Typhoon MS |
| 112 Typhoon2MS | 113 Typhoon3MS | 114 U-Punk MS  | 115 UK'Bass MS | 116 UniBass MS | 117 Vger MS    | 118 Vintage MS | 119 VocodrPdMS |
| 120 VowelSwpMH | 121 WaveridrMS | 122 WhatThe.MS | 123 Wicked MS  | 124 Wraith MS  | 125 Wraith2 MS | 126 X-FlangeMS | 127 {TheOne}MS |

Patches by Manuel Schleis (MS) and Mikael Hansson (MH)

### **ROM-N**

| 000 AandreasM@ | 001 Aerosol J  | 002 AerSynthM@ | 003 Al2 Pad M@ | 004 AirMonixM@ | 005 Apogee M@  | 006 AqutouchM@ | 007 Baggins M@ |
|----------------|----------------|----------------|----------------|----------------|----------------|----------------|----------------|
| 008 BGot90s M@ | 009 BigPadSwM@ | 010 Bowzerz M@ | 011 Cali-AirM@ | 012 CheezwizM@ | 013 Claps2 HS  | 014 Clench BC  | 015 CloudCtyM@ |
| 016 COMPump M@ | 017 CrossQ BC  | 018 D&B FX     | 019 D&B Geneqa | 020 D&B Woover | 021 D'EchoerM@ | 022 DetektorM@ | 023 DigiKoto M |
| 024 DontFretM@ | 025 DripDropM@ | 026 Driven M@  | 027 EddiWho?M@ | 028 EPStage?M@ | 029 EPTines2M@ | 030 EPWhirlyM@ | 031 EPZeply M@ |
| 032 ETom2002M@ | 033 Fingers M@ | 034 FMChittrM@ | 035 FourSaws   | 036 FunkLd-1SM | 037 FunkLd-2SM | 038 FunkLd-3SM | 039 FunkLd-4SM |
| 040 GedyLeedM@ | 041 Gntle9thM@ | 042 Grander M@ | 043 GrimeyM@   | 044 HarmopadM@ | 045 He-VPlukM@ | 046 HoldChrdM@ | 047 HrmadnesM@ |
| 048 PadMe TISV | 049 Jetropa M@ | 050 JunoPowrM@ | 051 Kompin' M@ | 052 Korgan M@  | 053 Kyrie M@   | 054 Lektrik M@ | 055 LetsSyncM@ |
| 056 LFOdecayMH | 057 LuckyMan J | 058 CityCat SV | 059 MelodieaM@ | 060 MiniBassSM | 061 MiniBS-2SM | 062 MiniBS-3SM | 063 MiniBS-4SM |
| 064 MiniBS-5SM | 065 MiniLeadSM | 066 ModsweepM@ | 067 SawFire SV | 068 MS20 HP PS | 069 NewSnareBC | 070 NewWorldM@ | 071 NoizBassM@ |
| 072 O'Pad M@   | 073 ObiPad J   | 074 OceanusM@  | 075 Oh Yeah M@ | 076 OhEq-8 M@  | 077 OrbteriaM@ | 078 PadLayerM@ | 079 Paiow M@   |
| 080 Pat'sGR M@ | 081 Pergru M@  | 082 Perky! M@  | 083 PhazplukM@ | 084 Popcomp M@ | 085 PortaPoly@ | 086 ProfeticM@ | 087 PrtaBeloBC |
| 088 Punchit2SV | 089 Punsh itSV | 090 QMenMW BC  | 091 Replika M@ | 092 ResoChrdJS | 093 Reveal JS  | 094 RezTailsM@ | 095 RichWind   |
| 096 RimShot BC | 097 Ripper JS  | 098 Rollin JS  | 099 Rollups M@ | 100 Saw-Ya! M@ | 101 Spaced JS  | 102 StarPad J  | 103 Stratus JS |
| 104 SubdvisnM@ | 105 SunbeamsJS | 106 SweePlukM@ | 107 Synchym2M@ | 108 SyncPedIM@ | 109 Tender JS  | 110 TheramosM@ | 111 Tight8s M@ |
| 112 Tremor JS  | 113 TronFlt M@ | 114 TronStr M@ | 115 TwinPadsM@ | 116 UofYouthM@ | 117 VibePad M@ | 118 VolutionM@ | 119 Wavelet M@ |
| 120 Whales JS  | 121 WineglasM@ | 122 WowGrowIM@ | 123 WynwouldM@ | 124 X Dream JS | 125 X-Men JS   | 126 XitLeft M@ | 127 Zyntar M@  |

Patches by Ben Crosland (BC) HJ Scheffler (JS), Matt Picone (M@) and Shin Murayama (SM)

### ROM-O

| 000 2030SawzSV | 001 8-bit SV   | 002 Acidia SV  | 003 AlphA SV   | 004 AlphA IISV | 005 AnachronSV | 006 Analand SV | 007 Angels SV  |
|----------------|----------------|----------------|----------------|----------------|----------------|----------------|----------------|
| 008 Armus SV   | 009 AtalashiSV | 010 BasStar jh | 011 BionicleSV | 012 BoomahMgSV | 013 Breezer SV | 014 C Break SV | 015 C cup SV   |
| 016 C-Love SV  | 017 C-Rave SV  | 018 C-Trek SV  | 019 Coldtab SV | 020 Commers2SV | 021 CosmicA SV | 022 Cozze SV   | 023 CybrlifeSV |
| 024 DancnldySV | 025 DarkliteSV | 026 DarkmoonSV | 027 DarktrnzSV | 028 Deepest SV | 029 Deutsch SV | 030 DigipnchSV | 031 DigirainSV |
| 032 Digpnch2SV | 033 Dirty MgSV | 034 DrunksawSV | 035 DryThrthSV | 036 Dub-seq SV | 037 DubstickSV | 038 EeriebedSV | 039 Fishy C SV |
| 040 FiveCentSV | 041 Flash KCSV | 042 Flyin' CSV | 043 Fm-glassSV | 044 FM-stickSV | 045 FrancaisSV | 046 Funkeys SV | 047 FutureMgSV |
| 048 FutureTBSV | 049 G&R SV     | 050 GIstowerSV | 051 Goatic 3SV | 052 Groggy SV  | 053 HipclaviSV | 054 Hows SV    | 055 I-saw-aCSV |
| 056 JeePee SV  | 057 K-rider SV | 058 KC &SV     | 059 LegacybsSV | 060 MantorokSV | 061 Mars SV    | 062 MatricesSV | 063 Metalic SV |
| 064 MingettiSV | 065 MinileadSV | 066 MinitrnsSV | 067 MstrBrn SV | 068 My 909snSV | 069 Nasal-TBSV | 070 NeoworldSV | 071 Neurons SV |
| 072 ODC SV     | 073 Omnipeg SV | 074 OrganizeSV | 075 Pad-me SV  | 076 ParadiseSV | 077 PearlpadSV | 078 ProjectXSV | 079 Proto-EPSV |
| 080 Pullbag SV | 081 PulslifeSV | 082 Punchit3SV | 083 PurpleTBSV | 084 Q-Games jh | 085 RavinmadSV | 086 Red sawsSV | 087 Redline3SV |
| 088 Redline4SV | 089 Ringie SV  | 090 Shiny SV   | 091 Smoky303SV | 092 SmokyBasSV | 093 Spazer SV  | 094 SunorganSV | 095 Swing!C SV |
| 096 SyncomatSV | 097 Syntabs SV | 098 Taiyoo SV  | 099 TB-ball SV | 100 TB-cat SV  | 101 TechnoidSV | 102 TeeZee SV  | 103 TimefluxSV |
| 104 TinytrncSV | 105 TransqiISV | 106 TranziedSV | 107 TranzistSV | 108 TrippyTBSV | 109 TrncslidSV | 110 twinkle SV | 111 Two keysSV |
| 112 UberheimSV | 113 UndernthSV | 114 Unusual SV | 115 Use Me 1SV | 116 V-Claps SV | 117 V-Hats SV  | 118 VA-windzSV | 119 Vertigo SV |
| 120 VnGeliseSV | 121 Watto! SV  | 122 Whitebs SV | 123 Wildie SV  | 124 WoodenbsSV | 125 Y-music SV | 126 Yakujim SV | 127 Zeepad SV  |

Patches By Cosmic Dreamer (SV)

### ROM-P

| 000 !"U"! CC   | 001 %SOFT% CC  | 002 2 LFO 2 CC | 003 A FreeK CC | 004 ADN CC     | 005 AfterpadCC | 006 Alamos CC  | 007 AmiGito CC |
|----------------|----------------|----------------|----------------|----------------|----------------|----------------|----------------|
| 008 AussieLdCC | 009 B-Boys CC  | 010 BallenasCC | 011 Bandrun CC | 012 Bass!!! CC | 013 BigArp CC  | 014 BigBass2CC | 015 BudapestCC |
| 016 C4Phone CC | 017 Ciko CC    | 018 Cinema1 CC | 019 Cinema2 CC | 020 Circus CC  | 021 CrystalsMH | 022 D50MorphCC | 023 DCLead CC  |
| 024 Zooz SV    | 025 DiganOB CC | 026 Diosa CC   | 027 DukaliopCC | 028 Duke5 CC   | 029 DX 100 CC  | 030 DX ThickCC | 031 Early80sMH |
| 032 EarthLd CC | 033 Entropy MH | 034 Stagga SV  | 035 Еууу СС    | 036 Falling1CC | 037 FanKWrldCC | 038 ChrysPadSV | 039 Fiona MH   |
| 040 Flower CC  | 041 Flys CC    | 042 FM Perc CC | 043 Fm&Mod CC  | 044 FM&MOD2 CC | 045 FM)MW CC   | 046 FreakMinCC | 047 Garfisa CC |
| 048 Gargara CC | 049 Genssis CC | 050 Hancock CC | 051 Hohner CC  | 052 HollowBsPS | 053 HongKongCC | 054 Plux0r SV  | 055 JDLead CC  |
| 056 JoeZ Vc CC | 057 Joni M. CC | 058 JPEight PS | 059 KeratArpCC | 060 L.Mays1 CC | 061 L.Mays2 CC | 062 LamaLeadCC | 063 LAVirginCC |
| 064 Lullaby CC | 065 MadrePadCC | 066 MamasGunCC | 067 Mapa CC    | 068 Marbles CC | 069 Mercado CC | 070 MeShell2CC | 071 MgBass1 CC |
| 072 MgStereoCC | 073 MINI-M++CC | 074 MiniExp CC | 075 Moderno CC | 076 Montero CC | 077 MS HammrCC | 078 Mth Sky CC | 079 MW SeqG CC |
| 080 N N 1 CC   | 081 NewLeadQCC | 082 NuWaveLdCC | 083 O Pitch CC | 084 O Pitch2CC | 085 OB 10 CC   | 086 OB 8 CC    | 087 OB Neee CC |
| 088 OB Tero CC | 089 OBeeBee CC | 090 OBrass CC  | 091 Open P5 CC | 092 Osc3 CC    | 093 OuBeeStrCC | 094 Pad S&H CC | 095 PeacePd CC |
| 096 People1 CC | 097 People2 CC | 098 PhaseMW CC | 099 PhasEns CC | 100 PPGCrueICC | 101 PPGWavesCC | 102 Remark CC  | 103 Rosario CC |
| 104 S&HSeq2 CC | 105 Scared CC  | 106 SeqAlienCC | 107 SineBudaCC | 108 Spain2 CC  | 109 SQRSolo CC | 110 StrAbejaCC | 111 StrAlterCC |
| 112 SubBass CC | 113 Sweep CC   | 114 SweepichCC | 115 TalkPad CC | 116 Transas CC | 117 UFO 33 CC  | 118 UMBbass CC | 119 VeryFar CC |
| 120 Vi-bass+CC | 121 WaitingRCC | 122 Wakeman CC | 123 WakMoogyCC | 124 WaveSeq CC | 125 WavetronCC | 126 XXI CC     | 127 Zen CC     |

Patches by Claudio Cardone (CC), Cosmic Dreamer (SV) and Peter Schelfhout (PS)

### ROM-Q

| 000 AccMW JL   | 001 AgressivJL | 002 AhaaDistJL | 003 Amadeus PS | 004 Anthem PS  | 005 ArpBass JL | 006 ArpBass2JL | 007 ArpSwingPS |
|----------------|----------------|----------------|----------------|----------------|----------------|----------------|----------------|
| 008 ArtifactJL | 009 AstralPdJL | 010 BeautifIJL | 011 Benny B JL | 012 BigBoy JL  | 013 Birds JL   | 014 Block JL   | 015 Bone JL    |
| 016 Boring JL  | 017 Bulk JL    | 018 Century PS | 019 Chant JL   | 020 Chord ! PS | 021 Chunky JL  | 022 ColdStelJL | 023 ComMan JL  |
| 024 CupDrum JL | 025 DeepSwIIJL | 026 DefectedJL | 027 Dirty L jh | 028 Dizzy JL   | 029 DoomBellJL | 030 DubBass jh | 031 Elastic JL |
| 032 ElecBas JL | 033 FakeGtr JL | 034 FakeSax JL | 035 Feeder JL  | 036 FelxDmstJL | 037 FftyFftyJL | 038 Fretles JL | 039 FromBgn JL |
| 040 Fusion JL  | 041 Gimme5 JL  | 042 GrittyB JL | 043 Grose JL   | 044 Guitar JL  | 045 Heaven JL  | 046 Hoedown JL | 047 Hoho. JL   |
| 048 Hollow JL  | 049 HolyVrs JL | 050 HonkHonkJL | 051 Horny JL   | 052 Horror JL  | 053 HP SauceJL | 054 ImFrenchJL | 055 Jerusim JL |
| 056 Juho L'sJL | 057 KarnEvl JL | 058 KE9Lead JL | 059 KickO' JL  | 060 KnockersJL | 061 Matter JL  | 062 MntnFlutJL | 063 Monsta jh  |
| 064 Moogish JL | 065 MorpheusJL | 066 MrKitinaJL | 067 Mystic JL  | 068 NaukuMstJL | 069 NghtTme JL | 070 NiceBassJL | 071 NintendoJL |
| 072 Nokia JL   | 073 NotNice jh | 074 NotPad JL  | 075 NotPad2 JL | 076 OfcHell JL | 077 Pad 4AD XM | 078 Padman JL  | 079 PawnBassJL |
| 080 Positiv JL | 081 PythagorJL | 082 Quantum JL | 083 RndAgresJL | 084 Rotary JL  | 085 Satt 2! jh | 086 Sheva JL   | 087 Shivers JL |
| 088 Sick JL    | 089 Singing JL | 090 SinisterJL | 091 Sitar JL   | 092 Slicey JL  | 093 SlicyBasJL | 094 SoulEatrJL | 095 SpcMonkyJL |
| 096 Spirits JL | 097 SpiddVOCJL | 098 SplitPhtJL | 099 SqrMdns JL | 100 SqrSwlw JL | 101 Squba JL   | 102 Sub JL     | 103 Super JL   |
| 104 SurfMstrJL | 105 SwirlPadJL | 106 SyncSyncJL | 107 SynthPnoJL | 108 Tarkus JL  | 109 Tarkus2 JL | 110 Tch&Go JL  | 111 The Val.jh |
| 112 TheDawn JL | 113 TheWell JL | 114 ThickSawJL | 115 Trilogy JL | 116 TrilStr JL | 117 Vacuum JL  | 118 VilePad JL | 119 Voyager JL |
| 120 Vry'eavyJL | 121 Warble JL  | 122 WarmPad JL | 123 Warped JL  | 124 WarpHov JL | 125 WideBassJL | 126 WoodenMnJL | 127 Zaphod JL  |

Patches by Juho Lepisto (JL)

## アフターサービス

#### ■ 保証書

本製品には、保証書が添付されています。 お買い求めの際に、販売店が所定事項を記入いたし ますので、「お買い上げ日」、「販売店」等の記入をご 確認ください。記入がないものは無効となります。 なお、保証書は再発行致しませんので紛失しないよ うに大切に保管してください。

#### ■ 保証期間

お買い上げいただいた日より一年間です。

#### ■ 保証期間中の修理

保証規定に基づいて修理いたします。詳しくは保証書 をご覧ください。 本製品と共に保証書を必ずご持参の上、修理を依頼し てください。

#### ■保証期間経過後の修理

修理することによって性能が維持できる場合は、お客様のご要望により、有料で修理させていただきます。 ただし、補修用性能部品(電子回路などのように機能 維持のために必要な部品)の入手が困難な場合は、修 理をお受けすることができませんのでご了承ください。また、外装部品(パネルなど)の修理、交換は、類 似の代替品を使用することもありますので、あらかじ めお買い上げの販売店、最寄りのコルグ営業所、また はサービス・センターへお問い合わせください。

#### ■修理を依頼される前に

故障かな?とお思いになったらまず取扱説明書をよ くお読みのうえ、もう一度ご確認ください。 それでも異常があるときはお買い上げの販売店、最 寄りのコルグ営業所、またはサービス・センターへお 問い合わせください。

#### ■修理時のお願い

修理に出す際は、輸送時の損傷等を防ぐため、ご購入 されたときの箱と梱包材をご使用ください。

#### ■ご質問、ご相談について

アフターサービスについてのご質問、ご相談は、お買い上げの販売店、最寄りのコルグ営業所、またはサービス・センターへお問い合わせください。 商品のお取り扱いに関するご質問、ご相談は、お客様 相談窓口へお問い合わせください。

#### WARNING!

この英文は日本国内で購入された外国人のお客様のための注意事項です This Product is only suitable for sale in Japan. Properly qualified service is not available for this product if purchased elsewhere. Any unauthorised modification or removal of original serial number will disqualify this product from warranty protection.

### 株式会社コルク

お客様相談窓口 TEL 03 (5355) 5056

●サービス・センター:〒168-0073 東京都杉並区下高井戸1-15-12 TEL: 03 (5355) 3537

> 輸入販売元:KORG Import Division 〒206-0812 東京都稲城市矢野口4015-2 WEB SITE: http://www.korg.co.jp/KID/index.html

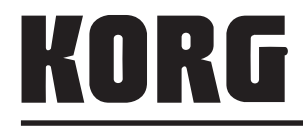

本社: 〒206-0812 東京都稲城市矢野口4015-2

© 2010 KORG INC.